ESIE 06-02

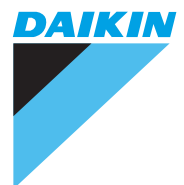

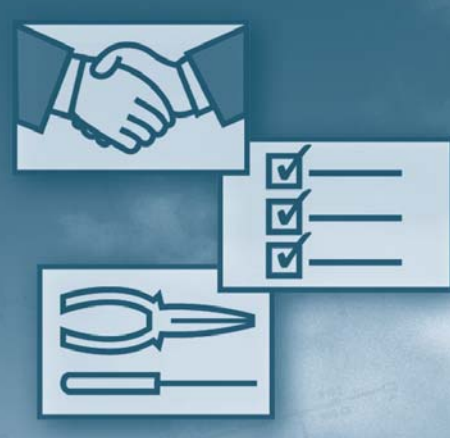

## Техническое руководство

Интерфейс сопряжения водоохладителей (чиллеров) Daikin с системой управления зданием

Межсетевой блок сопряженияАдресная картаЕКВМЅМВАЕКАС10А/10В/30А/60А/ 120А/ЕКВМЅВNA200А

www.daikineurope.com

## Содержание

## 1 Введение

| v-vi        | О данном руководстве          | 1.1 |
|-------------|-------------------------------|-----|
|             | Система управления зданием    | 1.2 |
| · BMS)vi-vi | (Building Management System - |     |

# Часть 1 Описание системы

## 1 Описание системы

| 1.1 | В этой главе                                      | 1-3 |
|-----|---------------------------------------------------|-----|
| 1.2 | Схема построения сети передачи данных             | 1-4 |
| 1.3 | Модельный ряд продуктов                           | 1-6 |
| 1.4 | Протокол и передача данных                        | 1-8 |
| 1.5 | Описание межсетевого блока сопряжения Gateway     | 1-9 |
| 1.6 | Описание адресной карты комплекта ЕКАС10А/10В     | -11 |
| 1.7 | Описание адресных карт комплекта ЕКАСЗОА/60А/120А | -13 |
| 1.8 | Описание адресной карты комплекта ЕКАС200А        | -14 |

# Часть 2 Установка

## 1 Установка и подключение системы

| В этой главе                                          | 2-3                                                                                                    |
|-------------------------------------------------------|----------------------------------------------------------------------------------------------------|
| Подключение адресной карты к последовательному каналу | 2-4                                                                                                    |
| Установка адресной карты ЕКАС10А/10В                  | 2-6                                                                                                    |
| Подключение адресной карты ЕКАС10А/10В к контроллеру  | 2-7                                                                                                    |
| Подключение питания адресной карты ЕКАС10А/10В        | 2-8                                                                                                    |
| Установка адресной карты ЕКАС30А/60А/120А             | 2-10                                                                                                    |
| Подключение адресной карты ЕКАС30А/60А/120А к внешне  | й клемм-                                                                                                    |
| ной колодке                                           | 2-11                                                                                                    |
| Установка адресной карты ЕКАС200А                     | 2-12                                                                                                    |
| Подключение блока Gateway к конфигурационному ПК      | 2-15                                                                                                    |
| ) Подключение блока Gateway к ВМS                     | 2-16                                                                                                    |
|                                                       | В этой главе<br>Подключение адресной карты к последовательному каналу<br>Установка адресной карты EKAC10A/10B<br>Подключение адресной карты EKAC10A/10B к контроллеру<br>Подключение питания адресной карты EKAC10A/10B<br>Установка адресной карты EKAC30A/60A/120A<br>Подключение адресной карты EKAC30A/60A/120A к внешне<br>ной колодке<br>Установка адресной карты EKAC200A<br>Подключение блока Gateway к конфигурационному ПК |

## 2 Настройка

| В этой главе2-                                               | 18           |
|--------------------------------------------------------------|--------------|
| Настройка аппаратной части блока Gateway2-                   | 19           |
| Настройка ПО шлюза (OC MS-DOS)2-                             | 22           |
| Настройка протокола Modbus для блока Gateway2-               | 26           |
| Настройка протокола BACnet для блока Gateway2-               | 28           |
| Просмотр и настройка параметров BMS с помощью малого кон-    |              |
| троллера Daikin (Small Daikin Controller)2-                  | 30           |
| Настройка абсолютных и пользовательских параметров малого к  | эн-          |
| троллера Daikin2-                                            | 32           |
| Просмотр и настройка параметров BMS с помощью большого кон   | -1-          |
| троллера PCO Daikin (Large Daikin PCO Controller)2-          | 34           |
| Меню пользовательских настроек большого контроллера РСО      |              |
| Daikin2-                                                     | 35           |
| Просмотр и настройка параметров BMS с помощью большого кон   | -1-          |
| троллера PCO2 Daikin (Large Daikin PCO2 Controller)2-        | 39           |
| Меню сервисных настроек большого контроллера PCO2 Daikin. 2- | 40           |
|                                                              | В этой главе |

# Часть 3 Описание функций

## 1 Общие сведения

| 1.1 | В этой главе                                          | 3-3 |
|-----|-------------------------------------------------------|-----|
| 1.2 | Общая информация о протоколах                         | 3-4 |
| 1.3 | Ссылки на разделы руководства ASHRAE протокола BACnet | 3-5 |

## 2 Поддерживаемые шлюзом команды

| 2.1 | В этой главе           | 3-7 |
|-----|------------------------|-----|
| 2.2 | Протокол               | 3-8 |
| 2.3 | Поддерживаемые команды | 3-9 |

## 3 База данных

| 3.1 | В этой главе                                |  |
|-----|---------------------------------------------|--|
| 3.2 | Создание базы данных                        |  |
| 3.3 | База данных адресной карты ЕКАС10А          |  |
| 3.4 | База данных адресной карты ЕКАС10В          |  |
| 3.5 | База данных адресной карты ЕКАС30А          |  |
| 3.6 | База данных адресной карты ЕКАС60А          |  |
| 3.7 | База данных адресной карты ЕКАС120А         |  |
| 3.8 | База данных адресной карты ЕКАС200А         |  |
| 3.9 | Таблица переменных для устройств EUW32-72HZ |  |
|     | («FLDKNMCH0A» V1.1M6)                       |  |

# Часть 4 Поиск неисправностей

## 1 Поиск неисправностей

| 1.1 | В этой главе         | 1-3 |
|-----|----------------------|-----|
| 1.2 | Сообщения об ошибках | 1-4 |
| 1.3 | Поиск неисправностей | 1-6 |

# Приложение А Иллюстрации

# Алфавитный указатель

## 1 Введение

## 1.1 О данном руководстве

#### Введение

Сетевой блок сопряжения Gateway (шлюз) и адресные карты Daikin предназначены для подключения чиллеров Daikin к BMS.

Существуют два типа интерфейсов сопряжения:

- EKBMSMBA предназначен для подключения к системе, использующей протокол Modbus-Jbus
- EKBMSBNA предназначен для подключения к системе, использующий протокол BACnet.

Существуют 3 типа адресных карт:

- Карта первого типа используется только в комплекте EKAC10A/10B.
- Карта второго типа используется в комплектах ЕКАСЗОА, ЕКАС60А и ЕКА-С120А.

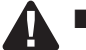

Карта третьего типа используется в комплекте ЕКАС200А.

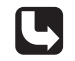

Перед первым запуском системы убедитесь в правильности ее установки и монтажа.

В конце руководства приведены следующие справочные материалы:

- Список иллюстраций. См. раздел «Иллюстрации» Приложения А.
- Алфавитный указатель. См. раздел «Алфавитный указатель».

### Использование настоящего руководства

В настоящем руководстве приведена вся необходимая информация для установки и поиска неисправностей аппаратуры подключения чиллеров Daikin к BMS. Данное руководство должно использоваться только квалифицированными специалистами. Оно не заменит опыта работы и специальных знаний, полученных в процессе обучения.

Пиктограммы

Пиктограммы служат для привлечения внимания читателя к конкретной информации. Значение пиктограмм приведено ниже таблице:

| Пикто-<br>грамма | Тип<br>информации    | Описание                                                                                                    |
|------------------|----------------------|----------------------------------------------------------------------------------------------------|
| E                | Примечание           | «Примечание» обозначает информацию, не являющуюся крайне важной, но могущую оказаться полезной для читателя (например, советы и подсказки).                                                                                 |
|                  | Предостере-<br>жение | «Предостережение» указывает на возможное по-<br>вреждение оборудование, потерю данных, получе-<br>ние неверного результата или необходимость повто-<br>рения процедуры (или ее части), в случае неправиль-<br>ных действий. |
|                  | Предупре-<br>ждение  | «Предупреждение» указывает на опасность получе-<br>ния травмы.                                                                                                    |
|                  | Ссылка               | «Ссылка» указывает на место в этом разделе или ру-<br>ководстве, в котором читатель сможет найти допол-<br>нительную информацию по данной теме.                                                                             |

## 1.2 Система управления зданием (Building Management System – BMS)

| Введение                                   | Если здания, производственные помещения и другие строения слишком велики для<br>управления вручную, возможность автоматизированного дистанционного управ-<br>ления приобретает большое значение. Системы управления зданием созданы для<br>обеспечения комплексного централизованного управления.                      |
|--------------------------------------------|----------------------------------------------------------------------------------------------------|
|                                            | С помощью BMS можно управлять освещением, лифтами, водоснабжением, конди-<br>ционированием воздуха, потреблением энергии и т.п.                                                                                                    |
| Передача данных                            | Для обеспечения корректной связи между системой управления и ее элементами<br>следует использовать единый коммуникационный протокол.                                                                                                    |
| Интерфейс<br>сопряжения<br>чиллеров Daikin | Интерфейс сопряжения чиллеров Daikin с BMS дает возможность подключать их к<br>более крупным системам управления. Для этого используется межсетевой блок со-<br>пряжения Gateway и адресные карты.                                                                                                    |
| c BMS                                      | После установки адресных карт и блока Gateway BMS должна быть настроена для<br>обеспечения возможности управления и контроля состояния чиллеров через блок<br>Gateway. В данном руководстве описаны индивидуальные параметры и соответству-<br>ющие адреса чиллеров, обеспечивающие реализацию такой схемы управления. |
| Иллюстрация                                | На приведенном ниже рисунке показан пример организации централизованного управления зданием через BMS.                                                                                                    |

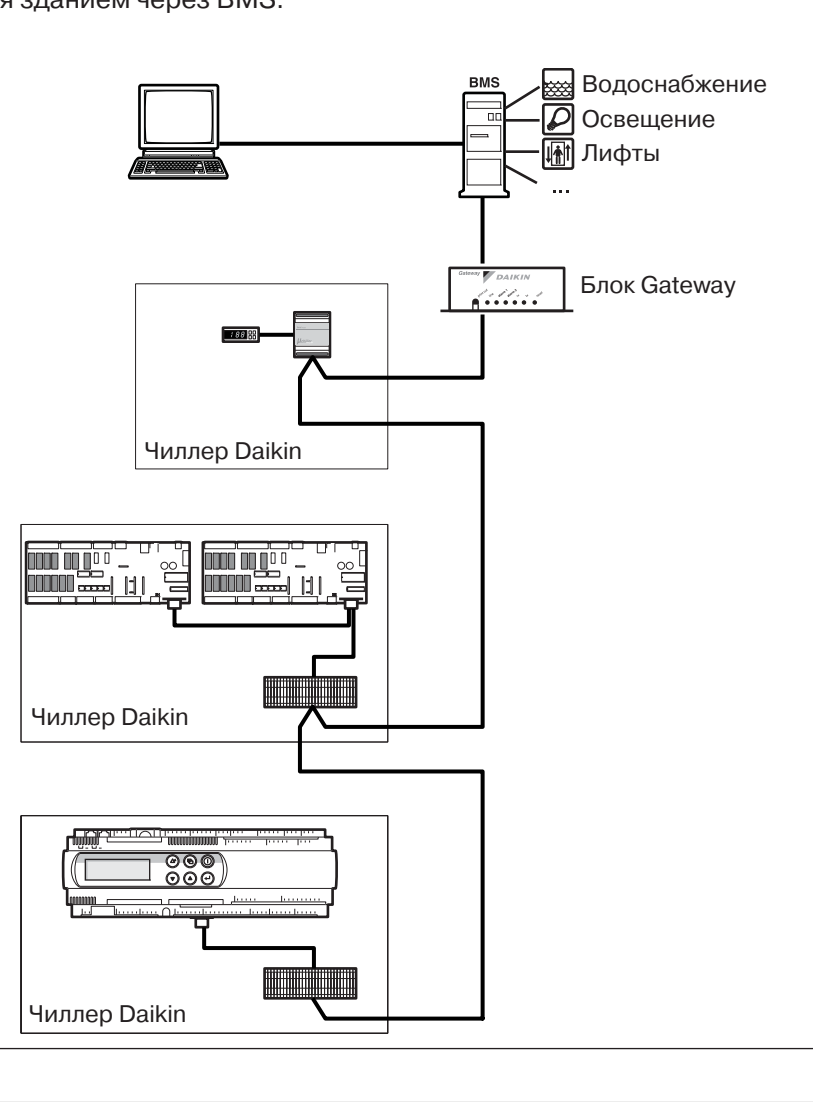

# Часть 1 Описание системы

#### Введение

В этой части приведены описания сетевых подключений и отдельных элементов системы.

Обзор

Эта часть содержит следующую главу:

| глава                | См.      |
|----------------------|----------|
| 1 – Описание системы | стр. 1-3 |

## 1 Описание системы

## 1.1 В этой главе

### Введение

В этой главе приведен пример организации коммуникационной сети с описанием функций блока Gateway и адресных карт Daikin, а также доступных версий программного обеспечения для чиллеров Daikin.

Обзор

Эта глава содержит следующие разделы:

| Раздел                                                  | См.       |
|---------------------------------------------------------|-----------|
| 1.2 – Схема построения сети передачи данных             | стр. 1-4  |
| 1.3 – Модельный ряд продуктов                           | стр. 1-6  |
| 1.4 – Протокол и передача данных                        | стр. 1-8  |
| 1.5 – Описание межсетевого блока сопряжения Gateway     | стр. 1-9  |
| 1.6 – Описание адресной карты комплекта ЕКАС10А/10В     | стр. 1-11 |
| 1.7 – Описание адресных карт комплекта ЕКАС30А/60А/120А | стр. 1-13 |
| 1.8 – Описание адресной карты комплекта ЕКАС200А        | стр. 1-14 |

## 1.2 Схема построения сети передачи данных

#### Введение

Связь между блоком Gateway и адресными картами осуществляется по протоколу Carel. Связь между блоком Gateway и BMS может осуществляться по протоколам Modbus-Jbus или BACnet.

В системе используются чиллеры, адресные карты и межсетевой блок сопряжения Gateway производства Daikin. Оборудование других производителей должно находиться на месте установки.

## Пример организации коммуникационной сети

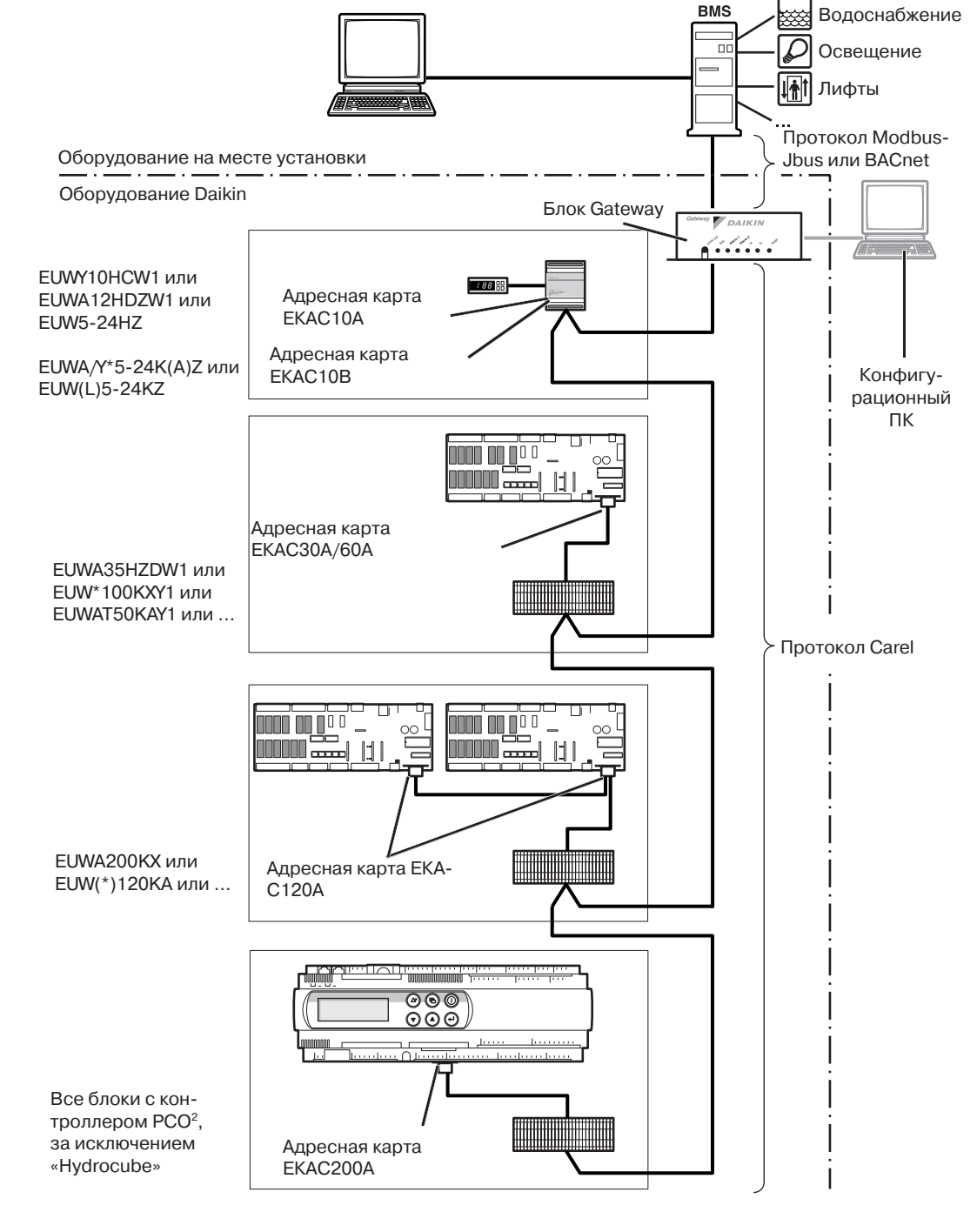

# Компоненты системы В таблице ниже приведены описания различных компонентов коммуникационной системы:

| Компонент                            | Описание                                                                                                    |
|--------------------------------------|----------------------------------------------------------------------------------------------------|
| BMS                                  | Система управления зданием представляет собой пользова-<br>тельское устройство управления. См. раздел «Система управ-<br>ления зданием (BMS)» на стр. vi.                                                                                                    |
| Блок Gateway                         | Блок Gateway необходим для обеспечения интерфейса меж-<br>ду чиллерами и BMS. Он преобразует данные протокола Carel,<br>используемого адресными картами, в данные протоколов<br>Modbus-Jbus или BACnet, используемых в BMS. См. раздел<br>«Описание межсетевого блока сопряжения Gateway» на стр.<br>1-9. |
| Адресная карта<br>ЕКАС10А<br>ЕКАС10В | ЕКАС10А/10В представляет собой небольшой модуль, уста-<br>навливаемый на DIN-рейку чиллера. Он используется для орга-<br>низации связи чиллера с блоком Gateway. См. раздел «Описа-<br>ние адресной карты комплекта ЕКАС10А/10В» на стр. 1-11.                                                            |
| Адресная карта<br>ЕКАСЗ0А/60А        | ЕКАС30А/60А представляет собой небольшую электрон-<br>ную плату, подключаемую к главной электронной плате чил-<br>лера. Он используется для организации связи чиллера с бло-<br>ком Gateway. См. раздел «Описание адресной карты комплекта<br>ЕКАС30А/60А/120А» на стр. 1-13.                             |
| Адресная карта<br>ЕКАС120А           | ЕКАС120А – это две небольшие электронные платы, подклю-<br>чаемые к двум платам чиллера. Они используются для органи-<br>зации связи чиллера с блоком Gateway. См. раздел «Описание<br>адресной карты комплекта ЕКАС30А/60А/120А» на стр. 1-13.                                                           |
| Адресная карта<br>ЕКАС200А           | ЕКАС200А представляет собой небольшую электронную плату,<br>подключаемую к контроллеру РСО2. Она обеспечивает связь<br>чиллера с блоком Gateway. См. раздел «Описание адресной<br>карты комплекта ЕКАС200А» на стр. 1-14.                                                                                 |
| Конфигураци-<br>онный ПК             | Конфигурационный ПК необходим только для настройки бло-<br>ка Gateway (шлюза), после настройки его следует отключить.<br>См. раздел «Подключение блока Gateway к конфигурационно-<br>му ПК» на стр. 2-15.                                                                                                 |

## 1.3 Модельный ряд продуктов

#### Введение

Начиная с моделей нижеперечисленных серий, все чиллеры Daikin можно подключать к системе управления зданием (BMS).

Для обеспечения возможности подключения чиллеров 5-12HP (H-серии) к BMS необходимо внести существенные изменения в конструкцию электрического щитка и контроллера. Это означает, что не все чиллеры 5-12HP можно подключить к BMS.

Для больших чиллеров (К-серии) все изменения свелись к обновлению программного обеспечения. В течение первого года выпуска чиллеры не оснащались программным обеспечением, подходящим для подключения BMS. Чтобы убедиться, что чиллер может работать с BMS, прежде всего, следует проверить номер версии ППЗУ (EPROM).

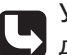

Указания по установке подходящей версии EPROM приведены в разделе «Процедура замены PCB» в соответствующем техническом руководстве чиллера Daikin.

#### Адресные карты

В таблице ниже представлен модельный ряд адресных карт:

| Наименование<br>адресной карты | Совместимые<br>чиллеры | Версия программно-<br>го обеспечения   | Число<br>адресов<br>на один<br>чиллер |  |
|--------------------------------|------------------------|----------------------------------------|---------------------------------------|--|
|                                | EUWA5-12H(C/D)<br>(Z)  |                                        |                                       |  |
| EKAC10A                        | EUWY5-12H(C/D)<br>(Z)  | -                                      | 1                                     |  |
|                                | EUW5-24HZ              |                                        |                                       |  |
|                                | EUWA*5-24K(A)Z         |                                        | 1                                     |  |
| EKAC10B                        | EUW*Y5-24K(A)Z         | _                                      |                                       |  |
|                                | EUW(L)5-24KZ           |                                        |                                       |  |
| EKAC30A                        | EUWA15-30HD(Z)         | EPDAIECHOA V2.012                      | 1                                     |  |
| LIACOVA                        | EUWY15-30HD(Z)         | или более поздняя                      |                                       |  |
|                                | EUWA*40-60KA           | EPDAIECHLA V2.012                      |                                       |  |
| FKAC60A                        | EUWA*40-60KAX          | или более поздняя                      | 1                                     |  |
|                                | EUW*40-100KX           | EPDAIECHWA V2.012<br>или более поздняя |                                       |  |
|                                | EUWA*80-120KA          | EPDAIECHPA V2.012                      |                                       |  |
| EKAC120A                       | EUWA*80-120KAX         | или более поздняя                      | 2                                     |  |
| ENACIZUA                       | EUWA*160-200KX*        | EPDAIECHZA V2.012                      | 2                                     |  |
|                                | EUW*120-200KX*         | или более поздняя                      |                                       |  |

| Наименование<br>адресной карты | Совместимые<br>чиллеры | Версия<br>программного<br>обеспечения | Количество<br>адресов на один<br>чиллер |
|--------------------------------|------------------------|---------------------------------------|-----------------------------------------|
| EKAC200A                       | EUWA40-200MZ           | -                                     | 1                                       |
|                                | EUW(L)40-200M(A)X      |                                       |                                         |
|                                | ER40-60MZ              |                                       |                                         |
|                                | EWAP110-540MBYNN       | -                                     | 1                                       |
|                                | EWWD120-540MBYNN       |                                       |                                         |
|                                | EWLD120-540MBYNN       |                                       |                                         |
|                                | ERAP110-170MBYNN       |                                       |                                         |
|                                | EUW32-72HZ             | -                                     | 1                                       |

## Блок Gateway

В таблице ниже указаны два типа межсетевых блоков сопряжения:

| Наименование блока | Поддерживаемый протокол | Максимальное количе-<br>ство адресов для связи |
|--------------------|-------------------------|------------------------------------------------|
| EKBMSMBA           | Modbus-Jbus             | 16                                             |
| EKBMSBNA           | BACnet                  | 8                                              |

## 1.4 Протокол и передача данных

| Введение                                              | Связь между чиллерами Daikin и системой управления зданием осуществляется в два этапа с помощью двух различных протоколов связи:                                                                                                    |                                                                                                    |  |
|-------------------------------------------------------|----------------------------------------------------------------------------------------------------|----------------------------------------------------------------------------------------------------|--|
|                                                       | По протоколу Carel – между адресны                                                                                                    | ми картами и блоком Gateway                                                                                                    |  |
|                                                       | По протоколу BACnet или Modbus-Jb                                                                                                    | ous – между блоком Gateway и BMS.                                                                                                    |  |
| Различия между<br>протоколами BACnet и<br>Modbus-Jbus | Системы, работающие по протоколам BACnet и Mobbus-Jbus, имеют два основ-<br>ных отличия:                                                                                                    |                                                                                                    |  |
|                                                       | Система BACnet                                                                                                    | Система Modbus-Jbus                                                                                                    |  |
|                                                       | Для связи с управляющей BMS блок<br>Gateway использует стандартный ин-<br>терфейс RS-232 (точка-точка).                                                                                                    | Для связи с управляющей BMS блок<br>Gateway использует стандартный ин-<br>терфейс RS-232 (точка-точка) либо<br>RS-485 (многоточечный доступ). |  |
|                                                       | Стандарт Carel допускает подключе-<br>ние до 8 адресных карт к одному шлю-<br>зу (блоку Gateway).                                                                                                    | Стандарт Carel допускает подключение<br>до 16 адресных карт к одному шлюзу<br>(блоку Gateway).                                                |  |
|                                                       |                                                                                                    |                                                                                                    |  |
| Адрес шлюза                                           | Идентификация шлюза (блока Gateway) о<br>тем назначения ему прямого адреса в се<br>устанавливается в процессе настройки.<br>См. раздел «Настройка ПО шлюза (ОС М                                                                           | осуществляется администратором пу-<br>ети Modbus-Jbus и BACnet. Адрес шлюза<br>S-DOS) на стр. 2-22.                                           |  |
| Главное и<br>подчиненные<br>устройства                | –<br>Связь осуществляется в соответствии со схемой передачи данных «главный-<br>подчиненный», где шлюз (блок Gateway) является главным устройством, а адрес<br>ные карты – подчиненными.                                                   |                                                                                                    |  |
| База данных                                           | Для каждой адресной карты возможна на                                                                                                    | астройка:                                                                                                    |  |
| переменных для                                        | 128 аналоговых переменных                                                                                                    |                                                                                                    |  |
| каждой адресной<br>карты                              | 128 целочисленных переменных                                                                                                    |                                                                                                    |  |
| •                                                     | 200 цифровых переменных                                                                                                    |                                                                                                    |  |
|                                                       | База данных переменных чиллера используется поставщиком управляющей BMS для справки, при присвоении переменным соответствующих значений.                                                                                                   |                                                                                                    |  |
|                                                       | Значения переменных для каждого подключенного чиллера могут считываться и/<br>или вводиться управляющей BMS с помощью соответствующего программного<br>обеспечения.                                                                        |                                                                                                    |  |
|                                                       | Управляющая BMS не может назначать переменные в режиме реального време-<br>ни, поэтому соответствующие команды в этом случае работать не будут.                                                                                            |                                                                                                    |  |
|                                                       | При запросе управляющей BMS не определенных на данном чиллере с установ-<br>ленной адресной картой переменных шлюз (блок Gateway) отправляет систе-<br>ме BMS значения «0». Управляющая BMS должна корректно обрабатывать такие<br>данные. |                                                                                                    |  |
| L                                                     | См. раздел «База данных» на стр. 3-11.                                                                                                    |                                                                                                    |  |

## 1.5 Описание межсетевого блока сопряжения Gateway

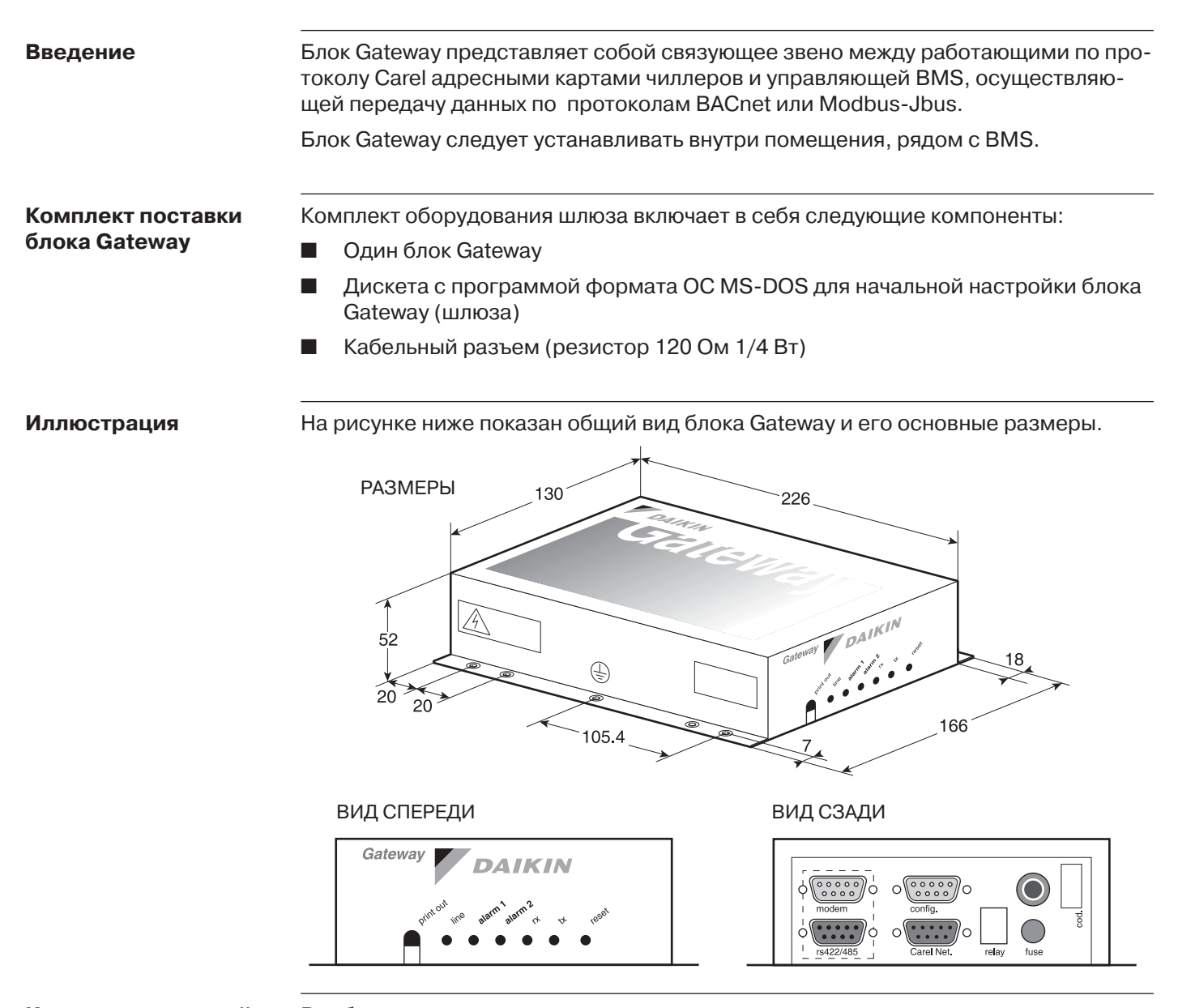

# Кнопки на передней панели

В таблице ниже приведено описание различных кнопок, расположенных на передней панели:

| Кнопка    | Функция                                                                                                    |
|-----------|----------------------------------------------------------------------------------------------------|
| print out | Нет                                                                                                    |
| reset     | Сброс настроек шлюза и перезапуск внутренней процедуры настройки и запроса состояния подключенных адресных карт. |

### Светодиодные индикаторы передней панели

В таблице ниже приведено описание различных индикаторов, расположенных на передней панели:

| Индикатор | Цвет    | Значение                                                                                                   |
|-----------|---------|----------------------------------------------------------------------------------------------------|
| line      | желтый  | Питание включено                                                                                           |
| alarm 1   | красный | Ошибка конфигурации была записана в буферную<br>память RAM                                                 |
| alarm 2   | красный | Ошибка связи между шлюзом и адресной картой,<br>возможно, по причине несоответствия начальной<br>настройке |
| rx        | зеленый | Связь в порядке (мигает)                                                                                   |
| tx        | зеленый | Связь в порядке (мигает)                                                                                   |

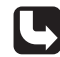

См. раздел «Сообщения об ошибках» на стр. 4-4.

#### Разъемы

В таблице ниже описаны используемые разъемы:

| Наименова-<br>ние разъема | Тип                          | Назначение                                                                           | Смотри                                                                            |
|---------------------------|------------------------------|--------------------------------------------------------------------------------------|-----------------------------------------------------------------------------------|
| модем                     | 9-контактный<br>(штырьковый) | Подключение к BMS/<br>управляющей системе с<br>использованием интер-<br>фейса RS-232 | «Подключение<br>блока Gateway к<br>BMS» на стр. 2-16                              |
| RS-422/485                | 9-контактный<br>(гнездовой)  | Подключение к BMS/<br>управляющей системе с<br>использованием интер-<br>фейса RS-485 | «Подключение<br>блока Gateway к<br>BMS» на стр. 2-16                              |
| конфигураци-<br>онный     | 9-контактный<br>(штырьковый) | Конфигурационный ПК<br>или терминал                                                  | «Подключение<br>блока Gateway к<br>конфигурационно-<br>му ПК» на стр. 2-15        |
| сеть Carel                | 9-контактный<br>(гнездовой)  | Подключение к адресным<br>картам с интерфейсом<br>RS-485                             | «Подключение<br>адресной карты к<br>последовательно-<br>му каналу» на стр.<br>2-4 |
| предохрани-<br>тель       | -                            | <ul> <li>предохранитель для<br/>питания 240 или 120 В<br/>пер. тока</li> </ul>       | стр. 2-21                                                                         |
|                           |                              | <ul> <li>предохранитель для<br/>питания 24 В пер. тока</li> </ul>                    |                                                                                   |

#### Технические данные

- Процессор Intel 8032, 12 МГц
- Стандартный блок питания 240 В пер. тока (может быть заменен на 24 или 120 В пер. тока (1))
- Резидентная программа, EPROM, 64 Кб

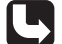

[5] (1) См. раздел «Замена блока питания на 24 или 120 В пер. тока» на стр. 2-20.

## 1.6 Описание адресной карты комплекта ЕКАС10А/10В

| Введение                   | Адресная карта ЕКАС10А обеспечивает обмен данными между чиллерами<br>EUWA5-12H(C/D)(Z), EUWY5-10H(C/D) и EUW5-24HZ и блоком Gateway (шлюзом).                                                                                                    |  |  |
|----------------------------|----------------------------------------------------------------------------------------------------|--|--|
|                            | Адресная карта ЕКАС10В обеспечивает обмен данными между чиллерами EUWA/<br>Y*5-24K(A)Z и EUW(L)5-24KZ блоком Gateway (шлюзом)                                                                                                    |  |  |
| Комплекты адресных<br>карт | Комплекты адресных карт ЕКАС10А и ЕКАС10В имеют одинаковые адреса. Раз-<br>ница между комплектами заключается в способе монтажа. В комплект ЕКАС10В<br>входят дополнительные крепежные элементы для установки адресной карты в<br>электрический щиток. |  |  |
| Комплект ЕКАС10А           | В комплект адресной карты ЕКАС10А входит:                                                                                                    |  |  |
|                            | одна адресная карта                                                                                                    |  |  |
|                            | соединительный кабель для подключения к контроллеру чиллера                                                                                                    |  |  |
|                            | <ul> <li>соединительный кабель + соединительный кабель с предохранителем (ка-<br/>бель питания)</li> </ul>                                                                                                    |  |  |
|                            | ■ руководство по установке.                                                                                                    |  |  |
| Комплект ЕКАС10В           | В комплект адресной карты ЕКАС10В входит:                                                                                                    |  |  |
|                            | 🔳 одна адресная карта                                                                                                    |  |  |
|                            | соединительный кабель для подключения к контроллеру чиллера                                                                                                    |  |  |
|                            | <ul> <li>соединительный кабель + соединительный кабель с предохранителем (ка-<br/>бель питания)</li> </ul>                                                                                                    |  |  |
|                            | DIN-рейка + винты                                                                                                    |  |  |
|                            | ■ руководство по установке.                                                                                                    |  |  |
| Иллюстрация                | На рисунке ниже показаны размеры адресной карты ЕКАС10А/10В.                                                                                                    |  |  |
|                            |                                                                                                    |  |  |

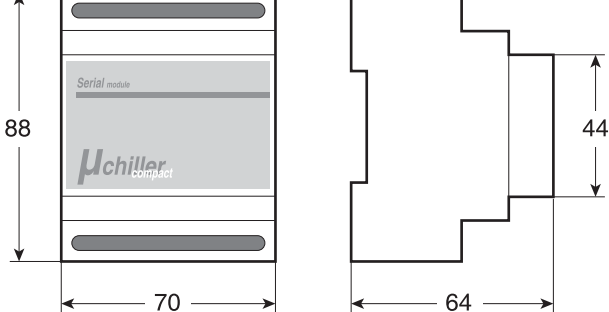

Подключение адресной карты

- Установленную на DIN-рейке чиллера (1) адресную карту следует подключить к:
- блоку питания чиллера для обеспечения питания (2)
- блоку Gateway или другой адресной карте в последовательном канале (3)
- контроллеру чиллера (4)
- (1) См. раздел «Установка адресной карты ЕКАС10А/10В» на стр. 2-6.
- (2) См. раздел «Подключение адресной карты ЕКАС10А/10В к источнику питания» на стр. 2-8.
- (3) См. раздел «Подключение адресной карты к последовательному каналу» на стр. 2-4.

(4) См. раздел «Подключение адресной карты ЕКАС10А/10В к контроллеру» на стр. 2-7.

#### 1.7 Описание адресных карт комплекта ЕКАС30А/60А/120А

#### Введение

Комплекты адресных карт и совместимые с ними модели чиллеров Адресное карты комплектов ЕКАСЗ0А/60А/120А обеспечивают возможность обмена данными между чиллерами Daikin и блоком Gateway.

В таблице ниже приведена информация о комплектах адресных карт и совместимых чиллерах:

| Комплект<br>адресной<br>карты | Состав                                                                                          | Совместимые<br>чиллеры            |
|-------------------------------|-------------------------------------------------------------------------------------------------|-----------------------------------|
| EKAC30A                       | адресная карта с разъемом                                                                       | EUWA15-30HD(Z)                    |
|                               | <ul> <li>соединительный кабель для подключе-<br/>ния при установке на внешнюю рейку.</li> </ul> | EUWY15-30HD(Z)                    |
| EKAC60A                       | адресная карта с разъемом                                                                       | EUWA*40-60KA                      |
|                               | <ul> <li>соединительный кабель для подключе-<br/>ния при установке на внешнюю рейку.</li> </ul> | EUWA*40-60KAX<br>EUW*40-100KX     |
| EKAC120A                      | две адресных карты с разъемами                                                                  | EUWA*80-120KA                     |
|                               | <ul> <li>соединительный кабель для подключе-<br/>ния при установке на внешнюю рейку</li> </ul>  | EUWA*80-120KAX<br>EUWA*160-200KX* |
|                               | <ul> <li>кабель для соединения плат РСВ А и<br/>РСВ В.</li> </ul>                               | EUW*120-200KX*                    |

#### Иллюстрация

На рисунке ниже показаны размеры адресных карт ЕКАС30А/60А/120А.

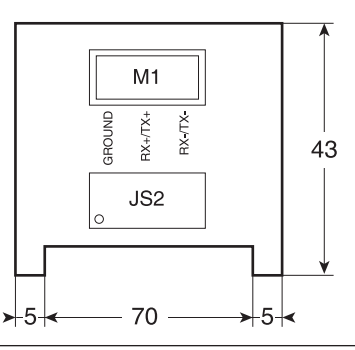

### Подключение к последовательному каналу

Для подключения адресной карты к последовательному каналу следует выполнить следующие соединения:

- от адресной карты к внешней клеммной колодке чиллера (1)
- от внешней клеммной колодки к блоку Gateway или другой адресной карте в последовательном канале (2).

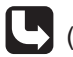

(1) См. раздел «Подключение адресной карты ЕКАС30А/60А/120А к внешней клеммной колодке» на стр. 2-10.

(2) См. раздел «Подключение адресной карты к последовательному каналу» на стр. 2-4.

## 1.8 Описание адресной карты комплекта ЕКАС200А

#### Введение

Адресные карты комплекта EKAC200A п обеспечивают возможность обмена данными между чиллерами Daikin и блоком Gateway.

Комплекты адресных карт и совместимые с ними модели чиллеров

В таблице ниже приведена информация о комплекте адресной карты и совместимых чиллерах:

| Комплект<br>адресной<br>карты | Состав                                         | Совместимые чиллеры |
|-------------------------------|------------------------------------------------|---------------------|
| EKAC200A                      | адресная карта                                 | EUWA40-200MZ        |
|                               | соединительный кабель                          | EUW(L)40-200M(A)X   |
| И ДОГ                         | И ДОПОЛНИТЕЛЬНЫЕ КЛЕММЫ                        | ER40-60MZ           |
|                               | (1х+, 1х- и GND)<br>■ руководство по установке | EWAP110-540MBYNN    |
|                               |                                                | EWWD120-540MBYNN    |
|                               |                                                | EWLD120-540MBYNN    |
|                               |                                                | ERAP110-170MBYNN    |

#### Иллюстрация

На рисунке ниже показаны размеры адресной карты ЕКАС200А.

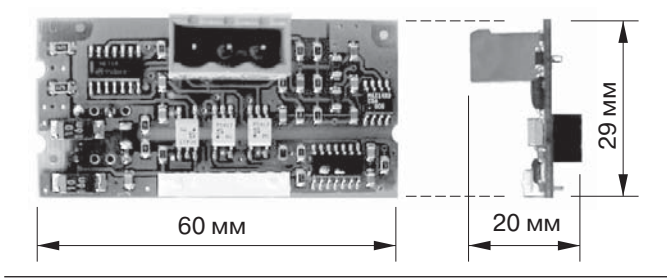

# Подключение к последовательному каналу

Для подключения адресной карты к последовательному каналу следует выполнить следующие соединения:

- установить на DIN-рейку дополнительные разъемы (Ground [Зазаемление], TX+ и TX-)
- подключить разъемы (Ground, TX+ и TX-) к адресной карте
- подключить разъемы (Ground, TX+ и TX-) к блоку Gateway или другой адресной карте (другому устройству) в последовательном канале.

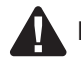

Разъемы DICN (Ground, TX+ и TX-) отличаются от разъемов BMS (Ground, TX+ и TX-).

# Глава 2 Установка

### Введение

В этой части описывается установка, подключение и настройка системы. Процедуры настройки чиллеров могут незначительно отличаться в зависимости от модели.

Если описанные в данном руководстве выводимые на экран изображения заметно отличаются от фактически отображаемых на контроллере чиллера, следует обратиться к техническому руководству соответствующего чиллера Daikin.

#### Обзор

Эта часть содержит следующие главы:

| Глава                               | См        |
|-------------------------------------|-----------|
| 1 – Установка и подключение системы | стр. 2-3  |
| 2 – Настройка                       | стр. 2-18 |

## 1 Установка и подключение системы

## 1.1 В этой главе

### Введение

В этой главе описывается процедура установки системы. В главе о поиске неисправностей для проверки правильности установки и подключения проводки имеются ссылки на данную главу.

### Предостережения

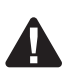

Обратите внимание на следующие меры предосторожности:

- Не устанавливайте блок Gateway вблизи кабелей питания или радиопередающей аппаратуры.
- При работе с внутренними перемычками не прикасайтесь к электронным компонентам пальцами. Это предотвратит появление паразитных токов, способных безвозвратно повредить электронные компоненты.
- Заземлите корпус блока Gateway через шпильку, помеченную соответствующей желтой этикеткой.
- Правильно подключите все провода: ошибочное подключение может привести к выходу из строя всей системы.
- Перед подключением кабелей к разъемам убедитесь, что питание блока Gateway выключено.
- Неукоснительно соблюдайте указания по использованию соответствующей программы в процессе настройки.
- Во избежание появления помех располагайте соединительные кабели чиллеров вдали от кабелей питания.

 Перед установкой
 Перед установкой блока убедитесь в правильности установки адресной кар 

 блока Gateway
 ты. Следуйте инструкциям, приведенным в руководствах по установке адресных карт, либо обратитесь к страницам, указанным в таблице ниже.

Обзор

Эта глава содержит следующие разделы:

| Раздел                                                                       | См        |
|------------------------------------------------------------------------------|-----------|
| 1.2 – Подключение адресной карты к последовательному каналу                  | стр. 2-4  |
| 1.3 – Установка адресной карты ЕКАС10А/10В                                   | стр. 2-6  |
| 1.4 – Подключение адресной карты ЕКАС10А/10В к контроллеру                   | стр. 2-7  |
| 1.5 – Подключение питания адресной карты ЕКАС10А/10В                         | стр. 2-8  |
| 1.6 – Установка адресной карты ЕКАСЗ0А/60А/120А                              | стр. 2-10 |
| 1.7 – Подключение адресной карты ЕКАС30А/60А/120А к внешней клеммной колодке | стр. 2-11 |
| 1.8 – Установка адресной карты ЕКАС200А                                      | стр. 2-12 |
| 1.9 – Подключение блока Gateway к конфигурационному ПК                       | стр. 2-15 |
| 1.10 – Подключение блока Gateway к BMS                                       | стр. 2-16 |

## 1.2 Подключение адресной карты к последовательному каналу

#### Введение

Адресная карта (ЕКАС10А/10В) или внешняя клеммная колодка адресной карты (ЕКАС30А/60А/120А, ЕКАС200А) могут быть подключены:

- к блоку Gateway
- к другой адресной карте.

В последовательном канале между контактами TX/RX+ и TX/RX- адресной карты, расположенной в конце сети, должен быть установлен резистор (120 Ом 1/4 Вт).

**Пример** На рисунке ниже показан возможный вариант последовательного подключения к блоку Gateway.

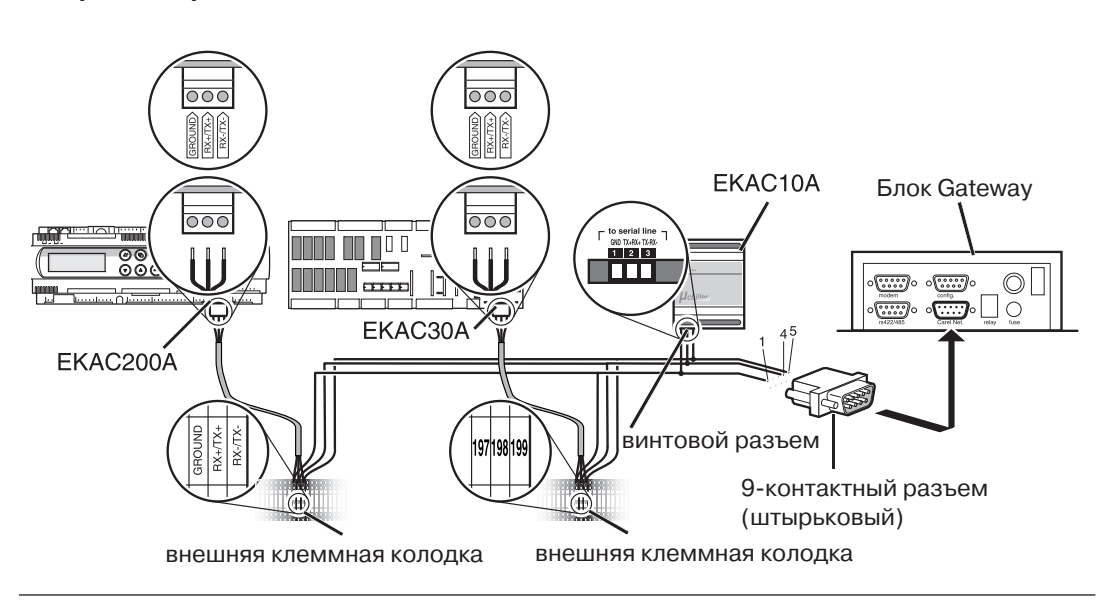

Подключение адресной карты к последовательному каналу В таблице ниже указаны места подключения адресных карт в последовательном канале:

| Если чиллер                              | подключите адресную карту (ЕКАС10А/10В)<br>или внешнюю клеммную колодку адресных<br>карт (ЕКАС30А/60А/120А/200А) к |
|------------------------------------------|----------------------------------------------------------------------------------------------------|
| первый в канале,                         | разъему «Carel Net.» блока Gateway.                                                                                |
| единственный,                            | разъему «Carel Net.» блока Gateway                                                                                 |
| не единственный и не первый<br>в канале, | другой адресной карте или внешней клеммной колодке.                                                                |

При необходимости подключения двух адресных карт или внешних клеммных колодок используйте сдвоенные экранированные кабели AWG20 или AWG22.

### Подключения

В таблице ниже приведены необходимые подключения:

| Блок Gateway                             | EKAC10A/10B         | EKAC30A/60A/120A            | EKAC200A                       |
|------------------------------------------|---------------------|-----------------------------|--------------------------------|
| 9-контактный<br>разъем (штырь-<br>ковый) | винтовые<br>разъемы | внешняя клеммная<br>колодка | внешняя<br>клеммная<br>колодка |
| 1. GND                                   | 1. GND              | 197. GND                    | 1. GND                         |
| 4. TX+                                   | 2. RX+              | 198. RX+                    | 2. RX+                         |
| 5. TX-                                   | 3. RX-              | 199. RX-                    | 3. RX-                         |

## 1.3 Установка адресной карты ЕКАС10А/10В

#### Введение

Перед подключением адресной карты EKAC10A/10B к последовательному каналу на DIN-рейку чиллера должен быть установлен модуль EKAC10A. DIN-рейка:

- для ЕКАС10А уже установлена в электрический щиток.
- для ЕКАС10В поставляется в комплекте ЕКАС200. DIN-рейку следует установить в электрический щиток.

Установка адресной карты

На рисунке ниже показано, как установить адресную карту ЕКАС10А/10В.

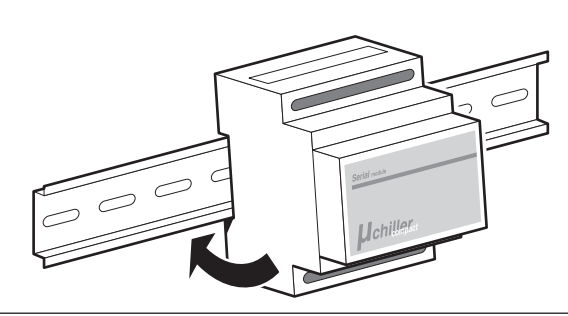

### Процедура установки

Для установки адресной карты выполните действия, приведенные в таблице ниже:

| Шаг                                             | Действие                                                                                                |  |
|-------------------------------------------------|----------------------------------------------------------------------------------------------------|--|
| 1                                               | Отключите питание.                                                                                      |  |
| Для адресной карты ЕКАС10А: перейдите к шагу 3. |                                                                                                    |  |
| 2                                               | <ul> <li>Для адресной карты ЕКАС10В: установите DIN-рейку в распредели-<br/>тельную коробку.</li> </ul> |  |
| 3                                               | Установите адресную карту на верхнюю часть DIN-рейки.                                                   |  |
| 4                                               | Нажмите на нижнюю часть карты до щелчка, зафиксировав адресную карту на рейке.                          |  |

## Снятие адресной карты

Для снятия адресной карты выполните действия, приведенные в таблице ниже:

| Шаг | Действие                                                                   |  |
|-----|----------------------------------------------------------------------------|--|
| 1   | Отключите питание.                                                         |  |
| 2   | С помощью отвертки освободите серую защелку в нижней части адресной карты. |  |
| 3   | Потяните нижнюю часть адресной карты вверх и снимите ее с рейки.           |  |

## 1.4 Подключение адресной карты ЕКАС10А/10В к контроллеру

Введение

Адресная карта ЕКАС10А/10В должна быть подключена к контроллеру чиллера.

Процедура установки

Для подключения адресной карты к контроллеру выполните действия, приведенные в таблице ниже:

| Шаг | Действие                                                                                                    | Иллюстрация |
|-----|----------------------------------------------------------------------------------------------------|-------------|
| 1   | Вставьте обжимной контакт соеди-<br>нительного провода в 7-контактный<br>разъем в верхней части адресной<br>карты. |             |
| 2   | Отсоедините кабель от верхнего пра-<br>вого разъема на задней панели кон-<br>троллера.                             |             |
| 3   | Вставьте обжимной разъем в 7-кон-<br>таткное гнездо, как показано на ри-<br>сунке.                                 |             |
| 4   | Заново подключите кабель к верхне-<br>му правому разъему.                                                          |             |

## 1.5 Подключение питания адресной карты ЕКАС10А/10В

Введение

Для обеспечения питания адресную карту EKAC10A или EKAC10B необходимо подключить к трансформатору чиллера.

Иллюстрация подключения питания адресной карты ЕКАС10А

На рисунке ниже показано, как подключить адресную карту ЕКАС10А к источнику питания.

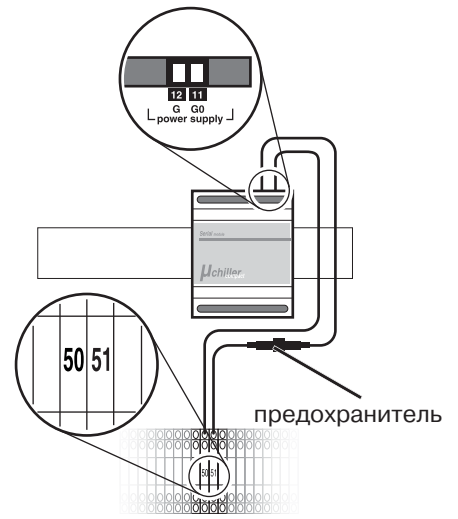

## Процедура установки адресной карты ЕКАС10А

Для подключения адресной карты EKAC10A к источнику питания выполните действия, приведенные в таблице ниже:

| Шаг | Действие                                                                                                    |
|-----|----------------------------------------------------------------------------------------------------|
| 1   | С помощью прилагаемого провода без предохранителя подключи-<br>те винтовой разъем 11 G0 на адресной карте к разъему 50 на основной<br>клеммной колодке. |
| 2   | С помощью прилагаемого провода с предохранителем подключи-<br>те винтовой разъем 12 G на адресной карте к разъему 51 на основной<br>клеммной колодке.   |

### Иллюстрация подключения питания адресной карты ЕКАС10В

На рисунке ниже показано, как подключить адресную карту ЕКАС10В к источнику питания.

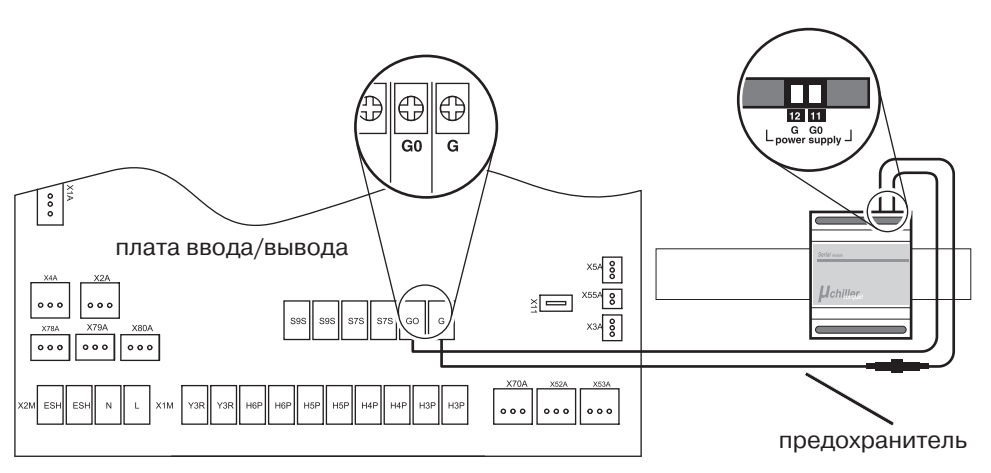

| Процедура установки<br>адресной карты<br>БКАС108 | Для подключения адресной карты ЕКАС10В к источнику питания выполните дей-<br>ствия, приведенные в таблице ниже: |                                                                                                    |
|--------------------------------------------------|----------------------------------------------------------------------------------------------------|----------------------------------------------------------------------------------------------------|
| ENACIOD                                          | Шаг                                                                                                    | Действие                                                                                                    |
|                                                  | 1                                                                                                    | С помощью прилагаемого провода без предохранителя подключите<br>винтовой разъем 11 GO на адресной карте к разъему GO на плате вво-<br>да/вывода. |
|                                                  | 2                                                                                                    | С помощью прилагаемого провода с предохранителем подключите<br>винтовой разъем 12 G на адресной карте к разъему G на плате ввода/<br>вывода.     |

## 1.6 Установка адресной карты ЕКАСЗОА/60А/120А

#### Введение

Перед подключением адресной карты к последовательной линии она должна быть установлена на основную плату.

Установка адресной карты

На рисунке ниже показано, как подключить адресную карту ЕКАСЗОА/60А/120А.

# Процедура установки карт ЕКАСЗОА/60А

Для установки адресной карты выполните действия, приведенные в таблице ниже:

| Шаг | Действие                                                                  |
|-----|---------------------------------------------------------------------------|
| 1   | Перед установкой адресной карты отключите питание.                        |
| 2   | Возьмите адресную карту за края, как показано на рисунке выше.            |
| 3   | Аккуратно вставьте адресную карту в 7-контактный разъем на главной плате. |

# Процедура установки карты ЕКАС120А

Блоки с двумя контурами имеют две главных платы. Адресные карты должны быть установлены на обе.

Для установки адресной карты выполните действия, приведенные в таблице ниже:

| Шаг | Действие                                                                                                    |  |
|-----|----------------------------------------------------------------------------------------------------|--|
| 1   | Перед установкой адресной карты отключите питание.                                                                              |  |
| 2   | Возьмите адресную карту за края, как показано на рисунке выше.                                                                  |  |
| 3   | Аккуратно вставьте адресную карту в 7-контактный разъем на главной плате (плата А).                                             |  |
| 4   | Повторите шаги 2 и 3 для платы В.                                                                                               |  |
| 5   | Подключите адресную карту платы А к адресной карте платы В, как по-казано ниже. Всегда используйте одинаковые винтовые разъемы. |  |

### Соединение платы А и платы В (для ЕКАС120А)

Плата А и плата В чиллеров с двумя контурами должны быть соединены, как показано ниже:

| Плата А | цвет провода | Плата В |
|---------|--------------|---------|
| GROUND  | красный      | GROUND  |
| RX+/TX+ | белый        | RX+/TX+ |
| RX-/TX- | коричневый   | RX-/TX- |

# 1.7 Подключение адресной карты EKAC30A/60A/120A к внешней клеммной колодке

#### Введение

Адресная карта EKAC30A/60A/120A должна быть подключена к внешней клеммной колодке, а внешняя клеммная колодка должна быть подключена к последовательному каналу.

Подключение ЕКАСЗОА/60А к внешней клеммной колодке На рисунке ниже показан способ подключения адресной карты ЕКАСЗОА/60А к внешней клеммной колодке.

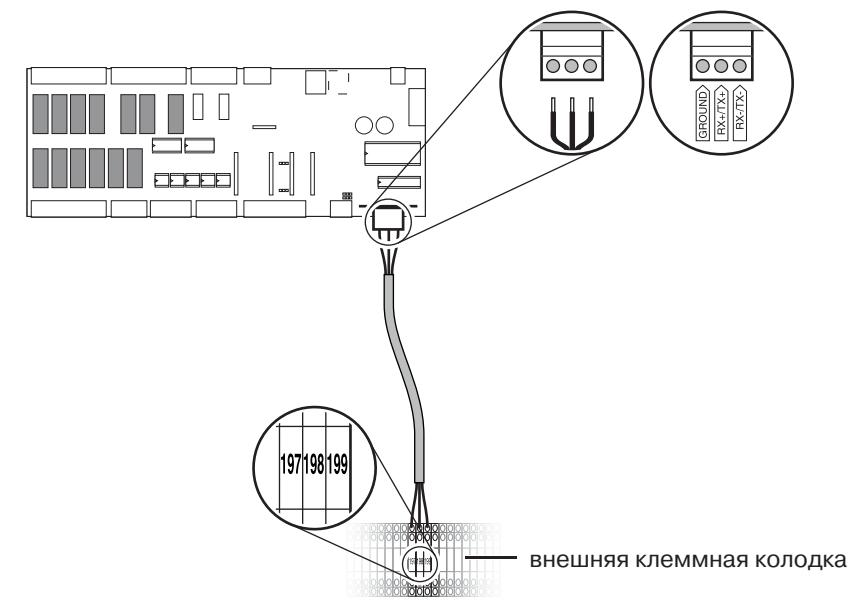

Подключение ЕКАС120А платы В к внешней клеммной колодке

На рисунке ниже показан способ подключения адресной карты ЕКАС120А платы В к внешней клеммной колодке.

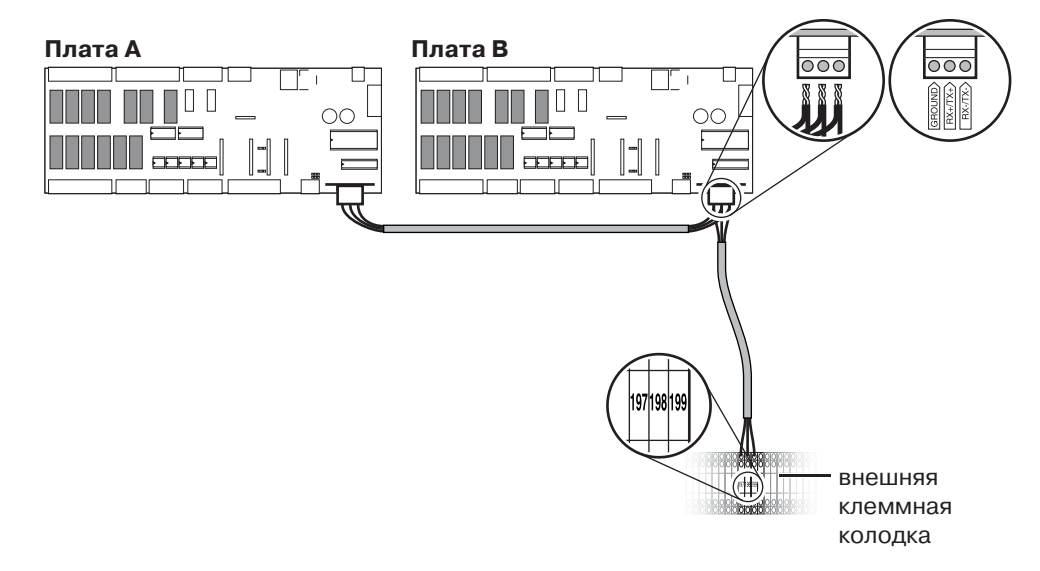

## Подключение карт ЕКАСЗ0А/60А/120А

#### Подключите, как указано ниже:

| винтовой разъем | цвет провода | внешняя клеммная колодка |
|-----------------|--------------|--------------------------|
| GROUND          | красный      | 197                      |
| RX+/TX+         | белый        | 198                      |
| RX-/TX-         | коричневый   | 199                      |

## 1.8 Установка адресной карты ЕКАС200А

блице ниже:

#### Введение

Перед подключением адресной карты к последовательному каналу она должна быть установлена в контроллер РСО2.

Для установки адресной карты ЕКАС200А выполните действия, приведенные в та-

Установка адресной карты

Действие Шаг Иллюстрация 1 Отключите питание. 2 Снимите контроллер. 3 С помощью отвертки сними-RAINA DARKS, DAR 245 free free TOMIN те крышку. uuuu 83 4 С помощью кусачек удалите пробивную пластину. 5 Расположив адресную карту вертикально, установите ее в контроллер, надавив на карту вниз. Убедитесь, что адресная карта надежно зафиксирована.

| Шаг | Действие                         | Иллюстрация |
|-----|----------------------------------|-------------|
| 6   | Установите на контроллер крышку. |             |
| 7   | Установите контроллер на место.  |             |

Подключение адресной карты к контактам клеммной колодки Для установки клемм выполните действия, приведенные в таблице ниже:

| Шаг | Действие                                                                                                    | Иллюстрация |
|-----|----------------------------------------------------------------------------------------------------|-------------|
| 1   | Установите клеммы GND, TX+ и<br>TX- на главную рейку.                                                                                                    |             |
| 2   | Сдвиньте клемму заземления и ограничитель вправо.                                                                                                    |             |
| 3   | Установите клеммы GND, TX+ и<br>TX-, зафиксировав их на основ-<br>ной рейке. Убедитесь, что клем-<br>мы расположены в правильном<br>порядке (GND, TX+ и TX-). |             |
| 4   | Установите клемму заземления и ограничитель на место.                                                                                                    |             |
| 5   | Зафиксируйте клемму заземле-<br>ния и ограничитель.                                                                                                    |             |
| 6   | Подключите провод к адресной карте на контроллере.                                                                                                    |             |
| 7   | Уложите провод в кабельный ка-<br>нал.                                                                                                    |             |

## 1.9 Подключение блока Gateway к конфигурационному ПК

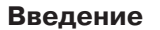

Перед настройкой блока следует подключить его к конфигурационному ПК. После настройки отключите конфигурационный ПК.

Иллюстрация

На рисунке ниже показан способ подключения блока Gateway к конфигурационному ПК.

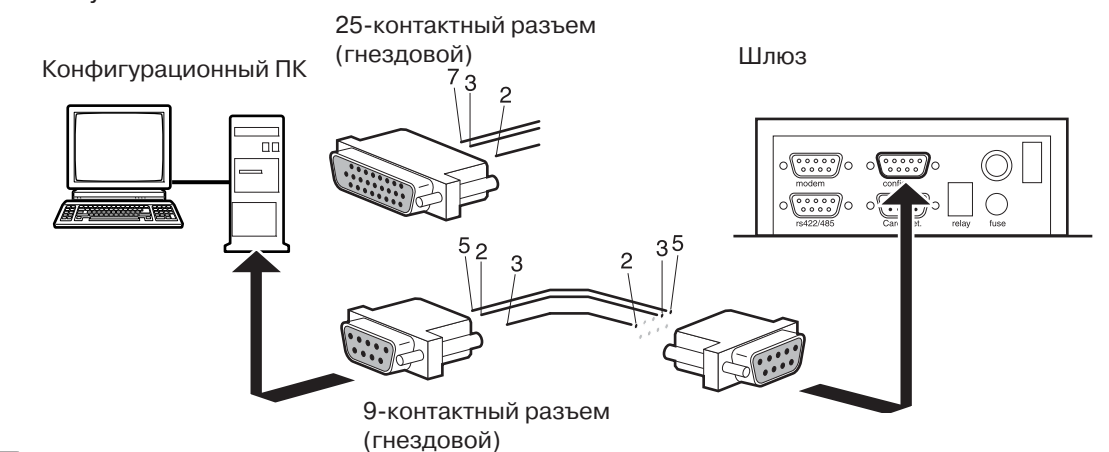

Провода 2 и 3 подключены перекрестно.

Различные кабели

Подключение конфигурационного ПК к блоку Gateway осуществляется через 9-штырьковый разъем на задней панели блока, помеченный как «config.». Возможно использование двух различных кабелей:

- кабель с 9-контактными гнездовыми разъемами на обоих концах
- кабель с 9-контактным (со стороны блока Gateway) и 25-контактным (на стороне ПК) гнездовыми разъемами.

После подключения блока Gateway к ПК можно произвести начальную настройку. Для этого следует воспользоваться программой, находящейся на диске из комплекта поставки.

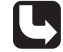

См. раздел «Настройка ПО шлюза (ОС MS-DOS)» на стр. 2-22.

### Кабель с одним 25-контактным гнездовым разъемом

Подключите, как указано ниже:

| ПК                          | Блок Gateway (разъем «config.») |
|-----------------------------|---------------------------------|
| 25-контактный разъем кабеля | 9-контактный разъем кабеля      |
| (гнездовой)                 | (гнездовой)                     |
| 2. TX                       | 2. RX                           |
| 3. RX                       | 3. TX                           |
| 7. GND                      | 5. GND                          |

#### Кабель с двумя 9-контактными гнездовыми разъемами

#### Подключите, как указано ниже:

| ПК                         | Блок Gateway (разъем «config.») |
|----------------------------|---------------------------------|
| 9-контактный разъем кабеля | 9-контактный разъем кабеля      |
| (гнездовой)                | (гнездовой)                     |
| 3. TX                      | 2. RX                           |
| 2. RX                      | 3. TX                           |
| 5. GND                     | 5. GND                          |
### 1.10 Подключение блока Gateway к BMS

#### Введение

Имеются две возможности подключения блока Gateway к BMS:

- через интерфейс RS-232 (для BMS, использующей протокол BACnet или Modbus-Jbus)
- через интерфейс RS-485 (для BMS, использующей только протокол Modbus-Jbus).

Иллюстрация подключения через RS-232 На рисунке ниже показан способ подключения шлюза к BMS через интерфейс RS-232.

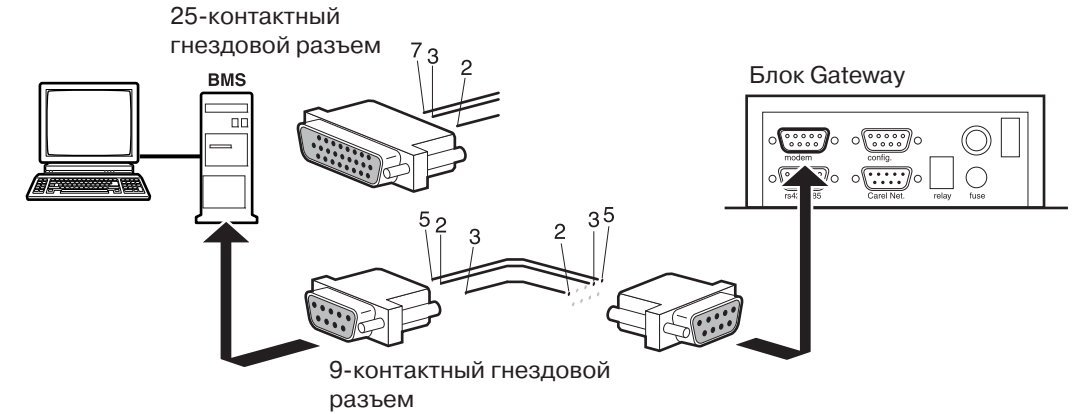

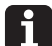

Провода 2 и 3 подключены перекрестно.

Подключение через RS-232 (для протоколов Modbus-Jbus и BACnet) Для управляющей BMS, использующей протоколы Modbus-Jbus и BACnet, интерфейс RS-232 используется по умолчанию. Шлюз, использующий протокол BACnet, не имеет других возможностей подключения к системе BMS.

На стороне блока Gateway используйте подключение к RS-232 через 9-контактный штырьковый разъем, помеченный как «modem».

Варианты подключения зависят от типа используемого кабеля.

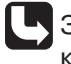

За информацией о других возможных типах подключения обратитесь к спецификации использующейся BMS. В любом случае шлюз использует только сигналы TX и RX.

Кабель с одним 25-контактным гнездовым разъемом

Кабель с двумя

9-контактными гнездовыми разъемами Подключите, как указано ниже:

| Управляющая система            | Блок Gateway (разъем «modem») |  |
|--------------------------------|-------------------------------|--|
| 25-контактный гнездовой разъем | 9-контактный гнездовой разъем |  |
| 2. TX                          | 2. RX                         |  |
| 3. RX                          | 3. TX                         |  |
| 7. GND                         | 5. GND                        |  |

Подключите, как указано ниже:

| Управляющая система           | Блок Gateway (разъем «modem») |
|-------------------------------|-------------------------------|
| 9-контактный гнездовой разъем | 9-контактный гнездовой разъем |
| 2. RX                         | 3. TX                         |
| 3. TX                         | 2. RX                         |
| 5. GND                        | 5. GND                        |

#### Иллюстрация подключения через RS-485

На рисунке ниже показан способ подключения шлюза к BMS через интерфейс RS-485.

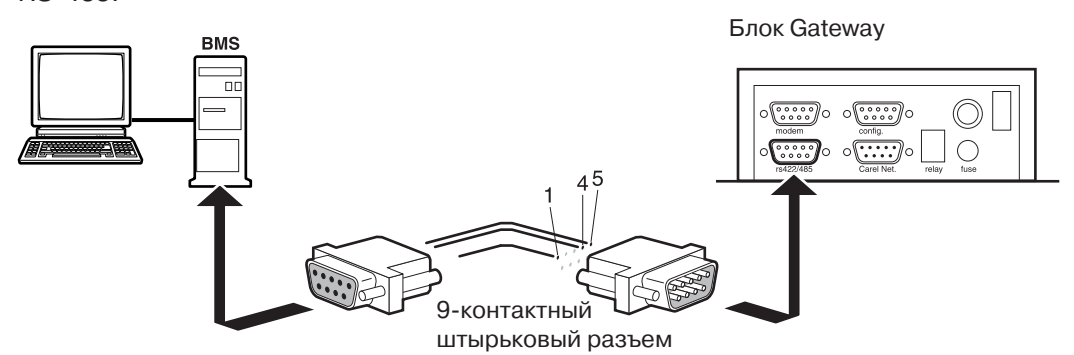

Подключение через RS-485 (только для протокола Modbus-Jbus) Ниже приведены возможные способы подключения шлюза к BMS, использующей протокол Modbus-Jbus:

| Управляющая BMS                      | Блок Gateway (разъем «RS-422/<br>RS-485») |  |
|--------------------------------------|-------------------------------------------|--|
|                                      | 9-контактный штырьковый разъем            |  |
| Распиновка на стороне управляющей    | 1. GND                                    |  |
| BMS не указывается, поскольку мо-    | 4. TX+/RX+                                |  |
| жет отличаться в зависимости от кон- | 5. TX-/RX-                                |  |
| кретного типа используемой BMS.      |                                           |  |

A

Схема подключения RS-485 применяется только при использовании протокола Modbus-Jbus.

## 2 Настройка

## 2.1 В этой главе

#### Введение

В этой главе описано, как настроить блок Gateway и управлять чиллерами при помощи контроллера.

Обзор

Эта глава содержит следующие разделы:

| Раздел                                                                                                    | См        |
|----------------------------------------------------------------------------------------------------|-----------|
| 2.2 – Настройка аппаратной части блока Gateway                                                                            | стр. 2-19 |
| 2.3 – Настройка ПО шлюза (OC MS-DOS)                                                                                      | стр. 2-22 |
| 2.4 – Настройка протокола Modbus                                                                                          | стр. 2-26 |
| 2.5 – Настройка протокола BACnet                                                                                          | стр. 2-28 |
| 2.6 – Просмотр и настройка параметров BMS с помощью малого контроллера Daikin (Small Daikin Controller)                   | стр. 2-30 |
| 2.7 – Настройка абсолютных и пользовательских параметров ма-<br>лого контроллера Daikin                                   | стр. 2-32 |
| 2.8 – Просмотр и настройка параметров BMS с помощью большого контроллера PCO Daikin (Large Daikin PCO Controller)         | стр. 2-34 |
| 2.9 – Меню пользовательских настроек большого контроллера<br>PCO Daikin                                                   | стр. 2-35 |
| 2.10 – Просмотр и настройка параметров BMS с помощью большо-<br>го контроллера PCO2 Daikin (Large Daikin PCO2 Controller) | стр. 2-39 |
| 2.11 – Меню сервисных настроек большого контроллера РСО2<br>Daikin                                                        | стр. 2-40 |

#### 2.2 Настройка аппаратной части блока Gateway

Введение

Для использования блока необходимо произвести настройку его аппаратной части:

- определить, какие подключения используются для соединения с BMS и адресными картами
- использовать подходящий источник питания.

#### Активация используемых подключений

Для активирования требуемых для работы блока подключений используйте перемычки A, B, C и D на его плате в соответствии с приведенной ниже таблицей:

| Подключение                                                             | Пере-<br>мычка | Поло-<br>жение | Исполь-<br>зуемый<br>протокол | Примечание                                                                                          |
|-------------------------------------------------------------------------|----------------|----------------|-------------------------------|----------------------------------------------------------------------------------------------------|
| Подключение BMS<br>к последователь-<br>ному порту RS-232<br>(«modem»)   | A              | 1-2            | Modbus-<br>Jbus или<br>BACnet | В этом случае режимы<br>«RS-422/485» и соответ-<br>ствующий порт отключа-<br>ются.                  |
| Подключение BMS к<br>последовательному<br>порту RS-422/485              | A              | 2-3            | Modbus-<br>Jbus или<br>BACnet | В этом случае режимы<br>«RS-232» и соответству-<br>ющий порт «modem» от-<br>ключаются.              |
| Связь блока и BMS<br>через интерфейс<br>RS-485 и разъем<br>«RS-422/485» | В              | 1-2            | Modbus-<br>Jbus               | Вы можете включить<br>выходной порт RS-485<br>только установив пе-<br>ремычку А в положение<br>2-3. |
| Связь между блоком<br>и сетью чиллеров<br>через RS-485                  | С              | 1-2            | Modbus-<br>Jbus или<br>BACnet | В этом режиме исполь-<br>зуется порт «Carel.net».                                                   |

i

Установка перемычек в другие положения приведет к выдаче кодов ошибок и нарушениям связи.

На рисунке ниже показана плата блока Gateway с 4 перемычками.

## Расположение перемычек

перемычка А перемычка В перемычка С перемычка D Допустимые параметры питания

Блок Gateway может работать при одном из следующих напряжений питания:

- 24 В переменного тока
- 120 В переменного тока
- 240 В переменного тока.

Сам блок использует питание 240 В переменного тока частотой 50/60 Гц.

Изменение параметров питания

На рисунке ниже показан блок питания, установленный на плате блока Gateway.

#### Переключение на напряжение 24 или 120 В переменного тока

Для переключения напряжения с 240 на 24 или 120 В переменного тока выполните следующие действия:

| Шаг | Действие                                                                                                    |  |  |
|-----|----------------------------------------------------------------------------------------------------|--|--|
| 1   | Отключите кабель питания от розетки.                                                                                    |  |  |
| 2   | Снимите крышку блока Gateway.                                                                                           |  |  |
| 3   | Отключите выходящий из блока питания кабель от разъема, помеченно-<br>го «240V~».                                       |  |  |
| 4   | Снимите заглушку с разъема, помеченного:                                                                                |  |  |
|     | «24V~» и установите ее на свободный разъем («240V~»), если вы хо-<br>тите изменить напряжение на 24 В переменного тока. |  |  |
|     | «120V~» и установите ее на свободный разъем («240V~»), если вы<br>хотите изменить напряжение на 120 В переменного тока. |  |  |
| 5   | Подключите конец кабеля, который вы отсоединили на шаге 3, к разъе-<br>му, помеченному:                                 |  |  |
|     | <ul> <li>«24V~», если вы хотите изменить напряжение на 24 В переменного<br/>тока.</li> </ul>                            |  |  |
|     | «120V~», если вы хотите изменить напряжение на 120 В переменно-<br>го тока.                                             |  |  |

#### Настройка

| Шаг | Действие                                                                                            |  |  |  |  |
|-----|----------------------------------------------------------------------------------------------------|--|--|--|--|
| 6   | При питании 240 В и 120 В используется один и тот же предохранитель (установленный на плате блока): |  |  |  |  |
|     | время задержки срабатывания Т                                                                       |  |  |  |  |
|     | номинальный ток: 250 мА                                                                             |  |  |  |  |
|     | номинальное напряжение: 250 В                                                                       |  |  |  |  |
|     | ■ размер: 5x20.                                                                                     |  |  |  |  |
|     | При смене питания на 24 В установите предохранитель с приведенны-<br>ми ниже параметрами:           |  |  |  |  |
|     | время задержки срабатывания Т                                                                       |  |  |  |  |
|     | номинальный ток: 315 мА                                                                             |  |  |  |  |
|     | номинальное напряжение: 250 В                                                                       |  |  |  |  |
|     | ■ размер: 5x20.                                                                                     |  |  |  |  |
| 7   | Затяните гайки крепления крышки и проверьте заземление корпуса.                                     |  |  |  |  |

## 2.3 Настройка ПО шлюза (OC MS-DOS)

#### Введение

Перед использованием блока Gateway (шлюза) для передачи данных его необходимо настроить. Для этого к нему следует подключить ПК (1). ПК (подключается на месте установки) должен соответствовать следующим требованиям:

- OC MS-DOS версии 3.0 или более поздней
  - наличие последовательного порта RS-232.

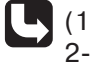

(1) См. раздел «Подключение блока Gateway к конфигурационному ПК» на стр. 2-15.

#### Процедура настройки

Для настройки шлюза с помощью ПК выполните следующие действия:

| Шаг | Действие                                                                                               |  |  |
|-----|----------------------------------------------------------------------------------------------------|--|--|
| 1   | Вставьте диск.                                                                                         |  |  |
| 2   | Запустите в DOS программу writemb0 (для протокола Modbus-Jbus)<br>или writebn0 (для протокола BACnet). |  |  |
| 3   | Установите параметры (см. список параметров).                                                          |  |  |
| 4   | В случае успешного завершения конфигурации на дисплее появится сообщение ***GATEWAY PROGRAMMED***.     |  |  |
| 5   | Перезапустите блок Gateway (шлюз), нажав кнопку «reset».                                               |  |  |

#### Запись параметров

- для BACnet введите: a:\writebn0 список параметров <enter>
- для Modbus-Jbus введите: a:\writemb0 список параметров <enter>

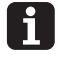

ствия:

«**Список параметров**» означает последовательность параметров, представленных в следующем виде: список параметров = <com> <net\_address> <n\_of\_ slaves> <Carel\_baud> <Gateway\_baud> <stop> <parity>

Просмотр параметров

- Для просмотра установленных параметров:
- для BACnet введите: a:\readbn0 <enter>
- Для Modbus-Jbus введите: a:\readmb0 <enter>

На экране ПК будет отображена текущая конфигурация шлюза; параметры конфигурации зависят от версии используемого программного обеспечения.

Для перехода к нужной папке в системе MS-DOS выполните следующие дей-

#### Переход к нужной папке в MS-DOS

| Шаг | Действие                                         |
|-----|--------------------------------------------------|
| 1   | Запустите MS-DOS (перейдите в командную строку). |

#### Настройка

| Шаг                             | Действие                                                                                                   |  |  |
|---------------------------------|----------------------------------------------------------------------------------------------------|--|--|
| 2                               | Перейдите в папку, содержащую нужные файлы.                                                                |  |  |
|                                 | Пример: На рисунке ниже показаны команды DOS для перехода в пап-<br>ку «BMS».                              |  |  |
|                                 | C:\WINNT\system32> cd (enter)<br>C:\WINNT> cd (enter)<br>C:\ cd BMS (enter)<br>C:\BMS>                     |  |  |
| Используются следующие команды: |                                                                                                    |  |  |
|                                 | <ul> <li>сd: смена папки (возврат на 1 папку вверх)</li> </ul>                                             |  |  |
|                                 | <ul> <li>cd (название папки): переход к папке (переход к вложенной папке<br/>следующего уровня)</li> </ul> |  |  |

Установка параметров writemb0 <com> <Modbus\_address> <num\_of\_slaves> <carel\_baud> <Modbus\_ для протокола Modbus baud> <stop\_bit> <parity>

Допустимые значения параметров приведены в таблице ниже:

| Параметр              | Описание                                                                                                    | Возможное значение                               |  |
|-----------------------|----------------------------------------------------------------------------------------------------|--------------------------------------------------|--|
| com                   | Последовательный порт, используе-<br>мый конфигурационным ПК.                                                                                                    | COM1- COM2 - COM3 -<br>COM4 - COM5 - COM6        |  |
| Modbus_<br>address(1) | Адрес для идентификации шлюза по протоколу Modbus_Jbus.                                                                                                    | 1-16                                             |  |
| num_of_slaves         | Количество подчиненных устройств<br>(адресных карт), подключенных к<br>шлюзу. Первое подчиненное устрой-<br>ство всегда имеет адрес 1, осталь-<br>ные нумеруются последовательно. | 1-16 (для протокола<br>Modbus-Jbus)              |  |
| carel_baud            | Скорость передачи данных (в бо-<br>дах) между адресной картой и шлю-<br>зом (то же значение, что и для кон-<br>троллера).                                                         | 300 - 600 - 1200 - 2400 -<br>4800 - 9600 - 19200 |  |
| Modbus_<br>baud(1)    | Скорость передачи данных (в бодах)<br>между управляющей системой BMS<br>и шлюзом.                                                                                                 | 600 – 1200 – 2400 – 4800<br>– 9600               |  |
| stop_bit(1)           | Стоповый бит при передаче данных<br>между управляющей системой BMS<br>и шлюзом.                                                                                                   | 1 – 2                                            |  |
| parity(1)             | Контроль четности при передаче<br>данных между управляющей систе-<br>мой BMS и шлюзом.                                                                                            | ODD, EVEN, MARK,<br>SPACE, NONE                  |  |

(1): Выбор значений параметров должен производиться с учетом требований поставщика системы BMS.

Если вы введете команду writemb0 (для протокола Modbus-Jbus), не указав никаких параметров, либо не определив какие-либо отдельные параметры, программа отобразит правильный синтаксис команды.

Значения параметров должны отделяться друг от друга пробелами, как показано на рисунке ниже:

| Sintax:<br>writemb0 /Com | Modbus_address            | num_of_slave Care1_baud Modbus_baud stop_bit parity                        |
|--------------------------|---------------------------|----------------------------------------------------------------------------|
| /0                       | Com                       | = /COM1,/COM2,/COM3,/COM4,/COM5,/COM6 <pc port="" serial=""></pc>          |
| N                        | lodbus_address            | = 116<br>= 116                                                             |
| C                        | Care1_baud<br>/odbus_baud | = 300, 600, 1200, 2400, 4800, 9600, 19200<br>= 600, 1200, 2400, 4800, 9600 |
| s<br>p                   | top_bit<br>parity         | = 1, 2<br>= ODD, EVEN, MARK, SPACE, NONE                                   |

## для протокола BACnet

Установка параметров writebn0 <port> <n.of.slaves> <ptp\_baud> <parity> <network> <offset>

| Допустимые значения параметр | ов приведены в таблице ниже: |
|------------------------------|------------------------------|
|------------------------------|------------------------------|

| Параметр    | Описание                                                                                                    | Возможное значение                                                              |
|-------------|----------------------------------------------------------------------------------------------------|---------------------------------------------------------------------------------|
| port        | Последовательный порт, используе-<br>мый конфигурационным ПК.                                                                                                    | COM1- COM2 - COM3 -<br>COM4 - COM5 - COM6                                       |
| n.of.slaves | Количество подчиненных устройств<br>(адресных карт), подключенных к<br>шлюзу. Первое подчиненное устрой-<br>ство всегда имеет адрес 1, осталь-<br>ные нумеруются последовательно. | 1-8 (для протокола<br>BACnet)                                                   |
| ptp.baud    | Скорость передачи данных (в бодах)<br>между адресной картой и шлюзом<br>(то же значение, что и для контрол-<br>лера).                                                             | 0 = 300<br>1 = 600<br>2 = 1200<br>3 = 2400<br>4 = 4800<br>5 = 9600<br>6 = 19200 |
| parity(1)   | Контроль четности при передаче<br>данных между управляющей систе-<br>мой BMS и шлюзом.                                                                                            | 0 = NONE<br>1 = EVEN<br>2 = ODD<br>3 = MARK<br>4 = SPACE                        |
| network(1)  | Используемый в системе BMS адрес шлюза по протоколу BACnet.                                                                                                    | 1 – 65534                                                                       |
| offset(1)   | Величина смещения для экземпляра объекта устройства.                                                                                                    | 1 255                                                                           |

(1): Выбор значения параметров должен производиться с учетом требований поставщика системы BMS.

Если вы введете команду writebn0, не указав никаких параметров, либо не определив какие-либо отдельные параметры, программа отобразит правильный синтаксис команды.

Значения параметров должны отделяться друг от друга пробелами, как показано на рисунке ниже:

| Sintax:                                                                                   |                                                                                                    |         |                                                         |
|-------------------------------------------------------------------------------------------|----------------------------------------------------------------------------------------------------|---------|---------------------------------------------------------|
| writebn0 <port> <n.of.slave></n.of.slave></port>                                          | ⊳ <pt< td=""><td>p.baud:</td><td><parity> <network> <offset></offset></network></parity></td></pt<> | p.baud: | <parity> <network> <offset></offset></network></parity> |
| <port></port>                                                                             | :Co                                                                                                 | m1,Cor  | n2,Com3,Com4,Com5,Com6                                  |
| <n.of.slave></n.of.slave>                                                                 |                                                                                                    | 18      |                                                         |
| <ptp.baud></ptp.baud>                                                                     |                                                                                                    | 06      | [300,600,1200,2400,4800,9600,19200]                     |
| <parity></parity>                                                                         |                                                                                                    | 04      | [NONE,EVEN,ODD,MARK,SPACE                               |
| <bachet network=""></bachet>                                                              |                                                                                                    | 165     | 53                                                      |
| <device id="" o<="" object="" td=""><td>offse</td><td>et&gt;: 0</td><td>255</td></device> | offse                                                                                               | et>: 0  | 255                                                     |

#### Сообщения об ошибках

5

В случае появления одного из данных сообщений об ошибке обратитесь к разделу «Поиск неисправностей» на стр. 4-1.

\* \*\*\* ERROR READING GATEWAY CONFIGURATION\*\*\*

\* \*\*\* ERROR SENDING GATEWAY CONFIGURATION\*\*\*

Пример

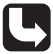

Ниже приведен вариант конфигурационной команды для примера со стр. 3-14: a:\writemb0 /COM1 1 4 19200 9600 1 NONE

## 2.4 Настройка протокола Modbus для блока Gateway

Установка параметров для протокола Modbus

**Установка параметров** Для установки параметров протокола Modbus выполните следующие действия:

| Шаг | Действие                                                                                                    |
|-----|----------------------------------------------------------------------------------------------------|
| 1   | Выполните одно из следующих действий:                                                                                                    |
|     | вставьте в ПК диск с программой.                                                                                                    |
|     | <ul> <li>скопируйте программные файлы в папку на жестком диске конфигу-<br/>рационного ПК.</li> </ul>                                                                                        |
| 2   | Выберите параметры.                                                                                                    |
|     | См. раздел «Установка параметров для протокола Modbus» на стр. 2-23.                                                                                                    |
| 3   | Запустите MS-DOS (перейдите в командную строку).                                                                                                    |
| 4   | Запустите программу writemb0.                                                                                                    |
|     | При запуске программы с диска введите «а:\writemb0 (список пара-<br>метров)» и нажмите Enter.                                                                                                |
|     | При запуске программы из папки на жестком диске введите «с:\<имя<br>папки>\writemb0 (список параметров)» и нажмите Enter. См. раздел<br>«Для перехода к нужной папке в MS-DOS» на стр. 2-22. |
|     | Пример:                                                                                                    |
|     | C:\BMS >writemb0 /com1                                                                                                    |
|     | Win32 version<br><for directory="" dos="" from="" or="" previous="" run="" systems="" version="" win3.11=""></for>                                                                           |
|     | WRMOD32 Version 2.0 - 2002 Carel Software<br>**** GATEWAY PROGRAMMED                                                                                                    |
| 5   | В случае успешного завершения конфигурации на дисплее появится со-<br>общение ***GATEWAY PROGRAMMED***.                                                                                      |
| 6   | Перезапустите блок Gateway (шлюз), нажав кнопку «reset».                                                                                                    |

| Просмотр параметров | Для просмотра параметров протокола Modbus выполните следующие действия: |                                                                                                    |  |
|---------------------|-------------------------------------------------------------------------|----------------------------------------------------------------------------------------------------|--|
| протокола modbus    | Шаг                                                                     | Действие                                                                                                    |  |
|                     | 1                                                                       | Вставьте в ПК диск с программой или скопируйте программные файлы в папку на жестком диске конфигурационного ПК.                                                                                     |  |
|                     | 2                                                                       | Запустите MS-DOS (перейдите в командную строку).                                                                                                    |  |
|                     | 3                                                                       | Запустите программу readmb0.                                                                                                    |  |
|                     |                                                                         | При запуске программы с диска введите «a:\readmb0 com <port<br>nr.&gt;» и нажмите Enter.</port<br>                                                                                                  |  |
|                     |                                                                         | При запуске программы из папки на жестком диске введите<br>«c:\<имя папки>\ readmb0 /com <port nr.="">» и нажмите Enter. См.<br/>раздел «Для перехода к нужной папке в MS-DOS» на стр. 2-22.</port> |  |
|                     |                                                                         | Пример:                                                                                                    |  |
|                     |                                                                         | C:\BMS >readmb0 /com1<br>ECHO is on.                                                                                                    |  |
|                     |                                                                         | Win32 version<br><for directory="" dos="" from="" or="" previous="" run="" systems="" version="" win3.11=""></for>                                                                                  |  |
|                     |                                                                         | RDMOD32 Version 2.0 - 2002 Carel Software                                                                                                    |  |
|                     |                                                                         | VERSION : MB0 2.1 07/04/99<br>ADDRESS : 01<br>SLAVES : 01<br>MODBUS PORT PARAMETER<br>baud : 9600<br>bits : 8<br>stop : 1<br>parity : NONE<br>CAREL PORT BAUD RATE : 19200 Mode: Rs485              |  |
|                     |                                                                         | Результат: На экране отображаются параметры шлюза.                                                                                                    |  |

#### Настройка протокола BACnet для блока Gateway 2.5

для протокола BACnet

Установка параметров Для установки параметров протокола BACnet выполните следующие действия:

| Шаг | Действие                                                                                                    |  |  |  |  |
|-----|----------------------------------------------------------------------------------------------------|--|--|--|--|
| 1   | Вставьте в ПК диск с программой или скопируйте программные файлы в папку на жестком диске конфигурационного ПК.                                                                              |  |  |  |  |
| 2   | Выберите параметры.                                                                                                    |  |  |  |  |
|     | См. раздел «Установка параметров для протокола BACnet» на стр. 2-24.                                                                                                    |  |  |  |  |
| 3   | Запустите MS-DOS (перейдите в командную строку).                                                                                                    |  |  |  |  |
| 4   | Запустите программу writebn0.                                                                                                    |  |  |  |  |
|     | При запуске программы с диска введите «a:\writebn0 (список параметров)» и нажмите Enter.                                                                                                    |  |  |  |  |
|     | При запуске программы из папки на жестком диске введите «с:\<имя<br>папки>\writebn0 (список параметров)» и нажмите Enter. См. раздел «Для<br>перехода к нужной папке в MS-DOS» на стр. 2-22. |  |  |  |  |
|     | Пример:                                                                                                    |  |  |  |  |
|     | C:\BMSCONFIGBN>writebn0 com1 2 6 1 1 0<br>ECHO is on.                                                                                                    |  |  |  |  |
|     | Win32 version<br><for directory="" dos="" from="" or="" previous="" run="" systems="" version="" win3.11=""></for>                                                                           |  |  |  |  |
|     | WRMOD32 Version 2.0 - 2002 Carel Software<br>***** GATEWAY PROGRAMMED *****                                                                                                    |  |  |  |  |
|     |                                                                                                    |  |  |  |  |
| 5   | В случае успешного завершения конфигурации на дисплее появится сообщение ***GATEWAY PROGRAMMED***.                                                                                           |  |  |  |  |
| 6   | Перезапустите блок Gateway (шлюз), нажав кнопку «reset».                                                                                                    |  |  |  |  |

| Просмотр параметров | Для пр | осмотра параметров протокола BACnet выполните следующие действия:                                                                                                    |
|---------------------|--------|----------------------------------------------------------------------------------------------------|
| протокола васпет    | Шаг    | Действие                                                                                                    |
|                     | 1      | Вставьте в ПК диск с программой или скопируйте программные файлы в папку на жестком диске конфигурационного ПК.                                                                                      |
|                     | 2      | Запустите MS-DOS (перейдите в командную строку).                                                                                                    |
|                     | 3      | Запустите программу readbn0.                                                                                                    |
|                     |        | При запуске программы с диска введите «a:\readbn0 com <port nr.="">»<br/>и нажмите Enter.</port>                                                                                                    |
|                     |        | При запуске программы из папки на жестком диске введите<br>«c:\<имя папки>\ readbn0 com <port nr.="">» и нажмите Enter. См. раз-<br/>дел «Для перехода к нужной папке в MS-DOS» на стр. 2-22.</port> |
|                     |        | Пример:                                                                                                    |
|                     |        | C:\BMSCONFIGBN >readmb0 com1<br>ECHO is on.                                                                                                    |
|                     |        | Win32 version <for directory="" dos="" from="" or="" previous="" run="" systems="" version="" win3.11=""></for>                                                                                      |
|                     |        | BACNET GATEWAY CONFIGURATION Version 2.0 - 2002 Carel Software                                                                                                    |
|                     |        | VERSION : CAREL/BACNET PTP GATEWAY 1.00 28/06/02<br>SLAVES : 02<br>PTP PORT PARAMETER<br>baud : 19200<br>bits : 8<br>stop : 1<br>parity : EVEN<br>BAGNET NETWORK : 1<br>Device obj Id offset : 000   |
|                     |        | Результат: На экране отображаются параметры шлюза.                                                                                                    |

## 2.6 Просмотр и настройка параметров BMS с помощью малого контроллера Daikin (Small Daikin Controller)

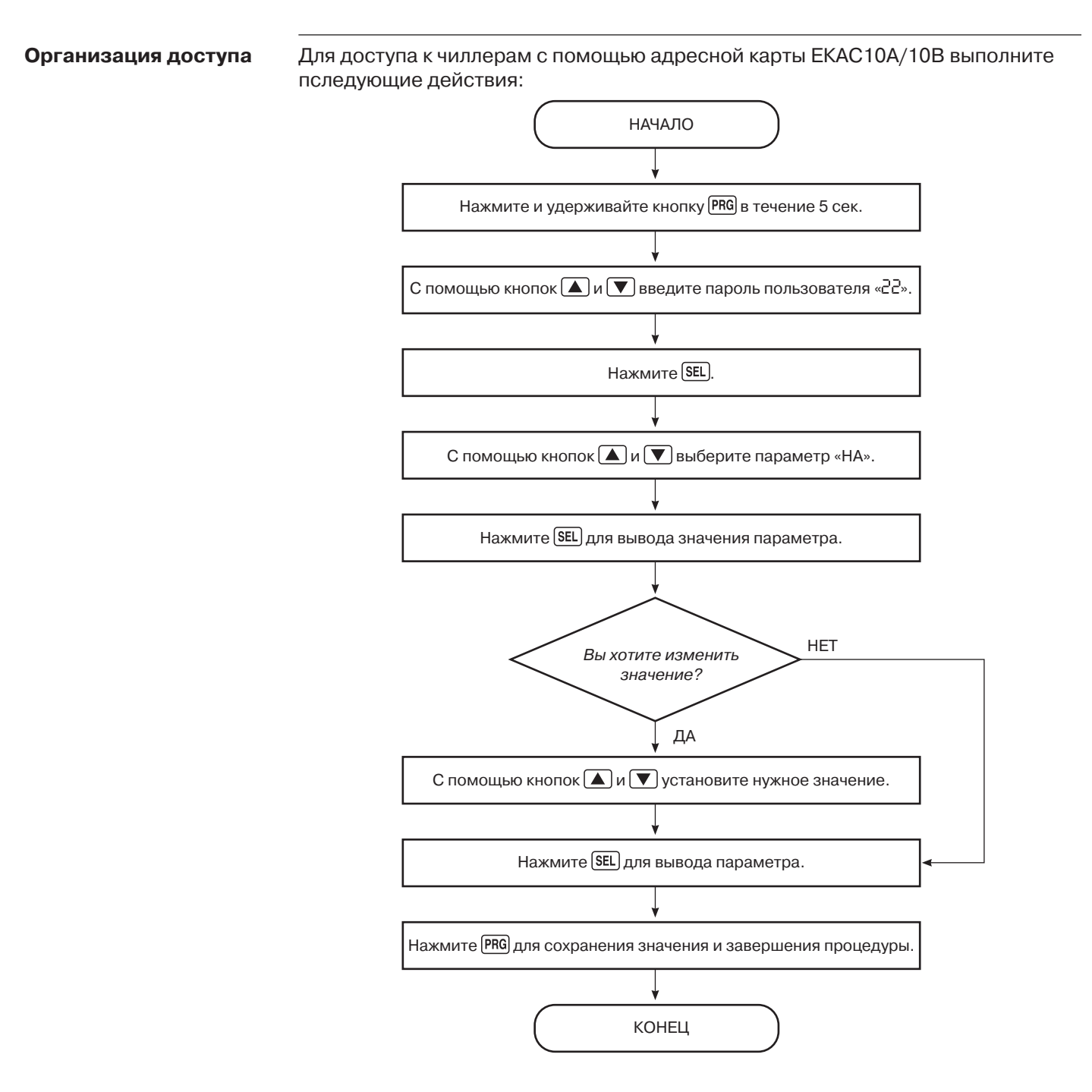

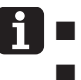

Дисплей начнет мигать, если не нажимать никаких кнопок в течение 5 сек.

Вы можете завершить процедуру на любом этапе, не нажимая никаких кнопок в течение 1 минуты. При этом изменения сохранены не будут.

#### Настройки

| Описание            | Тип                   | Код | Значение<br>по умолча-<br>нию | Диапазон<br>значений | Шаг изме-<br>нения зна-<br>чения |
|---------------------|-----------------------|-----|-------------------------------|----------------------|----------------------------------|
| Адрес<br>устройства | Пользова-<br>тельский | HA  | 1                             | 1 – 16               | 1                                |

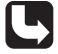

Полный список параметров приведен в техническом руководстве по малым чиллерам Daikin.

# 2.7 Настройка абсолютных и пользовательских параметров малого контроллера Daikin

#### Введение

Абсолютные и

параметры

пользовательские

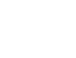

Ячейки серого цвета относятся к процедуре доступа к чиллеру с адресной картой ЕКАС10А.

См. раздел «Просмотр и настройка параметров BMS с помощью малого контроллера Daikin» на стр. 2-30.

Цифровой контроллер поддерживает установку абсолютных и пользовательских параметров:

- абсолютные параметры устанавливаются для повседневного использования устройства (например, температура охлаждения или нагрева или просмотр текущих данных)
- пользовательские параметры предоставляют дополнительные возможности настройки (например, дистанционное управление).

Каждый параметр имеет код и значение.

Доступ к параметрам

Для доступа к параметрам выполните следующие действия:

| Нажмите и удерживайте кнопку<br>в течение 5 сек. | Параметры                                | Пароль       |
|--------------------------------------------------|------------------------------------------|--------------|
| SEL                                              | абсолютные                               | не требуется |
| PRG                                              | все (абсолютные и поль-<br>зовательские) | 22           |

#### Обзор параметров

В таблице ниже приведены описание, тип, код и значения всех параметров:

| Описание                                                                     | Тип                   | Код | Значение<br>по умол-<br>чанию | Диапа-<br>зон зна-<br>чений | Шаг из-<br>менения<br>значения |
|------------------------------------------------------------------------------|-----------------------|-----|-------------------------------|-----------------------------|--------------------------------|
| единицы измерения (°С или °F)                                                | пользова-<br>тельский | d   | 0°C                           | 0 или 1                     | 1                              |
| заданное значение темпера-<br>туры охлаждения                                | абсолютный            | r 1 | 12 °C                         | от 7 °C<br>до 25 °C         | 0,1 °C                         |
| Отклонение значений темпе-<br>ратуры охлаждения                              | абсолютный            | r2  | 3 °C                          | от 0,1 °C<br>до 11 °C       | 0,1 °C                         |
| заданное значение темпера-<br>туры нагрева                                   | абсолютный            | гЭ  | 40 °C                         | от 25 °C<br>до 55 °C        | 0,1 °C                         |
| отклонение значений темпе-<br>ратуры нагрева                                 | абсолютный            | r4  | 3 °C                          | от 0,1 °С<br>до 11 °С       | 0,1 °C                         |
| температура воды на выходе                                                   | абсолютный            | r6  | только<br>чтение              | -                           | 0,1 °C                         |
| температура теплообменника                                                   | абсолютный            | r8  | только<br>чтение              | -                           | 0,1 °C                         |
| не используется                                                              | -                     | c4  | 10                            | -                           | -                              |
| не используется                                                              | -                     | c 5 | 00                            | -                           | -                              |
| не используется                                                              | -                     | c6  | 0                             | -                           | -                              |
| временная задержка между<br>запуском насоса и запуском<br>компрессора        | пользова-<br>тельский | c 7 | 20 c                          | от 0 до<br>150 с            | 1 c                            |
| временная задержка между<br>отключением устройства и от-<br>ключением насоса | пользова-<br>тельский | c0  | 20 мин.                       | от 0 до<br>150 мин.         | 1 мин.                         |
| общий счетчик часов работы<br>компрессора                                    | абсолютный            | c 9 | только чте-<br>ние            | -                           | 1 час                          |

| Описание                                                                                            | Тип                   | Код        | Значение<br>по умол-<br>чанию | Диапазон<br>значений                                                                       | Шаг из-<br>менения<br>значе-<br>ния |
|----------------------------------------------------------------------------------------------------|-----------------------|------------|-------------------------------|--------------------------------------------------------------------------------------------|-------------------------------------|
| не используется                                                                                     | -                     | c A        | -                             | -                                                                                          | -                                   |
| порог срабатыва-<br>ния таймера преду-<br>преждения о необхо-<br>димости сервисного<br>обслуживания | пользователь-<br>ский | <i>c</i> b | 0 часов<br>(отклю-<br>чен)    | от 0 до 10000 часов                                                                        | 100 часов                           |
| общий счетчик часов<br>работы насоса                                                                | абсолютный            | <i>c[</i>  | только<br>чтение              | -                                                                                          | 1 час                               |
| период активации<br>звукового сигнала                                                               | пользователь-<br>ский | РЧ         | 1 мин.                        | О мин.: звуко-<br>вой сигнал от-<br>ключен                                                 | 1 мин.                              |
|                                                                                                    |                       |            |                               | <ul> <li>1 – 14 мин.: пе-<br/>риод работы<br/>звукового сиг-<br/>нала</li> </ul>           |                                     |
|                                                                                                    |                       |            |                               | 15 мин.: звуко-<br>вой сигнал ра-<br>ботает, пока не<br>нажата кноп-<br>ка <sup>mute</sup> |                                     |
| удаленное управле-<br>ние охлаждением/<br>нагревом                                                  | пользователь-<br>ский | HE         | 0                             | 0 или 1                                                                                    | 1                                   |
| удаленное включе-<br>ние/выключение                                                                 | пользователь-<br>ский | НТ         | 0                             | 0 или 1                                                                                    | 1                                   |
| блокировка клавиа-<br>туры контроллера (1)                                                          | пользователь-<br>ский | H9         | 1                             | 0 или 2: блокиро-<br>вана                                                                  | 1                                   |
|                                                                                                    |                       |            |                               | 1 или 3: разблоки-<br>рована                                                               |                                     |
| адрес устройства                                                                                    | пользователь-<br>ский | HA         | 1                             | от 1 до 16                                                                                 | 1                                   |
| не используется                                                                                     | пользователь-<br>ский | НЬ         | -                             | -                                                                                          | -                                   |

ский (1) Никогда не блокируйте клавиатуру. Разблокирование с тем же самым паролем не возможно. См. раздел «Разблокирование клавиатуры» технического руководства для малых чиллеров Daikin ESIE98-06.

В случае блокировки клавиатуры будут недоступны следующие дополнительные функции:

 Изменение абсолютных и пользовательских параметров (параметры будут доступны только для чтения).

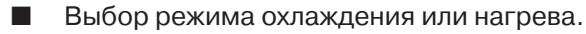

Запуск цикла размораживания.

Сброс таймеров.

AL

Более полная информация об изменении параметров приведена в техническом руководстве для малых чиллеров Daikin ESIE98-06.

#### Просмотр и настройка параметров BMS с помощью большого 2.8 контроллера PCO Daikin (Large Daikin PCO Controller)

#### Организация доступа

Для доступа к чиллерам с помощью адресной карты ЕКАС30А/60А/120А выполните следующие действия:

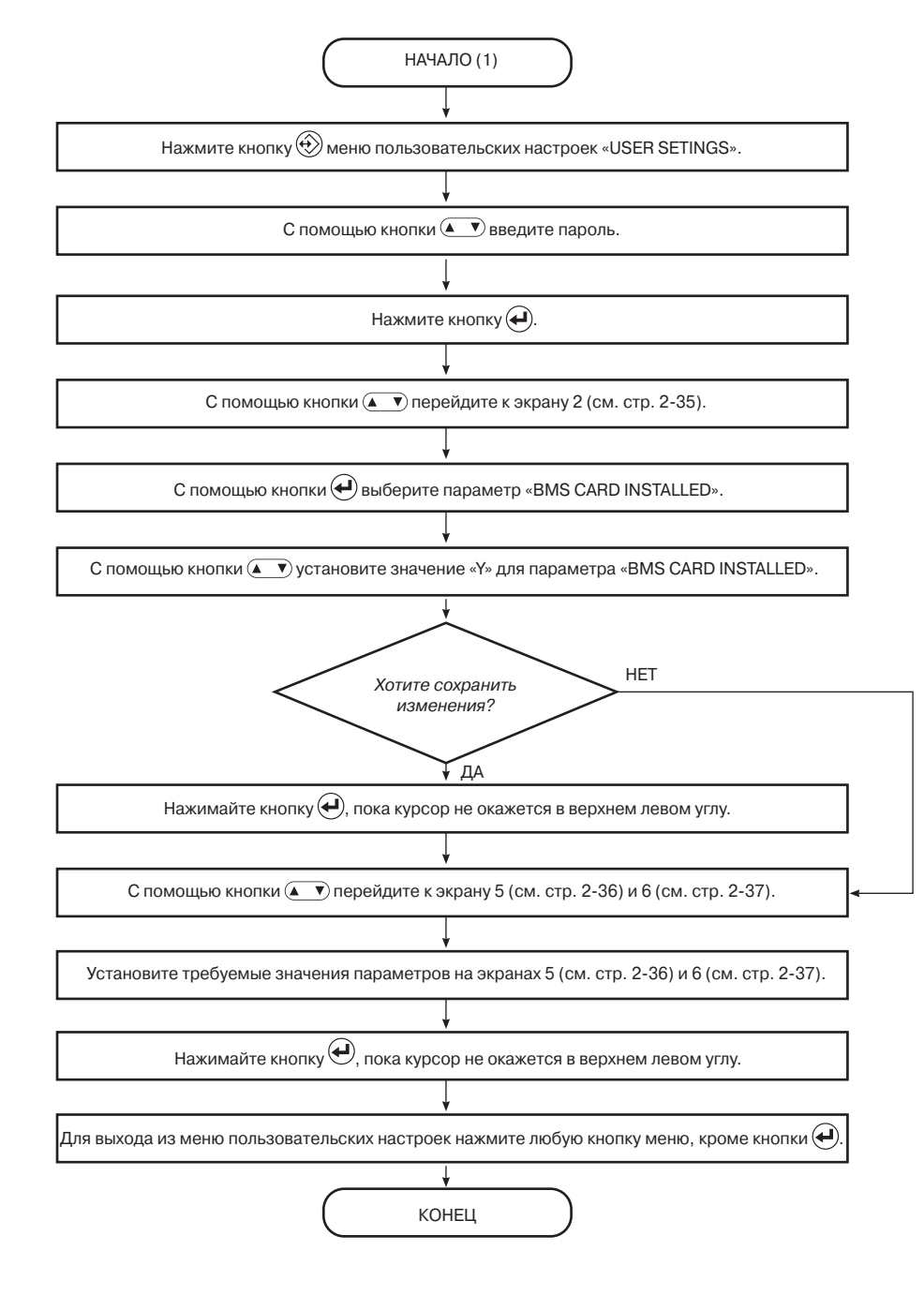

(1) На дисплее будет отображен последний активный экран.

## 2.9 Меню пользовательских настроек большого контроллера PCO Daikin

#### Введение

Ячейки серого цвета относятся к процедуре доступа к чиллеру с адресной картой EKAC30A/60A/120A (1).

Для входа в данное меню потребуется пароль. По умолчанию для этих устройств установлен пароль 1914. Вы также можете установить свой пароль (2).

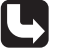

(1) См. раздел «Просмотр и настройка параметров BMS с помощью большого контроллера PCO Daikin» на стр. 2-34.

(2) Обратитесь к соответствующему техническому руководству чиллера Daikin.

#### Описание меню

Это меню дает полный доступ к настройкам устройств и содержит следующие 9 экранов:

| Номер<br>экрана | Отображение           | Описание                                                                       |
|-----------------|-----------------------|--------------------------------------------------------------------------------|
| 1               | ENTER PRSSUORD        | Ввод пароля.                                                                   |
| 2               | REMOTE CONTROL        | Активация дистанционного управления или управ-<br>ления с помощью системы BMS. |
| 3               | Control Settings      | Настройка и активация режима ручного управле-<br>ния.                          |
| 4               | THERM. SETTINGS       | Настройка параметров термостата.                                               |
| 5               | 8MS SETTINGS          | Настройка параметров BMS.                                                      |
| 6               | 8MS 80ARD<br>SETTINGS | Настройка параметров платы BMS.                                                |
| 7               | LEAD-LAG SETTINGS     | Настройка параметров опережения/задержки.                                      |
| 8               | PUNP CONTROL          | Управление насосом.                                                            |
| 9               | SETPOINT PRSSUORD     | Установка пароля для доступа к меню значений параметров.                       |

#### Экран 1

Для доступа к разделам этого меню необходимо ввести пароль:

| Номер<br>раздела | Отображение    | Описание        |
|------------------|----------------|-----------------|
| 1                | ENTER PRSSWORD | название экрана |
| 2                | PRSSWORD: 0000 | 1914            |

#### Экран 2

На этом экране производится активация удаленного управления с помощью BMS.

| Номер<br>разде-<br>ла | Отображение        | Описание                                                                       | Возможное<br>значение |  |
|-----------------------|--------------------|--------------------------------------------------------------------------------|-----------------------|--|
| 1                     | REMOTE CONTROL     | название экрана                                                                |                       |  |
| 2                     | REMOTE ON/OFF      | активация удаленного вклю-<br>чения/выключения                                 | 97N                   |  |
| 3                     | 8NS CARD INSTALLED | используется для определе-<br>ния наличия или отсутствия<br>адресной карты BMS | N N                   |  |

На этом экране производятся изменения параметров управления:

| Номер<br>раздела | Отображение      | Описание                                                              | Возможное<br>значение                                         |
|------------------|------------------|-----------------------------------------------------------------------|---------------------------------------------------------------|
| 1                | CONTROL SETTINGS | название экрана                                                       |                                                               |
| 2                | NODE             | выбор режима управления                                               | INLET URTER CONTROL<br>OUTLET WRTER CONTROL<br>MRNURL CONTROL |
| 3                | CIR1/C1R2        | шаг регулировки производительности контура 1 / 2 (для ручного режима) | 0/25/40/10/100 %                                              |
| 4                | F1/F2            |                                                                       | OFF/LOU/MED/HIGH                                              |

#### Экран 4

На этом экране устанавливаются параметры термостата:

| Номер<br>разде-<br>ла | Отображение         | Описа-<br>ние               | Нижний<br>предел | Верхний<br>предел | Шаг | Значение<br>по умолча-<br>нию |
|-----------------------|---------------------|-----------------------------|------------------|-------------------|-----|-------------------------------|
| 1                     | THERN. SETTINGS     | название<br>экрана          |                  |                   |     |                               |
| 2                     | STPLENGTH ( C)      | длина<br>шага (а)           | 0.4              | 2.0               | 0.1 | 1.5                           |
| 3                     | STEPDIFFERENCE ( C) | отклоне-<br>ние шага<br>(b) | 0.2              | 0.8               | 0.1 | 0.5                           |
| 4                     | LORDUP (30 s)       | время<br>загрузки<br>(с)    | 15               | 300               | 1   | 180                           |
| 5                     | LORDDOUN            | время<br>разгруз-<br>ки (с) | 15               | 300               | 1   | 20                            |

#### Экран 5

На этом экране производится активация режима управления с помощью ПК, а также изменение настроек BMS:

| Номер<br>раздела | Отображение                    | Описание                                                  |       | жное<br>ние |
|------------------|--------------------------------|-----------------------------------------------------------|-------|-------------|
| 1                | 8MS SETTINGS                   | название экрана                                           |       |             |
| 2                | BAS CONTROL ALLOVED            | включение режима управления BMS                           |       | П           |
| 3                | ADDRESS PCB A<br>ADDRESS PCB B | используется для доступа к цепям<br>устройства через шлюз | 00-31 |             |
| 4                | PROTOCOL                       | отображает используемый протокол                          | CAREL |             |

li

Этот экран будет отображаться только в случае установки опциональной BMS-карты и включения соответствующего параметра. Это можно сделать на экране 2.

На этом экране производятся настройки платы BMS:

| Номер<br>раздела | Отображение           | Описание                         | Возможное<br>значение |
|------------------|-----------------------|----------------------------------|-----------------------|
| 1                | 8MS 80ARD<br>SETTINGS | название экрана                  |                       |
| 2                | SERIAL BOARD          | установка протокола связи между  | R5485                 |
|                  |                       | BMS и блоком Gateway             | RS422                 |
| 3                | BRUD RATE             | установка скорости обмена данны- | 19200 8PS             |
|                  |                       | ми (в бодах) между картой BMS и  | 9600                  |
|                  |                       | блоком Gateway                   | 4800                  |
|                  |                       |                                  | 2400                  |
|                  |                       |                                  | 1200                  |

f

Этот экран будет отображаться только в случае установки опциональной BMSкарты и включения соответствующего параметра. Это можно сделать на экране 2.

Экран 7

На этом экране производятся настройки параметров опережения/задержки:

| Номер   | Отображение      | Описание                                                                   | Возможное              |
|---------|------------------|----------------------------------------------------------------------------|------------------------|
| раздела |                  |                                                                            | значение               |
| 1       | LERD-LRG SETTING | название экрана                                                            |                        |
| 2       | LERD-LAG MODE    | установка приоритета запуска кон-<br>тура 1 или 2                          | 01UR<br>C1>C2<br>C2>C1 |
| 3       | LERD-LAG HOURS   | интервал запуска другого конту-<br>ра при следующем включении си-<br>стемы | 100-1000 H             |
| 4       | EQUAL START-UP   | включение режима попеременного<br>запуска обоих контуров                   | 97N                    |

Экран 8

На этом экране производятся настройки запуска насоса с помощью контроллера чиллера и установки времени опережения или задержки запуска насоса:

| Номер<br>раздела | Отображение    | Описание                        | Возможное<br>значение |
|------------------|----------------|---------------------------------|-----------------------|
| 1                | PUNP CONTROL   | название экрана                 |                       |
| 2                | PUNP LERD TIME | продолжительность работы водя-  | 0-180 S               |
|                  |                | ного насоса перед запуском чил- |                       |
|                  |                | лера                            |                       |
| 3                | PUMP LAG TIME  | продолжительность работы насоса | 0-180 S               |
|                  |                | после отключения чиллера        |                       |

На этом экране производится установка пароля для доступа к меню значений параметров

| Номер<br>раздела | Отображение                            | Описание                                                                   | Возможное<br>значение |
|------------------|----------------------------------------|----------------------------------------------------------------------------|-----------------------|
| 1                | SETPOINT PRSSUORD                      | название экрана                                                            |                       |
| 2                | PASSUORD NEEDED TO<br>CHANGE SETPOINTS | включение или выключения защи-<br>ты паролем меню значений пара-<br>метров | 97N                   |

# 2.10 Просмотр и настройка параметров BMS с помощью большого контроллера PCO2 Daikin (Large Daikin PCO2 Controller)

Организация доступа

Для доступа к чиллерам с адресной картой EKAC200A выполните следующие действия:

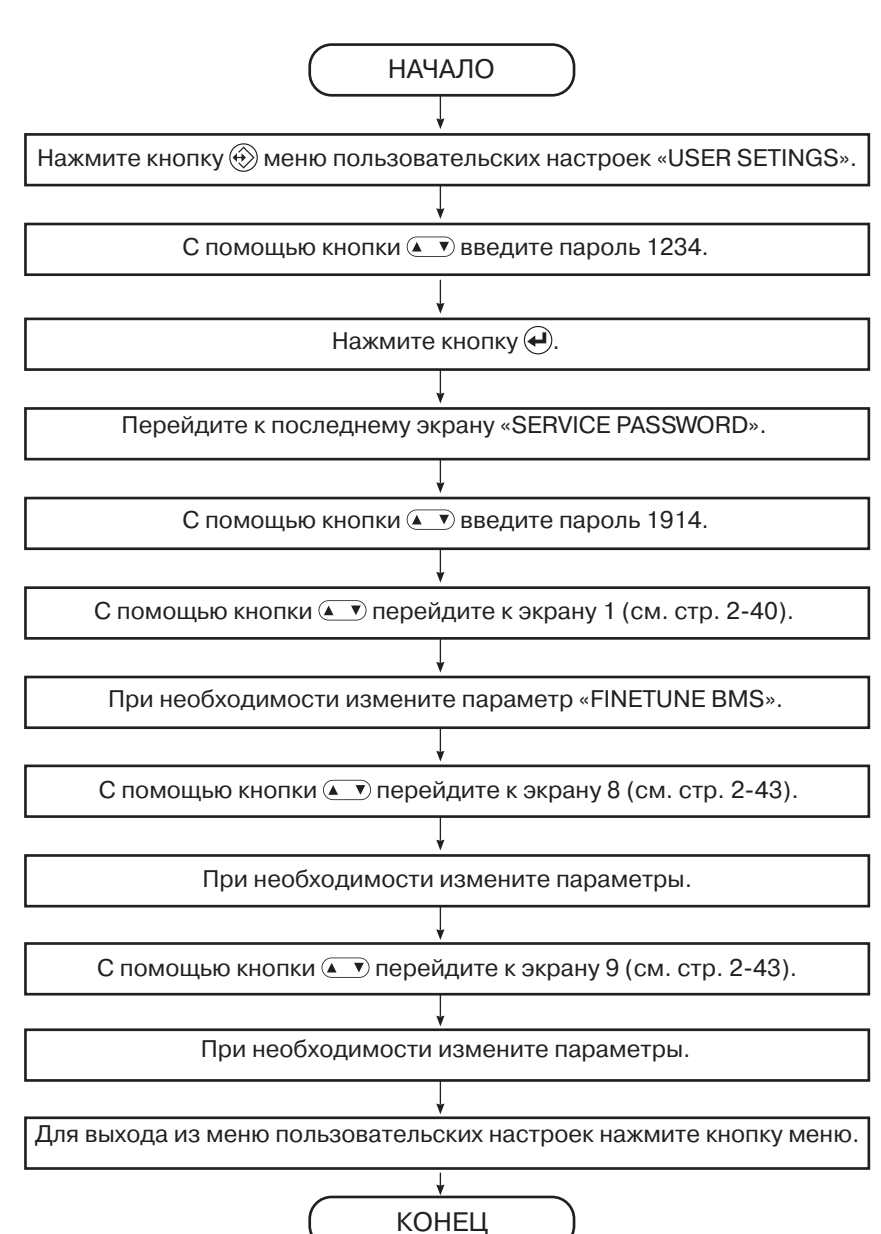

### 2.11 Меню сервисных настроек большого контроллера PCO2 Daikin

#### Введение

Ячейки серого цвета относятся к процедуре доступа к чиллеру с адресной картой ЕКАС200А.

Доступ к сервисному меню осуществляется через последний экран меню пользовательских настроек (пароль 1234). Для входа в сервисное меню вам понадобится сервисный пароль (по умолчанию – 1914).

Экран 1

Для входа в сервисное меню потребуется пароль. По умолчанию для этих устройств установлен пароль 1914.

| Номер раздела | Отображение    | Описание        |
|---------------|----------------|-----------------|
| 1             | ENTER SERVICE  | название экрана |
| 2             | PRSSUORD: 0000 | 1914            |

Экран 2

Во время работы устройства вход в сервисное меню невозможен.

На этом экране производится установка минимальной температуры воды на выходе, интервала связи с BMS и функции главного/подчиненного устройства:

| Номер<br>раздела | Отображение      | Описание                                                                   | Значение по<br>умолчанию | Возможное<br>значение |
|------------------|------------------|----------------------------------------------------------------------------|--------------------------|-----------------------|
| 1                | SERVICE MENU     | название экрана                                                            |                          |                       |
| 2                | nin. Outl. Urter | установка мини-<br>мальной температу-<br>ры выходящей воды                 | 4°[                      | от №Џ до 8°С          |
| 3                | FINETUNE (BMS)   | установка интерва-<br>ла связи                                             | 30 s                     | от 0 до 60            |
| 4                | NS OPTION        | включение/выклю-<br>чение функции глав-<br>ного/подчиненного<br>устройства | N                        | Чили≌                 |

#### Экран З

На этом экране производится установка таймера байпаса на стороне низкого давления, установочного значения низкого давления и задержки сообщения об ошибке сети:

| Номер<br>раздела | Отображение      | Описание                                                                    | Возможное<br>значение    | Значение по<br>умолчанию                    |
|------------------|------------------|-----------------------------------------------------------------------------|--------------------------|---------------------------------------------|
| 1                | SERVICE MENU     | название экрана                                                             |                          |                                             |
| 2.1              | LP SP            | установка предела<br>низкого давления                                       | от 0.2 бар до<br>3.5 бар | значение за-<br>висит от типа<br>хладагента |
| 2.2              | PDUN             | установочное зна-<br>чение низкого дав-<br>ления для отключе-<br>ния насоса | от 0.2 бар до<br>3.5 бар | 0.2 бар                                     |
| 3                | LP BYPRSSTIMER   | таймер байпаса<br>низкого давления                                          | от 0 с до 180 с          | 120 s                                       |
| 4                | DELRY NETU. ERR. | задержка сообще-<br>ния об ошибке сети                                      | от 30 s до 600 s         | 120 s                                       |

Раздел 4 отображается, только если включена функция главного/подчиненного устройства.

На этом экране производится изменение количества часов работы компрессора, а также количества его запусков (например, в случае замены компрессора):

| Номер<br>раздела | Отображение             | Описание                                                           | Возможное<br>значение                                   |
|------------------|-------------------------|--------------------------------------------------------------------|---------------------------------------------------------|
| 1                | SERVICE MENU            | название экрана                                                    |                                                         |
| 2                | RUN.HRS-COMPR<br>STARTS | название экрана                                                    |                                                         |
| 3.1              | RH1:                    | вывод фактического количе-<br>ства часов работы компрес-           | возможна уста-<br>новка значения от                     |
|                  |                         | copa 1                                                             | ООООО ДО 99999 ч                                        |
| 3.2              | CS1:                    | вывод фактического количе-<br>ства запусков компрессора 1          | возможна уста-<br>новка значения от<br>00000 до 99999 ч |
| 4.1              | RH2:                    | вывод фактического количе-<br>ства часов работы компрес-<br>сора 2 | возможна уста-<br>новка значения от<br>00000 до 99999 ч |
| 4.2              | CS2:                    | вывод фактического количе-<br>ства запусков компрессора 2          | возможна уста-<br>новка значения от<br>00000 до 99999 ч |

#### Экран 5

На этом экране производятся изменения дополнительных данных о часах работы компрессора в режиме нагрева или охлаждения (например, в случае замены компрессора):

| Номер<br>раздела | Отображение       | Описание                                                                               | Возможное<br>значение                                   |
|------------------|-------------------|----------------------------------------------------------------------------------------|---------------------------------------------------------|
| 1                | SERVICE MENU      | название экрана                                                                        |                                                         |
| 2                | RUN.HRS COOL-HERT | название экрана                                                                        |                                                         |
| 3.1              | C1C:              | вывод фактического количе-<br>ства часов работы компрес-<br>сора 1 в режиме охлаждения | возможна уста-<br>новка значения от<br>00000 до 99999 ч |
| 3.2              | H:                | вывод фактического количе-<br>ства запусков компрессора 1<br>в режиме нагрева          | возможна уста-<br>новка значения от<br>00000 до 99999 ч |
| 4.1              | C2C:              | вывод фактического количе-<br>ства часов работы компрес-<br>сора 2 в режиме охлаждения | возможна уста-<br>новка значения от<br>00000 до 99999 ч |
| 4.2              | H:                | вывод фактического количе-<br>ства запусков компрессора 2<br>в режиме нагрева          | возможна уста-<br>новка значения от<br>00000 до 99999 ч |

На этом экране производятся изменения параметров цифровых входов:

| Номер раздела | Отображение        | Описание                           | Возможное<br>значение                                                                      |
|---------------|--------------------|------------------------------------|--------------------------------------------------------------------------------------------|
| 1             | CHRING.INP/OUTPUTS | название экрана                    |                                                                                            |
| 2             | 011:               | установка для<br>цифрового входа 1 | None<br>Status                                                                             |
| 3             | 012:               | установка для<br>цифрового входа 2 | DURL SETPOINT<br>REMOTE ONN/OFF                                                            |
| 4             | 013:               | установка для<br>цифрового входа З | CRP. LINIT 1<br>CRP. LINIT 2<br>CRP. LINIT 3<br>CRP. LINIT 4<br>LOW NOISE<br>HEAT RECOVERY |

#### Экран 7

На этом экране производятся изменения параметров цифровых входов и выходов:

| Номер раздела Отображение Описание |                    | Описание                           | Возможное<br>значение                                                                                                    |
|------------------------------------|--------------------|------------------------------------|----------------------------------------------------------------------------------------------------|
| 1                                  | CHRING.INP/OUTPUTS | название экрана                    |                                                                                                    |
| 2                                  | DI4:               | установка для<br>цифрового входа 4 | None<br>Status<br>Durl Setpoint<br>Renote On/OFF<br>Renote Cool/Hert<br>Crp. Linit 1<br>Crp. Linit 2<br>Crp. Linit 3<br>Crp. Linit 4<br>Lou Noise<br>Hert Recovery |
| 3                                  | 801:               | установка для                      | NONE (open)                                                                                                    |
| 4                                  | 002:               | цифрового выхода                   | 1 (closed)<br>REV. VALVE (C/H)<br>2nd EVAP PUNP<br>CONDENSER PUNP<br>100 % CAPACITY<br>FREE COOLING<br>EVAP. HEATERTAPE<br>GEN.OPERATION<br>HR COND PUNP           |

На этом экране производятся изменения параметров аналогового входа:

| Номер<br>раздела | Отображение        | Описание                                                                             | Возможное значе-<br>ние                                                                                                  |
|------------------|--------------------|--------------------------------------------------------------------------------------|----------------------------------------------------------------------------------------------------|
| 1                | CHRING.INP/OUTPUTS | название экрана                                                                      |                                                                                                    |
| 2                | 811                | установка плавающего уста-<br>новочного значения исходя из<br>электрического сигнала | None<br>NS Outl Urter E<br>Setp.Sign.0/1V<br>Setp.Sign.0/10V<br>Setp.Sign.0/20nr<br>Setp.Sign.4/20nr<br>HR Inlet Urter C |
| 3                | MRX SETP.DIF       | максимальная разница между                                                           | между -50°С и 50°С                                                                                                    |
|                  |                    | установочными значениями                                                             |                                                                                                    |

#### Экран 9

На этом экране производятся изменения параметров корректировки показаний датчика:

| Номер<br>раздела | Отображе-<br>ние | Описание                                                                            | Значение<br>по умол-<br>чанию | Нижний<br>предел | Верхний<br>предел |
|------------------|------------------|-------------------------------------------------------------------------------------|-------------------------------|------------------|-------------------|
| 1                | PROBE OFFSET     | название экрана                                                                     |                               |                  |                   |
| 2                | RI4 INLET E:     | корректировка точно-<br>сти показания темпе-<br>ратуры воды на входе<br>испарителя  | 0.0°C                         | -0.5°C           | 0.5°C             |
| 3                | RIS OUTLET E:    | корректировка точно-<br>сти показания темпе-<br>ратуры воды на выходе<br>испарителя | 0.0°C                         | -0.5°C           | 0.5°C             |
| 4                | RIG RABIENT:     | корректировка точно-<br>сти показания наруж-<br>ной температуры                     | 0.0°C                         | -0.5°C           | 0.5°C             |

#### Экран 10

На этом экране производятся изменения параметров BMS:

| Номер<br>раздела | Отобра-<br>жение | Описание           | Значение по<br>умолчанию | Возможное значение          |
|------------------|------------------|--------------------|--------------------------|-----------------------------|
| 1                | 8MS SETTINGS     | название экрана    |                          |                             |
| 2                | SER; BORRD:      | выбор протокола    | NONE                     | NONE                        |
|                  |                  | связи между BMS    |                          | R5485                       |
|                  |                  | и блоком Gateway   |                          | R5232                       |
|                  |                  |                    |                          | R5422 (не используется)     |
|                  |                  |                    |                          | LON FFT (не используется)   |
|                  |                  |                    |                          | LON R5485 (не используется) |
| 3                | PROTOCOL:        | отображение те-    | CAREL                    | CAREL                       |
|                  |                  | кущего протокола   |                          | ПООЕП (не используется)     |
|                  |                  | СВЯЗИ              |                          | ПООВUS (не используется)    |
|                  |                  |                    |                          | LON (не используется)       |
| 4                | BRUD RATE:       | выбор скорости     | 1200 бод                 | 19200                       |
|                  |                  | передачи дан-      |                          | 2400                        |
|                  |                  | ных (в бодах) меж- |                          | 4800                        |
|                  |                  | ду BMS и блоком    |                          | 9600<br>10200               |
|                  |                  | Gateway            |                          | וזכטט                       |

На этом экране производится включение режима управления ПК и изменение настроек BMS:

| Номер<br>раздела | Отображение         | Описание                                                              | Значение<br>по умолча-<br>нию | Возмож-<br>ное зна-<br>чение |
|------------------|---------------------|-----------------------------------------------------------------------|-------------------------------|------------------------------|
| 1                | 8MS80ARD SETTINGS   | название экрана                                                       |                               |                              |
| 2                | BASCONTROL ALLOUED: | включение управления<br>BMS                                           | N                             | N/Y                          |
| 3                | BAS ADDRESS PCB:    | используется для адре-<br>сации схем устройства<br>через блок Gateway | 01                            | от 01до 32                   |
| 4                | ON LINE:            | отображает наличие свя-<br>зи между контроллером<br>и ПК              |                               | YES - NO                     |

#### Экран 12

На этом экране производится настройка параметров индикации состояния движения жидкости после запуска системы:

| Номер<br>раздела | Отображение                       | Описание                                                                                                    | Значение<br>по умолча-<br>нию | Возмож-<br>ное зна-<br>чение |
|------------------|-----------------------------------|----------------------------------------------------------------------------------------------------|-------------------------------|------------------------------|
| 1                | SERVICE MENU                      | название экрана                                                                                                    |                               |                              |
| 2/3              | IF NO FLOU AFTER<br>PUNPLERDTIME: | выбор реакции устрой-<br>ства на отсутствие дви-<br>жения жидкости после<br>запуска системы: сооб-<br>щение об ошибке или<br>переход в режим ожи-<br>дания                                                     | ALARN                         | HLHKII/<br>STANDBY           |
| 3                | nrn. Punp<br>Or<br>Mrn.Punp: 2nd: | включение/выключение<br>возможности ручной<br>проверки работы насо-<br>сов 1 и 2. Это дает воз-<br>можность при отклю-<br>ченном устройстве в<br>любое время включить<br>насос и проверить его<br>исправность. | OFF                           | ON/OFF                       |

**ESIE 06-02** 

# Часть З Описание функций

#### Введение

В этой части приведена некоторая общая, а также более детальная информация об используемых протоколах, командах и базах данных.

Обзор

Эта часть содержит следующие главы:

| Глава                                              | См        |
|----------------------------------------------------|-----------|
| 1 – Общее описание                                 | стр. 3-3  |
| 2 – Поддерживаемые блоком Gateway (шлюзом) команды | стр. 3-7  |
| 3 – База данных                                    | стр. 3-11 |

## 1 Общее описание

### 1.1 В этой главе

Введение

В этой главе приведена некоторая общая информация об используемых протоколах, а также ряд ссылок на другие документы.

Обзор

Эта глава содержит следующие разделы:

| Подраздел                                                   | См       |
|-------------------------------------------------------------|----------|
| 1.2 – Общая информация о протоколах                         | стр. 3-4 |
| 1.3 – Ссылки на разделы руководства ASHRAE протокола BACnet | стр. 3-4 |

## 1.2 Общая информация о протоколах

| Совместимость с<br>протоколом BACnet      | Информация о протоколе BACnet при<br>АNSI ASHRAE – Стандарт 135-19                                                                                                    | иведена в официальной документации:<br>95                             |  |  |
|-------------------------------------------|----------------------------------------------------------------------------------------------------|-----------------------------------------------------------------------|--|--|
|                                           | <ul> <li>Одобрено Национальным Инстити</li> <li>Используется конфигурация «точка-точка-</li></ul> | гутом Стандартов – 19 декабря 1995 г.<br>гочка», интерфейс RS-232.    |  |  |
| Совместимость с<br>протоколом Modbus-Jbus | Встроенная в блок Gateway поддержи<br>ет требованиям следующего докуме                                                                                                    | ка протокола Modbus-Jbus соответству-<br>нта:                         |  |  |
|                                           | <ul> <li>Протокол Modicon Modbus, справочное руководство, март 1992, PI-<br/>MBUS-300, Rev. D</li> </ul>                                                                                                    |                                                                       |  |  |
|                                           | Встроенный протокол Modbus-Jbus представляет собой протокол RTU-типа<br>на основе времени. Используется шинная архитектура (интерфейс RS-485)<br>или архитектура «точка-точка» (интерфейс RS-232). Шлюз адресуется при<br>помощи передачи адреса в пакет Modbus.                                                                                                    |                                                                       |  |  |
| Параметры связи по<br>протоколу BACnet    | В таблице ниже приведены устанавл<br>связи между управляющей системой<br>блоком Gateway:                                                                                                    | иваемые пользователем параметры<br>i, использующей протокол BACnet, и |  |  |
|                                           | Параметр                                                                                                    | Возможные значения                                                    |  |  |
|                                           | baud rate [скорость передачи дан-                                                                                                    | 600 - 1200 - 2400 - 4800 - 9600                                       |  |  |

| baud rate [скорость передачи дан-<br>ных (в бодах)] | 600 - 1200 - 2400 - 4800 - 9600     |
|-----------------------------------------------------|-------------------------------------|
| word bit no. [бит в слове]                          | 8 (фиксирован)                      |
| parity [контроль четности]                          | NONE – ODD – EVEN – MARK –<br>SPACE |
| stop bit no. [стоповый бит]                         | 1 – 2                               |

## Параметры связи по протоколу Modbus-Jbus

В таблице ниже приведены устанавливаемые пользователем параметры связи между управляющей системой, использующей протокол Modbus-Jbus, и шлюзом:

| Параметр                                            | Возможные значения                  |  |  |
|-----------------------------------------------------|-------------------------------------|--|--|
| baud rate [скорость передачи дан-<br>ных (в бодах)] | 600 - 1200 - 2400 - 4800 - 9600     |  |  |
| word bit no. [бит в слове]                          | 8 (фиксирован)                      |  |  |
| parity [контроль четности]                          | NONE – ODD – EVEN – MARK –<br>SPACE |  |  |
| stop bit no. [стоповый бит]                         | 1 – 2                               |  |  |

## 1.3 Ссылки на разделы руководства ASHRAE протокола BACnet

**Руководство ASHRAE** Все указанные ниже номера страниц относятся к руководству ASHRAE протокола BACnet.

| Характеристики                          | В таблице ниже приведены характеристики протокола BACnet:                      |                 |  |  |
|-----------------------------------------|--------------------------------------------------------------------------------|-----------------|--|--|
|                                         | Глава                                                                          | Страница        |  |  |
|                                         | Общая информация о структуре протокола                                         | стр. 8-13       |  |  |
|                                         | Детальная информация об уровне приложений протокола                            | стр. 14-24      |  |  |
|                                         | Описание сетевого уровня                                                       | стр. 50-73      |  |  |
|                                         | Уровень передачи данных «точка-точка»                                          | стр. 103-134    |  |  |
|                                         | Описание объектов «objects» BACnet                                             | со стр. 138     |  |  |
| Характеристики блока<br>Gateway (шлюза) | В таблице ниже приведены характеристики класса совместимо сервиса шлюза:       | ости, объекта и |  |  |
|                                         | Глава                                                                          | Страница        |  |  |
|                                         | Коды ошибок                                                                    | стр. 313-317    |  |  |
|                                         | Синтаксис сообщений BACnet                                                     | стр. 322-334    |  |  |
|                                         | Синтаксис составных элементов сообщений (тегов)                                | стр. 334-347    |  |  |
|                                         | Формальное описание сообщений                                                  | со стр. 348     |  |  |
| Ошибки и сообщения                      | ибки и сообщения В таблице ниже приведены ошибки и сообщения протокола BACnet: |                 |  |  |
|                                         | Глава                                                                          | Страница        |  |  |
|                                         | Коды ошибок                                                                    | стр. 313-317    |  |  |
|                                         | Синтаксис сообщений BACnet                                                     | стр. 322-334    |  |  |
|                                         | Синтаксис составных элементов сообщений (тегов)                                | стр. 334-347    |  |  |
|                                         | Формальное описание сообщений                                                  | со стр. 348     |  |  |
| Примеры                                 | В таблице ниже приведены примеры сообщений BACnet:                             |                 |  |  |
|                                         | Глава                                                                          | Страница        |  |  |
|                                         | Пример сообщения BACnet типа «ReadProperty»                                    | стр. 467        |  |  |

Пример сообщения BACnet типа «WriteProperty»

стр. 475

## 2 Поддерживаемые шлюзом команды

## 2.1 В этой главе

Введение

В этой главе приведена дополнительная информация о поддерживаемых шлюзом командах.

Обзор

Эта глава содержит следующие разделы:

| Раздел                       | См       |
|------------------------------|----------|
| 2.2 – Протокол               | стр. 3-8 |
| 2.3 – Поддерживаемые команды | стр. 3-9 |
## 2.2 Протокол

| BACnet                           | Поддерживаемые команды протокола BACnet соответствуют классам совмести-<br>мости (Conformity Class) 1 и 2, а именно – ReadProperty и WriteProperty. С помо-<br>щью этих функций можно производить чтение или запись одного значения в каж-<br>дый момент времени. |
|----------------------------------|----------------------------------------------------------------------------------------------------|
| Modbus-Jbus                      | <br>Программные команды протокола Modbus-Jbus обеспечивают совместимость<br>между Modbus и Jbus.                                                                                                    |
|                                  | В протоколе Modbus-Jbus используются данные двух типов:                                                                                                    |
|                                  | цифровые                                                                                                    |
|                                  | ■ аналоговые                                                                                                    |
| Цифровые данные                  | Данные кодируются одноразрядной цифрой:                                                                                                    |
| Modbus-Jbus                      | «0» соответствует состоянию «ВЫКЛЮЧЕНО»                                                                                                    |
|                                  | «1» соответствует состоянию «ВКЛЮЧЕНО».                                                                                                    |
|                                  | Все цифровые переменные соответствуют битам последовательных регистров.<br>Каждый из регистров содержит:                                                                                                    |
|                                  | переменную с младшим адресом, соответствующую младшему биту                                                                                                    |
|                                  | переменную со старшим адресом, соответствующую старшему биту.                                                                                                    |
| Аналоговые данные<br>Modbus-Jbus | Аналоговое значение представлено в 16-битном регистре с двоичным дополне-<br>нием, при этом:                                                                                                    |
|                                  | старшая часть – в байте со старшим адресом                                                                                                    |
|                                  | младшая часть – в байте с младшим адресом.                                                                                                    |
|                                  | Пример:                                                                                                    |
|                                  | значение 10.0 представляется как 0064H = 100 d                                                                                                    |
|                                  | значение - 10.0 представляется как FF9CH = -100 d                                                                                                    |
|                                  | Шлюз работает с 16-битными регистрами.                                                                                                    |
|                                  |                                                                                                    |

## 2.3 Поддерживаемые команды

# В программном обеспечении шлюза

В таблице ниже приведены команды, поддерживаемые ПО блока Gateway:

| Команда<br>Modbus | Значение                                                           | Примечания                                                                                             |
|-------------------|--------------------------------------------------------------------|----------------------------------------------------------------------------------------------------|
| 1                 | просмотр состояния<br>реле/входа                                   | возвращает текущее состояние (включе-<br>но/выключено) группы логических реле<br>или дискретного входа |
| 2                 | просмотр состояния<br>реле/входа                                   | возвращает текущее состояние (включе-<br>но/выключено) группы логических реле<br>или дискретного входа |
| 3                 | чтение входных реги-<br>стров или регистров<br>временного хранения | возвращает текущее двоичное значение<br>в одном или нескольких регистрах вре-<br>менного хранения      |
| 4                 | чтение входных реги-<br>стров или регистров<br>временного хранения | возвращает текущее двоичное значение<br>в одном или нескольких регистрах вре-<br>менного хранения      |
| 5                 | управление отдельным<br>реле                                       | включает/выключает отдельное реле                                                                      |
| 6                 | предварительная за-<br>пись данных в отдель-<br>ный регистр        | запись конкретного двоичного значения<br>в регистр временного хранения                                 |
| 15                | управление нескольки-<br>ми реле                                   | включение/выключение нескольких по-<br>следовательных логических реле                                  |
| 16                | предварительная за-<br>пись данных в несколь-<br>ко регистров      | запись конкретного двоичного значения<br>в ряд последовательных регистров вре-<br>менного хранения     |

Вследствие разнообразия чиллеров с различными адресными картами не различаются входные (только для чтения) и выходные (чтение/запись) переменные, поэтому содержимое базы данных и управление базой зависят от управляющей системы.

Вследствие универсальности системы шлюз реагирует одинаково на различные команды Modbus.

## 3 База данных

## 3.1 В этой главе

Введение

В этой главе приведена дополнительная информация о создании базы данных.

Обзор

Эта глава содержит следующие разделы:

| Раздел                                                                  | См        |
|-------------------------------------------------------------------------|-----------|
| 3.2 – Создание базы данных                                              | стр. 3-12 |
| 3.3 – База данных адресной карты ЕКАС10А                                | стр. 3-16 |
| 3.4 – База данных адресной карты ЕКАС10В                                | стр. 3-18 |
| 3.5 – База данных адресной карты ЕКАС30А                                | стр. 3-20 |
| 3.6 – База данных адресной карты ЕКАС60А                                | стр. 3-23 |
| 3.7 – База данных адресной карты ЕКАС120А                               | стр. 3-26 |
| 3.8 – База данных адресной карты ЕКАС200А                               | стр. 3-30 |
| 3.9 – Таблица переменных для блоков EUW32-72HZ<br>(«FLDKNMCH0A» V1.1M6) | стр. 3-40 |

#### Создание базы данных 3.2

| Введение                   |                | Связь меж<br>фиксирова                                                                            | сду управля<br>анного набс                                                                                       | ющей BMS и адресні<br>ра переменных, назі                                                                                                    | ыми картаг<br>ываемого <sup>-</sup>                                | ми осуществляетс<br>гакже номерами а                                                          | ся с помощью<br>дресов.                                                  |
|----------------------------|----------------|---------------------------------------------------------------------------------------------------|----------------------------------------------------------------------------------------------------|----------------------------------------------------------------------------------------------------|--------------------------------------------------------------------|-----------------------------------------------------------------------------------------------|--------------------------------------------------------------------------|
|                            |                | Эти перем                                                                                         | иенные пер                                                                                                    | едаются:                                                                                                    |                                                                    |                                                                                               |                                                                          |
|                            |                | из баз<br>шлюза                                                                                   | зы данных а<br>а                                                                                                 | адресной карты шлю                                                                                                    | озу, где они                                                       | 1 заносятся в баз                                                                             | у данных                                                                 |
|                            |                | 🔳 из баз                                                                                          | зы данных ц                                                                                                    | илюза управляющей                                                                                                    | i BMS.                                                             |                                                                                               |                                                                          |
| Передача от<br>карты к шлю | адресної<br>зу | й Переменн<br>цифровым<br>чество дои<br>но в табли                                                | ые, содерж<br>ли, аналого<br>ступных для<br>це ниже:                                                             | кащиеся в базе данн<br>выми или целочисло<br>я передачи перемен                                                                                                    | ных каждой<br>енными. М<br>ных от адр                              | і́ адресной карты<br>Іаксимально возм<br>ресной карты к шл                                    | , могут быть<br>иожное коли-<br>пюзу приведе-                            |
|                            |                | Тип пере                                                                                          | менной                                                                                                    |                                                                                                    | Максима                                                            | альное количест                                                                               | гво                                                                      |
|                            |                | цифровая                                                                                          | A                                                                                                    |                                                                                                    | 200                                                                |                                                                                               |                                                                          |
|                            |                | аналогов                                                                                          | ая                                                                                                    |                                                                                                    | 128                                                                |                                                                                               |                                                                          |
|                            |                | целочисл                                                                                          | енная                                                                                                    |                                                                                                    | 128                                                                |                                                                                               |                                                                          |
| управляюще                 | ей BMS         | ременные<br>ко цифров<br>При перед<br>и целочис<br>Старые ан<br>переменн<br>Максимал<br>шлюза к В | Поэтому г<br>зыми или ан<br>даче из бази<br>ленные пер<br>налоговые г<br>ые адресук<br>ньно возмо»<br>СМЅ привел | передаваемые от шл<br>налоговыми.<br>ы данных адресной п<br>ременные объединя<br>переменные адресун<br>отся от 129 до 256.<br>кное количество дос<br>цено в таблице ниже | тюза к ВМ<br>карты в ба<br>ются в еди<br>отся от 1 д<br>ступных дл | S переменные мс<br>зу данных шлюза<br>ные аналоговые<br>цо 128, старые це<br>ия передачи пере | огут быть толь-<br>аналоговые<br>переменные.<br>лочисленные<br>менных от |
|                            |                | Тип пере                                                                                          | менной                                                                                                    | Максимальное ко                                                                                                    | оличе-                                                             | Соответствую<br>ВАСпеt                                                                        | щий объект                                                               |
|                            |                | цифровая                                                                                          | A                                                                                                    | 200                                                                                                    |                                                                    | цифровое значе<br>value)                                                                      | ение (binary                                                             |
|                            |                | аналогов                                                                                          | ая                                                                                                    | 256                                                                                                    |                                                                    | аналоговое знач<br>(analogue value)                                                           | чение                                                                    |
|                            |                | При запро<br>передает                                                                             | осе управля<br>значения 0                                                                                        | ющей BMS перемен                                                                                                    | ных, отсу                                                          | гствующих в устр                                                                              | ойстве, шлюз                                                             |
|                            |                | В этом слу<br>версально<br>наибольш                                                               | учае генери<br>ость прилож<br>им количес                                                                         | ируется избыточный<br>кения. Размер базы<br>ством переменных.                                                                                                    | внутренні<br>данных ра                                             | ий трафик, но сох<br>оссчитан на адрес                                                        | раняется уни-<br>сную карту с                                            |
| Пример базь<br>ЕКАС10А     | ы данных       | В таблице<br>менных дл                                                                            | ниже прив<br>пя адресної                                                                                         | еден пример цифро<br>й карты ЕКАС10А:                                                                                                    | вых, анало                                                         | оговых и целочис                                                                              | ленных пере-                                                             |
| <b>T</b>                   |                |                                                                                                   |                                                                                                    | Параме                                                                                                    | етр                                                                |                                                                                               | Kannagara                                                                |
| Тип пере-                  | Δπρος          | Чтение (r)/                                                                                       | 1600-00                                                                                                    |                                                                                                    |                                                                    |                                                                                               | Коммента-                                                                |

| менной             | Адрес | запись(w) | Абсолютная (D) /<br>пользовательская (U) | Наимено-<br>вание | Описание                                                     | рий                                                   |
|--------------------|-------|-----------|------------------------------------------|-------------------|--------------------------------------------------------------|-------------------------------------------------------|
| цифровая           | 47    | r/w       | U                                        | H7                | Включение/выключе-<br>ние цифрового входа<br>«remote on/off» | 1=включен<br>0=выключен                               |
| аналоговая         | 13    | r/w       | D                                        | r4                | Разница температур на-<br>грева                              |                                                       |
| целочислен-<br>ная | 38    | r/w       | U                                        | Н9                | Блокировка пользова-<br>тельских и абсолютных<br>параметров  | 0=клавиатура<br>отключена<br>1=клавиатура<br>включена |

Абсолютная (D) /

Наимено-

Адрес

Создание базы данных Для создания базы данных, совместимой с системой управления Modbus-Jbus шлюза или BACnet, выполняются следующие действия: Цифровые переменные с помощью своих адресов передаются в базу данных шлюза (через протокол Modbus-Jbus или BACnet). Чтение переменных в базе данных Modbus-Jbus производится с помощью команд 1 или 2 (1). Аналоговые переменные с помощью своих адресов передаются в базу данных шлюза (через протокол Modbus-Jbus или BACnet). Чтение переменных в базе данных Modbus-Jbus производится с помощью команд 3 или 4 (1). Целочисленные переменные с помощью своих адресов передаются поверх аналоговых переменных в базу данных шлюза (через протокол Modbus-Jbus или BACnet). Чтение переменных в базе данных Modbus-Jbus производится с помощью команд 3 или 4 (1). См. раздел «Поддерживаемые команды» на стр. 3-9. Структура базы Ниже показана схема создания базы данных шлюза на основе баз данных адресданных шлюза ных карт (n подчиненных баз). Полчиненная база данных п База данных шлюза (для каждого адреса платы) Цифровые переменные address card 1 1 Цифровые переменные 200 200 address card 2 Аналоговые 400 128 address card 3 переменные Целочисленные (n-1)\*200<sub>address card.</sub> 128 переменные address card... Аналоговые переменные Аналоговая address card 1 Целочисленная 256 address card 2 512 address card 3 (n-1)\*256 (n-1)\*256+128

### Переменные базы данных шлюза

В таблице ниже приведены переменные базы данных шлюза:

| Переменные базы дан-<br>ных шлюза | Тип переменной | Адрес         |
|-----------------------------------|----------------|---------------|
| Цифровые переменные               | Цифровая       | от 1 до 200   |
| Аналоговые переменные             | Аналоговая     | от 1 до 128   |
|                                   | Целочисленная  | от 129 до 256 |

Протоколы BACnet и Modbus-Jbus не различают аналоговые и целочисленные переменные. Поэтому передаваемые от шлюза к системе BMS переменные могут быть только цифровыми или аналоговыми.

При передаче из базы данных адресной карты в базу данных шлюза аналоговые и целочисленные переменные объединяются в единые аналоговые переменные и адресуются от 1 до 128, целочисленные переменные адресуются от 129 до 256.

## Система администрирования Modbus

В системе администрирования Modbus для каждой адресной карты оператор должен зарезервировать 25 байт для цифровых данных (200 цифровых переменных) и 512 байт для аналоговых данных (128 аналоговых и 128 целочисленных переменных), в общей сложности для 456 переменных.

Схема создания списка адресов

На рисунке ниже показаны чиллеры Daikin и BMS.

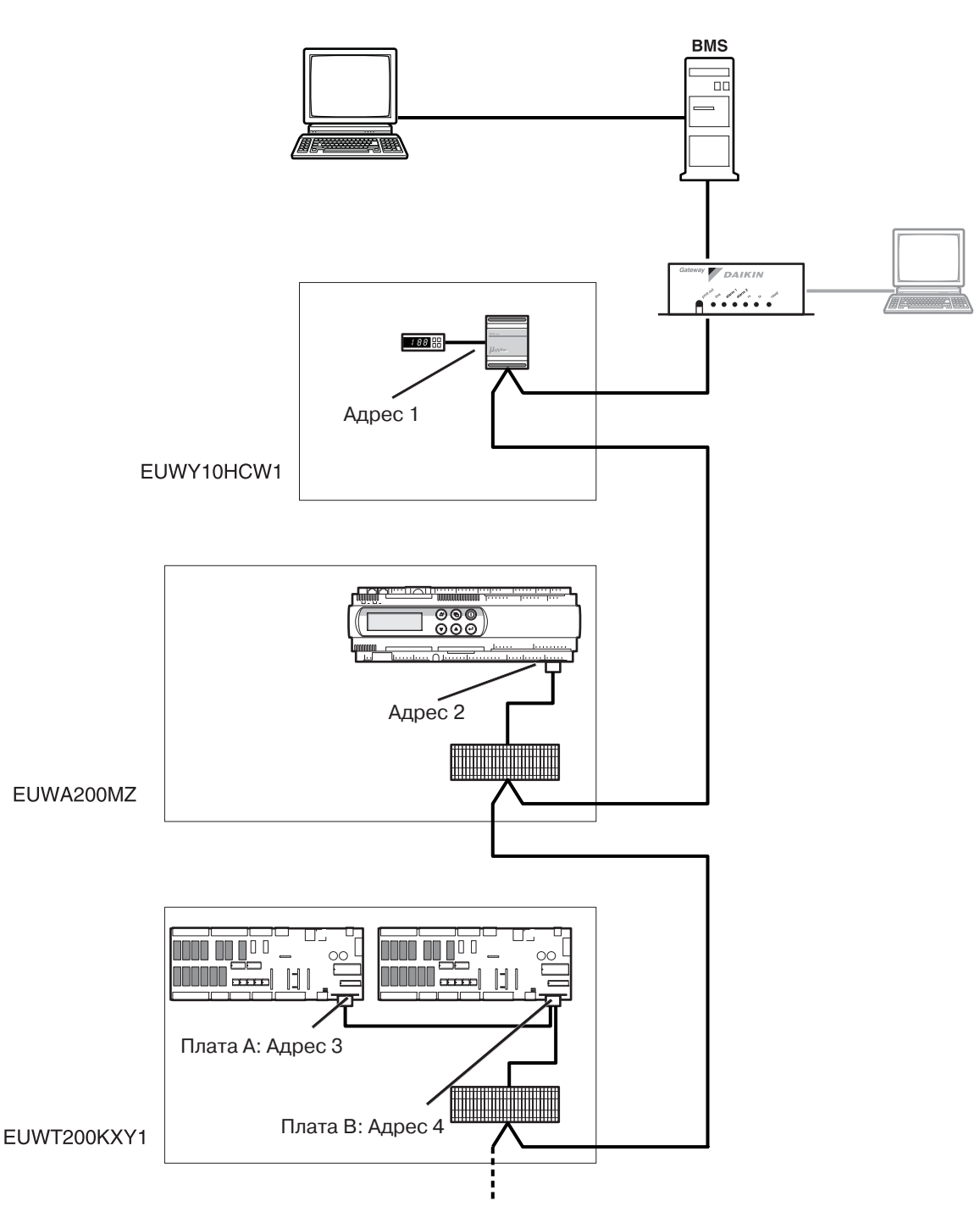

## шлюза: цифровые переменные

Создание базы данных В таблице ниже показано создание базы данных для цифровых переменных для приведенного выше рисунка:

| Устройство  | Адрес через шлюз | Присвоенный в базе данных шлю-<br>за адрес (цифровые переменные) |
|-------------|------------------|------------------------------------------------------------------|
| EUWY10HCW1  | 1                | $001 \rightarrow 200$                                            |
| EUWA200MZ   | 2                | $201 \rightarrow 400$                                            |
| EUWT200KXY1 |                  |                                                                  |
| Плата А     | 3                | $401 \rightarrow 600$                                            |
| Плата В     | 4                | 601 → 800                                                        |

## шлюза: аналоговые переменные

Создание базы данных В таблице ниже показано создание базы данных для аналоговых переменных для приведенного выше рисунка:

| Устройство  | Адрес через<br>шлюз | Присвоенный в базе<br>данных шлюза адрес<br>(аналоговые перемен-<br>ные) | Тип перемен-<br>ной в базе дан-<br>ных адресной<br>карты |
|-------------|---------------------|--------------------------------------------------------------------------|----------------------------------------------------------|
| EUWY10HCW1  | 1                   | $001 \rightarrow 128$                                                    | Аналоговая                                               |
|             |                     | $129 \rightarrow 256$                                                    | Целочисленная                                            |
| EUWA200MZ   | 2                   | $257 \rightarrow 384$                                                    | Аналоговая                                               |
|             |                     | $385 \rightarrow 512$                                                    | Целочисленная                                            |
| EUWT200KXY1 | 3                   | $513 \rightarrow 640$                                                    | Аналоговая                                               |
| Плата А     |                     | $641 \rightarrow 768$                                                    | Целочисленная                                            |
| Плата В     | 4                   | $769 \rightarrow 896$                                                    | Аналоговая                                               |
|             |                     | 897 → 1025                                                               | Целочисленная                                            |

#### База данных адресной карты ЕКАС10А 3.3

### Введение

Связь между BMS или управляющей системой и адресной картой осуществляется при помощи фиксированного набора переменных, называемых также адресными номерами. В данном разделе приведена информация о цифровых, целочисленных и аналоговых переменных адресной карты чиллера, чтение или запись которых может осуществляться BMS или управляющей системой.

# Цифровые

В таблице ниже представлены цифровые переменные:

## переменные

|       |                          | Параметр                              |     |                                                                                                    | Комментарий                  |                                                                          |                 |
|-------|--------------------------|---------------------------------------|-----|----------------------------------------------------------------------------------------------------|------------------------------|--------------------------------------------------------------------------|-----------------|
| Адрес | Чтение (r)/<br>запись(w) | Абсолют-<br>ный/пользо-<br>вательский | Имя | Описание                                                                                                  | EUWA5-<br>10HB(Z)*           | EUWY5-<br>1-HB(Z)*                                                       | EUW5-<br>24HZW1 |
| 1     | r/w                      |                                       |     | Охлаждение или нагрев                                                                                     | 1=охлажден                   | ние, 0=нагре                                                             | В               |
| 2     | r/w                      |                                       |     | Включен или выключен                                                                                      | 1=включен,                   | 0=выключе                                                                | н               |
| 5     | r                        |                                       | H1  | Аварийный сигнал: превышение давления, защита линии нагнетания или перегрузка по току                     | 1=есть сигн                  | ал, 0=нет си                                                             | ігнала          |
| 6     | r                        |                                       | L1  | Аварийный сигнал: термостат температуры испари-<br>теля                                                   | 1=есть сигн                  | ал, 0=нет си                                                             | ігнала          |
| 8     | r                        |                                       | FL  | Аварийный сигнал: реле расхода                                                                            | 1=есть сигн                  | ал, 0=нет си                                                             | ігнала          |
| 9     | r                        |                                       | E3  | Аварийный сигнал                                                                                          | Наружная<br>темпера-<br>тура | Наружная Темпера-<br>темпера-<br>тура те-<br>плооб-<br>менника денсатора |                 |
| 10    | r                        |                                       | E2  | Аварийный сигнал                                                                                          | Температур<br>парителя       | а на выходе                                                              | водяного ис-    |
| 11    | r                        |                                       | E1  | Аварийный сигнал                                                                                          | Температур<br>рителя         | а на входе в                                                             | одяного испа-   |
| 12    | r                        |                                       | n1  | Предупреждение: требуется техническое обслужива-<br>ние компрессора                                       | 1=есть пред<br>преждения     | цупреждени <sup>,</sup>                                                  | е, 0=нет преду- |
| 13    | r                        |                                       | EP  | Аварийный сигнал: ошибка EEPROM                                                                           | 1=есть сигн                  | ал, 0=нет си                                                             | ігнала          |
| 14    | r                        |                                       | EE  | Аварийный сигнал: ошибка EEPROM                                                                           | 1=есть сигн                  | ал, 0=нет си                                                             | ігнала          |
| 15    | r                        |                                       | EL  | Аварийный сигнал: необычный шум при работе бло-<br>ка питания                                             | 1=есть сигн                  | ал, 0=нет си                                                             | ігнала          |
| 17    | r                        |                                       | d1  | Цикл размораживания                                                                                       | 1=активен,                   | 0=неактиве                                                               | 4               |
| 18    | r                        |                                       | r1  | Предупреждение: цикл размораживания не завершен                                                           | 1=есть пред<br>преждения     | 1=есть предупреждение, 0=нет преду-<br>преждения                         |                 |
| 19    | r                        |                                       | A1  | Аварийный сигнал: защита от замерзания                                                                    | 1=есть сигнал, 0=нет сигнала |                                                                          |                 |
| 21    | r                        |                                       | EO  | Аварийный сигнал: превышено напряжение питания                                                            | 1=есть сигн                  | 1=есть сигнал, 0=нет сигнала                                             |                 |
| 22    | r                        |                                       | EU  | Аварийный сигнал: напряжение питания понижено                                                             | 1=есть сигн                  | ал, 0=нет си                                                             | ігнала          |
| 25    | r                        |                                       |     | Выход насоса                                                                                              | 1=включен,                   | 1=включен, 0=выключен                                                    |                 |
| 26    | r                        |                                       |     | Выход компрессора 1                                                                                       | 1=включен,                   | 0=выключе                                                                | н               |
| 28    | r                        |                                       |     | Выход реверсивного клапана                                                                                | - 1=i                        | включен, 0=                                                              | выключен        |
| 29    | r                        |                                       |     | Выход аварийного сигнала                                                                                  | 1=включен,                   | 0=выключе                                                                | H               |
| 30    | r                        |                                       |     | Выход вентилятора                                                                                         | 1=включен,                   | 0=выключе                                                                | H               |
| 31    | r                        |                                       |     | Вход датчика превышения давления, защиты линии<br>нагнетания или аварийного сигнала перегрузки по<br>току | 1=закрыт, 0                  | =открыт                                                                  |                 |
| 32    | r                        |                                       |     | Вход сигнала реле низкого давления                                                                        | 1=закрыт, 0                  | =открыт                                                                  |                 |
| 33    | r                        |                                       |     | Вход включения/выключения удаленного управления                                                           | 1=закрыт, 0                  | =открыт                                                                  |                 |
| 34    | r                        |                                       |     | Выход компрессора 2                                                                                       | 1=включен,                   | 0=выключе                                                                | н               |
| 40    | r/w                      |                                       | /d  | Единицы измерения температуры                                                                             | 1=°F, 0=°C                   |                                                                          |                 |
| 47    | r/w                      |                                       | H7  | Включение/выключение цифрового входа «вкл./выкл.<br>удаленного управления»                                | 1=включенс                   | ), 0=выключ                                                              | ено             |
| 55    | r/w                      |                                       | H6  | Включение/выключение цифрового входа «удаленное<br>управление охлаждением/нагревом»                       | 1=включенс                   | ), 0=выключ                                                              | ено             |
| 57    | r                        |                                       | n2  | Предупреждение: требуется техническое обслуживание компрессора 2 <sup>(1)</sup>                           | 1=есть пред<br>преждения     | цупреждени <sup>,</sup>                                                  | е, 0=нет преду- |

(1): только для устройств с двумя контурами

## Целочисленные переменные

В таблице ниже представлены целочисленные переменные:

| Адрес | Чтение (r)/ |                                             |     | Комментарий                                                                                           |                                                           |
|-------|-------------|---------------------------------------------|-----|----------------------------------------------------------------------------------------------------|-----------------------------------------------------------|
|       | запись(w)   | Абсолютный<br>(D)/пользова-<br>тельский (U) | Имя | Описание                                                                                              |                                                           |
| 12    | r/w         | U                                           | c7  | Временная задержка между запуском насоса и компрессора                                                | секунды                                                   |
| 13    | r/w         | U                                           | c8  | Временная задержка между отключением<br>устройства и насоса                                           | минуты                                                    |
| 14    | r           | D                                           | c9  | Общее количество часов работы компрессора 1                                                           | часы х 100                                                |
| 15    | r/w         | U                                           | cb  | Пороговое значение настройки таймера для вы-<br>вода предупреждения о необходимости обслу-<br>живания | часы х 100                                                |
| 16    | r           | D                                           | cC  | Общее количество часов работы насоса                                                                  | часы х 100                                                |
| 32    | r/w         | U                                           | P4  | Включение или выключение звукового сигнала                                                            |                                                           |
| 38    | r/w         | U                                           | H9  | Блокировка пользовательских и абсолютных параметров                                                   | 0=клавиатура заблокирована<br>1=клавиатура разблокирована |
| 39    | r           | U                                           | HA  | Адрес                                                                                                 |                                                           |
| 51    | r           | U                                           | Hg  | Версия ПО                                                                                             |                                                           |
| 55    | r           | D                                           | cA  | Общее количество часов работы компрессора 2 <sup>(1)</sup>                                            | часы х 100                                                |

(1): только для устройств с двумя контурами

## Аналоговые переменные

В таблице ниже представлены аналоговые переменные:

| Адрес | Адрес Чтение (r)/ |             |     | Параметр                                 | Комментарий      |                                           |              |  |
|-------|-------------------|-------------|-----|------------------------------------------|------------------|-------------------------------------------|--------------|--|
|       | запись(w)         | Абсолютный/ | Имя | Описание                                 | EUWA5-           | EUWY5-1-                                  | EUW5-        |  |
|       |                   | пользова-   |     |                                          | 10HB(Z)*         | HB(Z)*                                    | 24HZW1       |  |
|       |                   | тельский    |     |                                          |                  |                                           |              |  |
| 1     | r                 |             |     | Аналоговый вход 1                        | Температура на в | Температура на входе водяного испарителя  |              |  |
| 2     | r                 |             |     | Аналоговый вход 2                        | Температура на в | Температура на выходе водяного испарителя |              |  |
| 3     | r                 |             |     | Аналоговый вход З                        | Наружная тем-    | Температура                               | Температура  |  |
|       |                   |             |     |                                          | пература         |                                           | па входе во- |  |
|       |                   |             |     |                                          |                  | ника                                      | дяного кон-  |  |
|       |                   |             |     |                                          |                  |                                           | денсатора    |  |
| 10    | r/w               | D           | r1  | Заданное значение температуры охлажде-   | 1=есть сигнал, 0 | =нет сигнала                              |              |  |
|       |                   |             |     | ния                                      |                  |                                           |              |  |
| 11    | r/w               | D           | r2  | Отличие от заданного значения температу- | 1=есть сигнал, 0 | =нет сигнала                              |              |  |
|       | ,                 |             |     | ры охлаждения                            |                  |                                           |              |  |
| 12    | r/w               | D           | r3  | Заданное значение температуры нагрева    | -                |                                           |              |  |
| 13    | r/w               | D           | r4  | Отличие от заданного значения температу- | -                |                                           |              |  |
|       |                   |             |     | ры нагрева                               |                  |                                           |              |  |
|       |                   |             |     |                                          |                  |                                           |              |  |

## 3.4 База данных адресной карты ЕКАС10В

### Введение

Связь между BMS или управляющей системой и адресной картой осуществляется при помощи фиксированного набора переменных, называемых также адресными номерами. В данном разделе приведена информация о цифровых, целочисленных и аналоговых переменных адресной карты чиллера, чтение или запись которых может осуществляться BMS или управляющей системой.

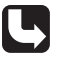

Возможные значения абсолютных или пользовательских параметров приведены в руководстве по эксплуатации чиллера.

## Цифровые переменные

В таблице ниже представлены цифровые переменные:

| ние (r)/<br>запись(w)         Абсолютный/<br>пользователь-<br>ский         Имя         Описание         EUWA*5-24K(A)Z           1         r/w         Охлаждение или нагрев         1=охлаждение, 0=на           2         r/w         Включен или выключен         1=включен, 0=выклю           5         r         Н1         Аварийный сигнал: превышение давления, за-<br>щита линии нагнетания или перегрузка по току         1=есть сигнал, 0=не                                                                                                    | EUWY*5-24K(A)<br>Z<br>агрев<br>ючен<br>эт сигнала<br>эт сигнала | EUW(L)5-<br>24KZ |  |
|----------------------------------------------------------------------------------------------------|-----------------------------------------------------------------|------------------|--|
| запись(w)         пользователь-<br>ский         оклаждение или нагрев         1=охлаждение, 0=на           1         r/w         Охлаждение или нагрев         1=охлаждение, 0=на           2         r/w         Включен или выключен         1=включен, 0=выклю           5         r         Н1         Аварийный сигнал: превышение давления, за-<br>щита линии нагнетания или перегрузка по току         1=есть сигнал, 0=не                                                                                                    | Z<br>агрев<br>ючен<br>эт сигнала<br>эт сигнала                  | 24KZ             |  |
| ский         ский           1         r/w         Охлаждение или нагрев         1=охлаждение, 0=на           2         r/w         Включен или выключен         1=включен, 0=выклю           5         r         Н1         Аварийный сигнал: превышение давления, за-<br>щита линии нагнетания или перегрузка по току         1=есть сигнал, 0=не                                                                                                    | агрев<br>ючен<br>эт сигнала<br>эт сигнала                       |                  |  |
| 1         г/w         Охлаждение или нагрев         1=охлаждение, 0=на           2         г/w         Включен или выключен         1=включен, 0=выклю           5         г         Н1         Аварийный сигнал: превышение давления, за-<br>щита линии нагнетания или перегрузка по току         1=есть сигнал, 0=не                                                                                                    | агрев<br>ючен<br>эт сигнала<br>эт сигнала                       |                  |  |
| 2         г/w         Включен или выключен         1=включен, 0=выкли           5         г         Н1         Аварийный сигнал: превышение давления, за-<br>щита линии нагнетания или перегрузка по току         1=есть сигнал, 0=не                                                                                                    | ючен<br>эт сигнала<br>эт сигнала                                |                  |  |
| 5 r H1 Аварийный сигнал: превышение давления, за-<br>щита линии нагнетания или перегрузка по току 1=есть сигнал, 0=не                                                                                                    | ет сигнала<br>эт сигнала                                        |                  |  |
| щита линии нагнетания или перегрузка по току                                                                                                    | эт сигнала                                                      |                  |  |
|                                                                                                    | ет сигнала                                                      |                  |  |
| 6 r L1 Аварийный сигнал: термостат температуры ис- 1=есть сигнал, 0=не                                                                                                    |                                                                 |                  |  |
| 8 r EI Аварийный сигнал: реле потока 1=есть сигнал. О=не                                                                                                    | ет сигнала                                                      |                  |  |
| 9 г F3 Аварийный сигнал Наружная темпе-                                                                                                    | Температура                                                     | Температура      |  |
|                                                                                                    | теплообмен-                                                     | на вхоле во-     |  |
|                                                                                                    | ника(1)                                                         | дяного кон-      |  |
|                                                                                                    | 1                                                               | денсатора        |  |
| 10 r E2 Аварийный сигнал Температура на вых                                                                                                    | ходе водяного ис                                                | парителя         |  |
| 11 r E1 Аварийный сигнал Температура на вхо,                                                                                                    | де водяного исп                                                 | арителя          |  |
| 12 r n1 Предупреждение: требуется техническое обслу- 1=есть предупреждение                                                                                                    | цение, 0=нет пред                                               | цупреждения      |  |
| живание компрессора                                                                                                    |                                                                 |                  |  |
| 13 r EP Аварийный сигнал: ошибка EEPROM 1=есть сигнал, 0=не                                                                                                    | эт сигнала                                                      |                  |  |
| 14 r ЕЕ Аварийный сигнал: ошибка ЕЕРROM 1=есть сигнал, 0=не                                                                                                    | 1=есть сигнал, 0=нет сигнала                                    |                  |  |
| 15 r EL Аварийный сигнал: необычный шум при работе 1=есть сигнал, 0=не                                                                                                    | эт сигнала                                                      |                  |  |
| блока питания                                                                                                    |                                                                 |                  |  |
| 17 r d1 Цикл размораживания 1=активен, 0=неакти                                                                                                    | ивен                                                            |                  |  |
| 18 r r1 Предупреждение: цикл размораживания не за- 1=есть предупрежде                                                                                                    | цение, 0=нет пре <i>і</i>                                       | цупреждения      |  |
| вершен                                                                                                    |                                                                 |                  |  |
| 19 r А1 Аварийный сигнал: защита от замерзания 1=есть сигнал, 0=не                                                                                                    | эт сигнала                                                      |                  |  |
| 21 r EO Аварийный сигнал: превышено напряжение пи- 1=есть сигнал, 0=не                                                                                                    | эт сигнала                                                      |                  |  |
| Тания                                                                                                    |                                                                 |                  |  |
| 22 r EU Аварийный сигнал: напряжение питания пони- 1=есть сигнал, 0=не                                                                                                    | эт сигнала                                                      |                  |  |
| жено                                                                                                    |                                                                 |                  |  |
| 25 r Выход насоса 1=включен, 0=выкли                                                                                                    | ючен                                                            |                  |  |
| 26 r Выход компрессора 1 1=включен, 0=выкли                                                                                                    | ючен                                                            |                  |  |
| 28 r Выход реверсивного клапана 1=                                                                                                    | -включен, 0=выкл                                                | лючен            |  |
| 29 r Выход аварийного сигнала 1=включен, 0=выклю                                                                                                    | ючен                                                            |                  |  |
| 30 r Выход вентилятора 1=включен, 0=выклю                                                                                                    | ючен(1)                                                         |                  |  |
| 31 г Вход датчика превышения давления, защиты ли- 1=закрыт, 0=открыт                                                                                                    | Ē                                                               |                  |  |
| ний нагнетания или аварийного сигнала пере-                                                                                                    |                                                                 |                  |  |
| 22 r Rong apply where a curring a comparate to the curring the curring to the curring to the cur |                                                                 |                  |  |
|                                                                                                    |                                                                 |                  |  |
| 33 г Вход включения /выключения удаденного удове- 1=закоыт 0=открыт                                                                                                    | <br>г                                                           |                  |  |
| ления                                                                                                    |                                                                 |                  |  |
| 34 г Выход компрессора 2 (только для устройств с 1=включен 0=выкли                                                                                                    | ючен                                                            |                  |  |
| двумя контурами)                                                                                                    |                                                                 |                  |  |
| 40 r/w /d Единицы измерения температуры 1=°F. 0=°C                                                                                                    |                                                                 |                  |  |
| 47 г/w Н7 Включение/выключение цифрового входа «вкл./ 1=включено, 0=выкл                                                                                                    | лючено                                                          |                  |  |
| выкл. удаленного управления»                                                                                                    |                                                                 |                  |  |
| 55 r/w Н6 Включение/выключение цифрового входа «уда- 1=включено, 0=выкл                                                                                                    | лючено                                                          |                  |  |
| ленное управление охлаждением/нагревом»                                                                                                    |                                                                 |                  |  |
| 57 r n2 Предупреждение: требуется обслуживание ком- 1=есть предупрежде                                                                                                    | цение, 0=нет пред                                               | дупреждения      |  |
| прессора 2 (только для устройств с двумя кон-                                                                                                    |                                                                 |                  |  |
| турами)                                                                                                    |                                                                 |                  |  |

(1): только для моделей, указанных в перечне 1

## **Целочисленные** В таблиц переменные

В таблице ниже представлены целочисленные переменные:

| Адрес | Чтение (r)/ |                                             |     | Параметр                                                                                | Комментарий                 |
|-------|-------------|---------------------------------------------|-----|-----------------------------------------------------------------------------------------|-----------------------------|
|       | запись(w)   | Абсолютный<br>(D)/пользова-<br>тельский (U) | Имя | Описание                                                                                |                             |
| 12    | r/w         | U                                           | c7  | Временная задержка между запуском насоса и компрессора                                  | секунды                     |
| 13    | r/w         | U                                           | c8  | Временная задержка между отключением<br>устройства и насоса                             | минуты                      |
| 14    | r           | D                                           | c9  | Общее количество часов работы компрессора 1                                             | часы х 100                  |
| 15    | r/w         | U                                           | cb  | Пороговое значение таймера для вывода преду-<br>преждения о необходимости обслуживания  | часы х 100                  |
| 16    | r           | D                                           | cC  | Общее количество часов работы насоса                                                    | часы х 100                  |
| 32    | r/w         | U                                           | P4  | Включение или выключение звукового сигнала                                              |                             |
| 38    | r/w         | U                                           | H9  | Блокировка пользовательских и абсолютных па-                                            | 0=клавиатура заблокирована  |
|       |             |                                             |     | раметров                                                                                | 1=клавиатура разблокирована |
| 39    | r           | U                                           | HA  | Адрес                                                                                   |                             |
| 51    | r           | U                                           | Hg  | Версия ПО                                                                               |                             |
| 55    | r           | D                                           | cA  | Общее количество часов работы компрессора 2<br>(только для устройств с двумя контурами) | часы х 100                  |

# Аналоговые переменные

В таблице ниже представлены аналоговые переменные:

| Адрес | Чтение (r)/ |                                      |     | Параметр                                                  |                              | Комментарий                           |                                                         |
|-------|-------------|--------------------------------------|-----|-----------------------------------------------------------|------------------------------|---------------------------------------|---------------------------------------------------------|
|       | запись(w)   | Абсолютный/<br>пользова-<br>тельский | Имя | Описание                                                  | EUWA5-<br>10HB(Z)*           | EUWY5-1-<br>HB(Z)*                    | EUW5-<br>24HZW1                                         |
| 1     | r           |                                      |     | Аналоговый вход 1                                         |                              |                                       |                                                         |
| 2     | r           |                                      |     | Аналоговый вход 2                                         |                              |                                       |                                                         |
| 3     | r           |                                      |     | Аналоговый вход 3                                         | Наружная тем-<br>пература(1) | Температура<br>теплообмен-<br>ника(1) | Температура<br>на входе во-<br>дяного кон-<br>денсатора |
| 10    | r/w         | D                                    | r1  | Заданное значение температуры охлаж-<br>дения             |                              |                                       |                                                         |
| 11    | r/w         | D                                    | r2  | Отличие от заданного значения темпера-<br>туры охлаждения |                              |                                       |                                                         |
| 12    | r/w         | D                                    | r3  | Заданное значение температуры нагрева                     | -                            |                                       |                                                         |
| 13    | r/w         | D                                    | r4  | Отличие от заданного значения темепера-<br>туры нагрева   | -                            |                                       |                                                         |

(1): только для моделей, указанных в перечне 1

## 3.5 База данных адресной карты ЕКАСЗОА

### Введение

Связь между BMS или управляющей системой и адресной картой осуществляется при помощи фиксированного набора переменных, называемых также адресными номерами. В данном разделе приведена информация о цифровых, целочисленных и аналоговых переменных адресной карты чиллера, чтение или запись которых может осуществляться BMS или управляющей системой.

1. Если данное значение относится к определенному контуру, используется следующий синтаксис:

X/Y: контур X устройства EUWA/Y 15-20HB(Z)\*: данные чиллеры имеют максимум 2 контура

контур Y устройства EUWA/Y25-30HB(Z)\*: данные чиллеры имеют максимум 3 контура

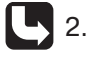

Все возможные значения пользовательских параметров приведены в руководстве по эксплуатации чиллера.

## Цифровые переменные

В таблице ниже представлены цифровые переменные:

| 1     | Чтение (r)/ | Orucouuc                                                                                                    | Комментарий                                    |                                |  |  |  |
|-------|-------------|----------------------------------------------------------------------------------------------------|------------------------------------------------|--------------------------------|--|--|--|
| Адрес | запись(w)   | Описание                                                                                                    | EUWA 15-30HB(Z)* EUWY 15-30HB(Z)*              |                                |  |  |  |
| 1     | r           | Цифровой вход 1                                                                                                    | Схема защиты 1/1                               | \ /                            |  |  |  |
| 2     | r           | Цифровой вход 2                                                                                                    | Схема защиты -/2                               |                                |  |  |  |
| 3     | r           | Цифровой вход 3                                                                                                    | Схема зашиты 2/3                               |                                |  |  |  |
| 4     | r           | Цифровой вход 4                                                                                                    | -                                              |                                |  |  |  |
| 4     |             | цифровой вход 4                                                                                                    | управления охлаждением/н                       |                                |  |  |  |
| 5     | r           | Цифровой вход 5                                                                                                    | Реле потока                                    |                                |  |  |  |
| 6     | r           | Цифровой вход 6                                                                                                    | -                                              | Контур размораживания 1/1      |  |  |  |
| 7     | r           | Цифровой вход 7                                                                                                    | -                                              | Контур размораживания -/2      |  |  |  |
| 8     | r           | Цифровой вход 8                                                                                                    | -                                              | Контур размораживания 2/3      |  |  |  |
| 9     | r           | Цифровой вход 9                                                                                                    | Двойная установка                              |                                |  |  |  |
| 10    | r           | Цифровой вход 10                                                                                                    | Включение/выключе                              | ние удаленного управления      |  |  |  |
| 11    | r           | Цифровой вход 11                                                                                                    | Защита от изменени                             | я фаз                          |  |  |  |
| 12    | r           | Цифровой выход 1                                                                                                    | Комплессор 1/1                                 |                                |  |  |  |
| 13    | r           | Цифровой выход ?                                                                                                    | Компрессор -/2                                 |                                |  |  |  |
| 1/    | r           |                                                                                                    | Kompeccop 2/2                                  |                                |  |  |  |
| 14    | r           | цифровой выход 3                                                                                                    |                                                |                                |  |  |  |
| 10    | - I         | цифровой выход 4                                                                                                    | Контур байласа на ст                           | ороне низкого давления 1/1     |  |  |  |
| 17    | <u>ا</u>    |                                                                                                    | Контур Оайпаса на ст                           | ороне низкої о давления -/2    |  |  |  |
| 1/    | ۱<br>       | цифровой выход о                                                                                                    |                                                | 15110.5                        |  |  |  |
| 18    | r           | цифровои выход 7                                                                                                    | Оощии аварииныи си                             | 1гнал                          |  |  |  |
| 19    | r           | цифровои выход о                                                                                                    | система включена                               |                                |  |  |  |
| 20    | r           | Цифровой выход 9                                                                                                    | Скорость вентилятор                            | ba 1 (ry1)                     |  |  |  |
| 21    | r           | Цифровой выход 10                                                                                                    | Скорость вентилятор                            | ba 2 (ry2)                     |  |  |  |
| 22    | r           | Цифровой выход 11                                                                                                    | Скорость вентилятор                            | ba 3 (ry3)                     |  |  |  |
| 23    | r           | Цифровой выход 12                                                                                                    | Контур байпаса на стороне низкого давления 2/3 |                                |  |  |  |
| 24    | r           | Цифровой выход 13                                                                                                    | Нагреватель испа-<br>рителя                    | Реверсивный клапан             |  |  |  |
| 25    | r           | Режим охлаждения/нагрева                                                                                             | - 0=нагрев, 1=охлаждение                       |                                |  |  |  |
| 26    | r           | Статус устройства                                                                                                    | 1=включен, 0=выключен                          |                                |  |  |  |
| 27    | r           | Контур заморозки 1/1 активен                                                                                         | 1=да, 0=нет                                    |                                |  |  |  |
| 28    | r           | Контур заморозки -/2 активен                                                                                         | 1=да, 0=нет                                    |                                |  |  |  |
| 29    | r           | Контур заморозки 2/3 активен                                                                                         | 1=да, 0=нет                                    |                                |  |  |  |
| 30    | r           | Контур безопасности 1/1 активен                                                                                      | 1=да, 0=нет                                    |                                |  |  |  |
| 31    | r           | Контур безопасности -/2 активен                                                                                      | 1=да, 0=нет                                    |                                |  |  |  |
| 32    | r           | Контур безопасности 2/3 активен                                                                                      | 1=да, 0=нет                                    |                                |  |  |  |
| 33    | r           | Ручной режим активен                                                                                                 | 1=да, 0=нет                                    |                                |  |  |  |
| 37    | r           | Таймер повышения нагрузки активен                                                                                    | 1=не ноль, 0=ноль                              |                                |  |  |  |
| 38    | r           | Таймер снижения нагрузки активен                                                                                     | 1=не ноль, 0=ноль                              |                                |  |  |  |
| 39    | r           | Таймер запуска активен                                                                                               | 1=не ноль. 0=ноль                              |                                |  |  |  |
| 40    | r           | Таймер возникновения потока активен                                                                                  | 1=не ноль. 0=ноль                              |                                |  |  |  |
| 41    | r           | Таймер прекрашения потока активен                                                                                    | 1=не ноль. 0=ноль                              |                                |  |  |  |
| 42    | r .         | Таймер зашиты компрессора 1/1 активен                                                                                | 1=не ноль О=ноль                               |                                |  |  |  |
| 43    | r           | Таймер защиты компрессора -/2 активен                                                                                | 1=не ноль О=ноль                               |                                |  |  |  |
| 11    | r           |                                                                                                    |                                                |                                |  |  |  |
| 44    | <br>  r     |                                                                                                    |                                                |                                |  |  |  |
| 40    | l t         | гежим противодеиствия рециркуляции компрессора 1/1 акти-<br>вен                                                      |                                                |                                |  |  |  |
| 46    | r           | Режим противолействиа реширкулации компрессора - /2 активон                                                          |                                                |                                |  |  |  |
| 17    | r           | Гожим противоденствия рециркуляции компрессора -/2 «КИВЕН<br>Режим противодействия роширкиляции компрессора 2/2 акти |                                                |                                |  |  |  |
| 41    | I           | т слимпротиводенствия рециркуляции компрессора 2/5 акти-<br>вен                                                      |                                                |                                |  |  |  |
| 48    | r           | Компрессор 1/1 работает в режиме размораживания                                                                      | -                                              | 1=да, 0=нет                    |  |  |  |
| 49    | r           | Компрессор -/2 работает в режиме размораживания                                                                      | -                                              | 1=да, 0=нет                    |  |  |  |
| 50    | r           | Компрессор 2/3 работает в режиме размораживания                                                                      | -                                              | 1=да, 0=нет                    |  |  |  |
| 51    | r           | Компрессор 1/1 отключен для размораживания другого контура                                                           | -                                              | 1=да, 0=нет                    |  |  |  |
| 52    | r           | Компрессор -/2 отключен для размораживания другого контура                                                           | -                                              | 1=ла. 0=нет                    |  |  |  |
| 53    | r           | Компрессор 2/3 отключен лля размораживания другого контура                                                           | -                                              | 1=ла, 0=нет                    |  |  |  |
| 5/    | 1           | Команла включения-выключения                                                                                         | Запись значания «1»                            |                                |  |  |  |
|       | ~~~         |                                                                                                    | этого действия контр                           | ооллер сбрасывает параметр.    |  |  |  |
| 55    | w           | Команда выбора охлаждения-нагрева                                                                                    | -                                              | Запись значения «1» меняет     |  |  |  |
|       |             |                                                                                                    |                                                | статус устроиства. После этого |  |  |  |
|       |             |                                                                                                    |                                                | деиствия контроллер сорасы-    |  |  |  |
|       | l           | I                                                                                                    | I                                              | baoi napamerp.                 |  |  |  |

## Целочисленные переменные

В таблице ниже представлены целочисленные переменные:

| Адрес | Чтение (r)/ | Описание                                                    | Комментарий                       |                    |  |  |  |
|-------|-------------|-------------------------------------------------------------|-----------------------------------|--------------------|--|--|--|
|       | запись(w)   |                                                             | EUWA 15-30HB(Z)* EUWY 15-30HB(Z)* |                    |  |  |  |
| 1     | r           | Фактический номер шага                                      | Фактический номер шага            |                    |  |  |  |
| 2     | r           | Включение удаленного управления чиллером – тепловым насосом | Пользовательская настройка        |                    |  |  |  |
| 3     | r           | Включение функции удаленного включения/выключения           | Пользовательская настройка        |                    |  |  |  |
| 4     | r           | Включение записи BMS                                        | Пользовательская настройка        |                    |  |  |  |
| 5     | r           | Тип устройства                                              | 0=EUWA15                          | 4=EUWY15           |  |  |  |
|       |             |                                                             | 1=EUWA20                          | 5=EUWY20           |  |  |  |
|       |             |                                                             | 2=EUWA25                          | 6=EUWY25           |  |  |  |
|       |             |                                                             | 3=EUWA30                          | 7=EUWY30           |  |  |  |
| 6     | r           | Тип хладагента                                              | 0=R22, 1=R407C                    |                    |  |  |  |
| 7     | r           | Номер производителя 1                                       | 1-я цифра                         |                    |  |  |  |
| 8     | r           | Номер производителя 2                                       | 2-я цифра                         |                    |  |  |  |
| 9     | r           | Номер производителя 3                                       | 3-я цифра                         |                    |  |  |  |
| 10    | r           | Номер производителя 4                                       | 4-я цифра                         |                    |  |  |  |
| 11    | r           | Номер производителя 5                                       | 5-я цифра                         |                    |  |  |  |
| 12    | r           | Номер производителя 6                                       | 6-я цифра                         |                    |  |  |  |
| 13    | r           | Номер производителя 7                                       | 7-я цифра                         |                    |  |  |  |
| 14    | r/w         | Общее количество шагов                                      | Пользовательская настройка        |                    |  |  |  |
| 15    | r/w         | Ручная настройка компрессора 1/1                            | Пользовательская настройка в      | ручном режиме      |  |  |  |
| 16    | r/w         | Ручная настройка компрессора -/2                            | Пользовательская настройка в      | ручном режиме      |  |  |  |
| 17    | r/w         | Ручная настройка компрессора 2/3                            | Пользовательская настройка в      | ручном режиме      |  |  |  |
| 18    | r/w         | Ручная настройка скорости вентиляторов                      | 0=очень высокая, 1=высокая, 2     | =средняя, 3=низкая |  |  |  |
| 19    | r/w         | Время повышения нагрузки                                    | Пользовательская настройка        |                    |  |  |  |
| 20    | r/w         | Время снижения нагрузки                                     | Пользовательская настройка        |                    |  |  |  |
| 21    | r/w         | Режим работы                                                | 0=автоматический, 1=ручной        |                    |  |  |  |
| 27    | r           | Блок с водяным/воздушным охлаждением                        | 0=блок с воздушным охлаждени      | лем                |  |  |  |
|       |             |                                                             | 1=блок с водяным охлаждением      | Л                  |  |  |  |
| 28    | r           | Только охлаждение/тепловой насос                            | 0=только охлаждение               |                    |  |  |  |
|       |             |                                                             | 1=тепловой насос                  |                    |  |  |  |
| 29    | r           | Уникальный параметр EPROM                                   | 0=EUWA/Y15-30HB(Z)*               |                    |  |  |  |
|       |             |                                                             | 1=EUWA*40-60KAX*                  |                    |  |  |  |
|       |             |                                                             | 2=EUWA*80-120KAX*                 |                    |  |  |  |
|       |             |                                                             | 3=EUW*40-100KX*                   |                    |  |  |  |
|       |             |                                                             | 4=EUW*120-200KX*                  |                    |  |  |  |
|       |             |                                                             | 5=EUWA*160-200KX*                 |                    |  |  |  |
| 30    | r           | Версия EPROM (старшая часть)                                | 1=V1 (V1.012)                     |                    |  |  |  |
| 31    | r           | Версия EPROM (младшая часть)                                | Пример 12 (V1.012)                |                    |  |  |  |

# Аналоговые переменные

В таблице ниже представлены аналоговые переменные:

| Адрес | Чтение (r)/ | Описание                                   | Комментарий                       |             |  |  |  |
|-------|-------------|--------------------------------------------|-----------------------------------|-------------|--|--|--|
|       | запись(w)   |                                            | EUWA 15-30HB(Z)* EUWY 15-30HB(Z)* |             |  |  |  |
| 1     | r           | Аналоговый вход                            | Температура воды на входе         |             |  |  |  |
| 2     | r           | Аналоговый вход                            | Температура воды на выходе н      | контура 1/1 |  |  |  |
| 3     | r           | Аналоговый вход                            | Температура воды на выходе і      | контура -/2 |  |  |  |
| 4     | r           | Аналоговый вход                            | Температура воды на выходе н      | контура 2/3 |  |  |  |
| 5     | r           | Аналоговый вход                            | Наружная температура              |             |  |  |  |
| 6     | r           | Минимальная температура воды на выходе     | Заводская установка               |             |  |  |  |
| 7     | r/w         | Длина шага                                 | Пользовательская настройка        |             |  |  |  |
| 8     | r/w         | Разница между шагами                       | Пользовательская настройка        |             |  |  |  |
| 9     | r/w         | Заданное значение температуры охлаждения 1 | Пользовательская настройка        |             |  |  |  |
| 10    | r/w         | Заданное значение температуры охлаждения 2 | Пользовательская настройка        |             |  |  |  |
| 11    | r/w         | Заданное значение температуры нагрева 1    | - Пользовательская настройка      |             |  |  |  |
| 12    | r/w         | Заданное значение температуры нагрева 2    | - Пользовательская настройка      |             |  |  |  |

## 3.6 База данных адресной карты ЕКАС60А

#### Введение

Связь между BMS или управляющей системой и адресной картой осуществляется при помощи фиксированного набора переменных, называемых также адресными номерами. В данном разделе приведена информация о цифровых, целочисленных и аналоговых переменных адресной карты чиллера, чтение или запись которых может осуществляться BMS или управляющей системой.

- 1. Если данное значение относится к определенному контуру, используется следующий синтаксис:
  - Х/Ү: контур Х устройства EUWA/Y 15-20HB(Z)\*: данные чиллеры имеют максимум 2 контура

контур Y устройства EUWA/Y25-30HB(Z)\*: данные чиллеры имеют максимум 3 контура

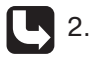

Все возможные значения пользовательских параметров приведены в руководстве по эксплуатации чиллера.

В таблице ниже представлены цифровые переменные:

### Цифровые переменные

| Адрес | Чтение (r)/ | Описание                                               | Комментарий                                                |                                                 |  |  |
|-------|-------------|--------------------------------------------------------|------------------------------------------------------------|-------------------------------------------------|--|--|
|       | запись(w)   |                                                        | EUWA 15-30HB(Z)*                                           | EUWY 15-30HB(Z)*                                |  |  |
| 1     | r           | Статус устройства                                      | 1=включен, 0=выключен                                      |                                                 |  |  |
| 2     | r           | Включение функции удаленного включения/выклю-<br>чения | 1=да, 0=нет                                                |                                                 |  |  |
| 3     | r           | Система защиты устройства активирована                 | 1=да, 0=нет                                                |                                                 |  |  |
| 4     | r           | Цифровой вход 1                                        | Реле низкого давления                                      |                                                 |  |  |
| 5     | r           | Цифровой вход 2                                        | Реле высокого давления                                     |                                                 |  |  |
| 6     | r           | Цифровой вход 3                                        | Защита от перемены фаз                                     |                                                 |  |  |
| 7     | r           | Цифровой вход 4                                        | Перегрузка по току                                         |                                                 |  |  |
| 8     | r           | Цифровой вход 5                                        | Защита от перегрева линии н                                | агнетания                                       |  |  |
| 9     | r           | Цифровой вход 6                                        | Защита от перегрева компрес                                | ссора                                           |  |  |
| 10    | r           | Цифровой вход 7                                        | Реле потока                                                |                                                 |  |  |
| 11    | r           | Цифровой вход 8                                        | Байпас                                                     |                                                 |  |  |
| 12    | r           | Цифровой вход 9                                        | Двойное установочное значен                                | ние                                             |  |  |
| 13    | r           | Цифровой вход 10                                       | Цифровой вход дистанционно                                 | ого включения/выключения                        |  |  |
| 14    | r           | Цифровой вход 11                                       | Аварийный                                                  | ·                                               |  |  |
| 15    | r           | Цифровой выход 1                                       | «Звезда»                                                   |                                                 |  |  |
| 16    | r           | Цифровой выход 2                                       | «Треугольник»                                              |                                                 |  |  |
| 17    | r           | Цифровой выход 3                                       | Статус компрессора                                         |                                                 |  |  |
| 18    | r           | Цифровой выход 4                                       | Насос                                                      |                                                 |  |  |
| 19    | r           | Цифровой выход 5                                       | Статус аварийного сигнала                                  |                                                 |  |  |
| 20    | r           | Цифровой выход 6                                       | 12%                                                        |                                                 |  |  |
| 21    | r           | Цифровой выход 7                                       | 25%                                                        |                                                 |  |  |
| 22    | r           | Цифровой выход 8                                       | 40%                                                        |                                                 |  |  |
| 23    | r           | Цифровой выход 9                                       | Вентилятор 1                                               | -                                               |  |  |
| 24    | r           | Цифровой выход 10                                      | Вентилятор 2                                               | -                                               |  |  |
| 25    | r           | Цифровой выход 11                                      | Вентилятор 3                                               | -                                               |  |  |
| 26    | r           | Цифровой выход 12                                      | Нагреватель испарителя                                     |                                                 |  |  |
| 27    | r           | Цифровой выход 13                                      | 70%                                                        |                                                 |  |  |
| 28    | r           | Система защиты контура активирована                    | 1=да, 0=нет                                                |                                                 |  |  |
| 29    | r           | Таймер безопасности активирован                        | 1=не ноль, 0=ноль                                          |                                                 |  |  |
| 30    | r           | Таймер запуска активирован                             | 1=не ноль, 0=ноль                                          |                                                 |  |  |
| 31    | r           | Таймер противодействия рециркуляции активирован        | 1=не ноль, 0=ноль                                          |                                                 |  |  |
| 32    | r           | Таймер повышения нагрузки активирован                  | 1=не ноль, 0=ноль                                          |                                                 |  |  |
| 33    | r           | Таймер снижения нагрузки активирован                   | 1=не ноль, 0=ноль                                          |                                                 |  |  |
| 34    | w           | Команда включения/выключения                           | Запись значения «1» меняет с<br>действия контроллер сбрасы | татус устройства. После этого<br>вает параметр. |  |  |
| 36    | r           | Включение защиты от спада высокого давления            | 0=не активна, 1=активна                                    | ada a la                                        |  |  |
| 37    | r           | Цифровой вход 12                                       | -                                                          | Ограничение включения/вы-                       |  |  |
|       | · ·         |                                                        |                                                            | ключения                                        |  |  |
| 38    | r           | 25% установлено                                        | 0=нет, 1=да                                                |                                                 |  |  |
| 39    | r           | Вольтамперметр установлен                              | 0=нет, 1=да                                                |                                                 |  |  |
|       |             |                                                        |                                                            |                                                 |  |  |

# **Целочисленные** В таблице ниже представлен переменные

В таблице ниже представлены целочисленные переменные:

| Адрес | Чтение (r)/ | Описание                                             | Комментарий                     |                                                             |  |  |  |
|-------|-------------|------------------------------------------------------|---------------------------------|-------------------------------------------------------------|--|--|--|
|       | запись(w)   |                                                      | EUWA 15-30HB(Z)*                | EUWY 15-30HB(Z)*                                            |  |  |  |
| 1     | r           | Включение записи BMS                                 | Пользовательская настройка      |                                                             |  |  |  |
| 2     | r           | Часы работы компрессора (старшая часть)              | (00000)                         |                                                             |  |  |  |
| 3     | r           | Часы работы компрессора (младшая часть)              | (00 <b>000</b> )                |                                                             |  |  |  |
| 4     | r           | Установленная скорость вращения вентилятора          | 0=отключен, 1=низкая, 2=средня  | ия, 3=высокая                                               |  |  |  |
| 5     | r           | Статус компрессора (если включен) для чтения по ма-  | 0= включен. 12 звезда           | ,                                                           |  |  |  |
|       | _           | ске                                                  |                                 |                                                             |  |  |  |
|       |             |                                                      |                                 |                                                             |  |  |  |
|       |             |                                                      | 2= включен, 25% треугольник     |                                                             |  |  |  |
|       |             |                                                      | 3= включен, 40% треугольник     |                                                             |  |  |  |
|       |             |                                                      | 4= включен, 70% треугольник     |                                                             |  |  |  |
|       |             |                                                      | 5= включен, 100% треугольник    |                                                             |  |  |  |
| 6     | r           | Статус компрессора (если отключен) для чтения по ма- | 0= отключен, запуск возможен    | 0= отключен, запуск возможен                                |  |  |  |
|       |             | ске                                                  | 1= отключен Таймеры заняты      | 1= отключен Таймеры заняты                                  |  |  |  |
|       |             |                                                      |                                 |                                                             |  |  |  |
|       |             |                                                      |                                 | 2- отключен, 0% (ограничен-                                 |  |  |  |
|       |             |                                                      |                                 |                                                             |  |  |  |
|       |             |                                                      | з= отключен, защита активи-     | з= отключен, защита активи-                                 |  |  |  |
|       |             |                                                      | рована                          | рована                                                      |  |  |  |
|       |             |                                                      | 4= отключен, режим байпаса      | 4= отключен, режим байпаса                                  |  |  |  |
|       | r           | Тип устроиства                                       | 0=EUWA^40J^ 1=EUWA^50J^         | 0=EUW^40K^ 1=EUW^60K^                                       |  |  |  |
|       |             |                                                      | 2=EUWA*60J* 3=EUWA*40K*         | 2=EUW*80K* 3=EUW*100K*                                      |  |  |  |
|       |             |                                                      | 4=EUWA*50K* 5=EUWA*60K*         |                                                             |  |  |  |
| 8     | r           | Тип хладагента                                       | 0=R134a, 1=R22                  |                                                             |  |  |  |
| 9     | r           | Номер производителя 1                                | 1-я цифра                       |                                                             |  |  |  |
| 10    | r           | Номер производителя 2                                | 2-я цифра                       |                                                             |  |  |  |
| 11    | r           | Номер производителя 3                                | 3-я цифра                       |                                                             |  |  |  |
| 12    | r           | Номер производителя 4                                | 4-я цифра                       |                                                             |  |  |  |
| 13    | r           | Номер производителя 5                                | 5-я цифра                       |                                                             |  |  |  |
| 14    | r           | Номер производителя 6                                | 6-я цифра                       |                                                             |  |  |  |
| 15    | r           | Номер производителя 7                                | 7-я цифра                       |                                                             |  |  |  |
| 16    | r           | Фактический шаг регулировки термостата               | 0.1.2.3.4                       |                                                             |  |  |  |
| 17    | r           | Максимальное количество шагов регулировки термо-     | 3,4                             |                                                             |  |  |  |
|       |             | стата                                                |                                 |                                                             |  |  |  |
| 18    | r/w         | Ручная настройка компрессора                         | Пользовательская установка в ру | учном режиме:                                               |  |  |  |
|       |             |                                                      | Если 25% установлено:           |                                                             |  |  |  |
|       |             |                                                      | 0=0% 1=25% 2=40% 3=70% 4=1      | 00%                                                         |  |  |  |
|       |             |                                                      |                                 | 00,0                                                        |  |  |  |
|       |             |                                                      |                                 |                                                             |  |  |  |
|       |             |                                                      | 0=0%,1=40%, 2=70%,3=100%        |                                                             |  |  |  |
| 19    | r/w         | Ручная настройка скорости вентиляторов               | Пользовательская установка в р  | ином режиме                                                 |  |  |  |
|       |             |                                                      | 0=отключен, 1=низкая, 2=средня  | ия, 3=высокая                                               |  |  |  |
| 20    | r/w         | Время повышения нагрузки при управлении выходом      | Пользовательская установка (те  | омостат)                                                    |  |  |  |
| 21    | r/w         | Время снижения нагрузки при управлении выходом       | Пользовательская установка (те  | омостат)                                                    |  |  |  |
| 22    | r/w         | Время повышения нагрузки при управлении входом       | Пользовательская установка (те  | омостат)                                                    |  |  |  |
| 23    | r/w         | Время снижения нагрузки при управлении входом        | Пользовательская установка (те  | омостат)                                                    |  |  |  |
| 24    | r/w         | Режим работы                                         | 0=вход, 1=выход, 2=ручной       | 0=вход (охлаждение), 1=вы-                                  |  |  |  |
|       |             |                                                      |                                 | ход (охлаждение), 2=ручной                                  |  |  |  |
|       |             |                                                      |                                 | (охлаждение), З=вход (на-                                   |  |  |  |
|       |             |                                                      |                                 | грев), 4=ручной (нагрев),                                   |  |  |  |
|       |             |                                                      |                                 | 5-вход (двойной термостат),<br>6=ручной (двойной термостат) |  |  |  |
| 27    | r           | Блок с воляным/возлушным охлаждением                 | П=блок с возлушным охлаждении   |                                                             |  |  |  |
|       |             | влок о водливши воздушным охлаждением                |                                 | 5101                                                        |  |  |  |
| 20    | r           |                                                      |                                 |                                                             |  |  |  |
| 20    | ſ           | только охлаждение/тепловой насос                     | 0-только охлаждение             |                                                             |  |  |  |
| -     |             |                                                      | 1=тепловой насос                |                                                             |  |  |  |
| 29    | r           | Уникальный параметр EPROM                            | U=EUWA/Y15-30HB(Z)*             |                                                             |  |  |  |
|       |             |                                                      | 1=EUWA*40-60KAX*                |                                                             |  |  |  |
|       |             |                                                      | 2=EUWA*80-120KAX*               |                                                             |  |  |  |
|       |             |                                                      | 3=FUW*40-100KX*                 |                                                             |  |  |  |
|       |             |                                                      | 4-ELIW/*120-200///*             |                                                             |  |  |  |
|       |             |                                                      |                                 |                                                             |  |  |  |
|       |             |                                                      | 5=EUWA^160-200KX*               |                                                             |  |  |  |
| 30    | r           | Версия ЕРROM (старшая часть)                         | 1=V1 ( <b>V1</b> .012)          |                                                             |  |  |  |
| 31    | r           | Версия ЕРROM (младшая часть)                         | Пример 12 (V1. <b>012</b> )     |                                                             |  |  |  |

| Адрес | Чтение (r)/ | Описание                                    | Комментарий                                                                             |                                |  |  |
|-------|-------------|---------------------------------------------|-----------------------------------------------------------------------------------------|--------------------------------|--|--|
|       | запись(w)   |                                             | EUWA 15-30HB(Z)* EUWY 15-30HB(Z)*                                                       |                                |  |  |
| 1     | r           | Аналоговый вход 2                           | Температура на входе испарите                                                           | еля                            |  |  |
| 2     | r           | Аналоговый вход 3                           | Температура на выходе испари                                                            | теля                           |  |  |
| 3     | r           | Аналоговый вход 2                           | Наружная температура Температура на входе конден-<br>сатора                             |                                |  |  |
| 4     | r           | Аналоговый вход 7                           | Низкое давление                                                                         | ·                              |  |  |
| 5     | r           | Аналоговый вход 8                           | Высокое давление                                                                        |                                |  |  |
| 6     | r           | Конвертированный аналоговый вход 7          | Сигнал высокого давления, пре                                                           | образованный в температуру     |  |  |
| 7     | r           | Конвертированный аналоговый вход 8          | Сигнал низкого давления, прео                                                           | бразованный в температуру      |  |  |
| 8     | r           | Аналоговый вход 6                           | Напряжение (только при установленном вольтамперметре, в противном случае – значение 99) |                                |  |  |
| 9     | r           | Аналоговый вход 5                           | Ток (только при установленном вольтамперметре, в противном случае – значение 99)        |                                |  |  |
| 10    | r           | Фактическая настройка                       | Пользовательская настройка (у                                                           | становка 1 или 2 входа/выхода) |  |  |
| 11    | r           | Минимальная температура воды на выходе      | Заводская установка                                                                     |                                |  |  |
| 12    | r/w         | Заданная настройка входа 1 (охлаждение)     | Пользовательская настройка                                                              |                                |  |  |
| 13    | r/w         | Заданное настройка входа 2 (охлаждение)     | Пользовательская настройка                                                              |                                |  |  |
| 14    | r/w         | Заданная настройка выхода 1 (охлаждение)    | Пользовательская настройка                                                              |                                |  |  |
| 15    | r/w         | Заданная настройка выхода 2 (охлаждение)    | Пользовательская настройка                                                              |                                |  |  |
| 16    | r/w         | Шаг при управлении входом                   | Пользовательская настройка                                                              |                                |  |  |
| 17    | r/w         | Разница между шагами при управлении входом  | Пользовательская настройка                                                              |                                |  |  |
| 18    | r/w         | Шаг при управлении выходом                  | Пользовательская настройка                                                              |                                |  |  |
| 19    | r/w         | Разница между шагами при управлении выходом | Пользовательская настройка                                                              |                                |  |  |
| 20    | r/w         | Заданная настройка входа 1 (нагрев)         | -                                                                                       | Пользовательская настройка     |  |  |
| 21    | r/w         | Заданная настройка входа 2 (нагрев)         | -                                                                                       | Пользовательская настройка     |  |  |

## Аналоговые переменные

В таблице ниже представлены аналоговые переменные:

## 3.7 База данных адресной карты ЕКАС120А

### Введение

Связь между BMS или управляющей системой и адресной картой осуществляется при помощи фиксированного набора переменных, называемых также адресными номерами. В данном разделе приведена информация о цифровых, целочисленных и аналоговых переменных адресной карты чиллера, чтение или запись которых может осуществляться \ BMS или управляющей системой.

В этих чиллерах установлены две платы: Плата A и Плата B. Плата A: Общие параметры и параметры контура 1 Плата B: Параметры контура B

При наличии метки параметра «Х» в столбце платы А или В, данный параметр относится к указанной плате.

## Цифровые переменные

В таблице ниже представлены цифровые переменные:

| Адрес | Чте-                  | A | В | Описание                                                          | Комментарий                                                                                     |                                                  |                                  |               |                                  |               |
|-------|-----------------------|---|---|-------------------------------------------------------------------|-------------------------------------------------------------------------------------------------|--------------------------------------------------|----------------------------------|---------------|----------------------------------|---------------|
|       | ние (r)/<br>запись(w) |   |   |                                                                   | EUWA*80-120*KA(X)* EUWA*160-200KX* EUW*120-<br>200KX*                                           |                                                  |                                  |               |                                  |               |
| 1     | r                     | Х |   | Статус устройства                                                 | 1=включен,                                                                                      | 0=выключе                                        | H                                |               | 1                                |               |
| 2     | r                     | Х |   | Включение функции удаленного включе-<br>ния/выключения            | 1=да, 0=нет                                                                                     |                                                  |                                  |               |                                  |               |
| 3     | r                     | Х |   | Система защиты устройства активиро-<br>вана                       | 1=да, 0=нет                                                                                     |                                                  |                                  |               |                                  |               |
| 4     | r                     | Х | Х | Цифровой вход 1                                                   | Реле низко                                                                                      | о давления                                       |                                  |               |                                  |               |
| 5     | r                     | Х | Х | Цифровой вход 2                                                   | Реле высок                                                                                      | ого давлени                                      | 1Я                               |               |                                  |               |
| 6     | r                     | Х | Х | Цифровой вход 3                                                   | Защита от г                                                                                     | еремены ф                                        | аз                               |               |                                  |               |
| 7     | r                     | Х | Х | Цифровой вход 4                                                   | Перегрузка                                                                                      | по току                                          |                                  |               |                                  |               |
| 8     | r                     | Х | Х | Цифровой вход 5                                                   | Защита от г                                                                                     | ерегрева л                                       | инии нагне                       | тания         |                                  |               |
| 9     | r                     | Х | Х | Цифровой вход 6                                                   | Защита ком                                                                                      | прессора о                                       | т перегрев                       | a             |                                  |               |
| 10    | r                     | X | X | Цифровой вход 7                                                   | Плата А:<br>Реле рас-<br>хода                                                                   | Плата В:<br>Включе-<br>ние/вы-<br>ключение<br>С1 | Плата<br>А: Реле<br>расхо-<br>да | Плата<br>В: - | Плата<br>А: Реле<br>расхо-<br>да | Плата<br>В: - |
| 11    | r                     | X | X | Цифровой вход 8                                                   | Плата А:<br>Байпас                                                                              | Плата В:<br>Включе-<br>ние/вы-<br>ключение<br>С2 | Плата<br>А: Бай-<br>пас          | Плата<br>В: - | Плата<br>А: Бай-<br>пас          | Плата<br>В: - |
| 12    | r                     | Х |   | Цифровой вход 9                                                   | Двойное установочное значение                                                                   |                                                  |                                  |               |                                  |               |
| 13    | r                     | Х |   | Цифровой вход 10                                                  | Цифровой вход дистанционного включения/выключения                                               |                                                  |                                  |               |                                  |               |
| 14    | r                     | Х |   | Цифровой вход 11                                                  | Аварийный                                                                                       |                                                  |                                  |               |                                  |               |
| 15    | r                     | Х | Х | Цифровой выход 1                                                  | Соединение по схеме «звезда»                                                                    |                                                  |                                  |               |                                  |               |
| 16    | r                     | Х | Х | Цифровой выход 2                                                  | Соединение по схеме «треугольник»                                                               |                                                  |                                  |               |                                  |               |
| 17    | r                     | Х | Х | Цифровой выход 3                                                  | Статус компрессора                                                                              |                                                  |                                  |               |                                  |               |
| 18    | r                     | Х | Х | Цифровой выход 4                                                  | Насос                                                                                           |                                                  |                                  |               |                                  |               |
| 19    | r                     | Х |   | Цифровой выход 5                                                  | Статус авар                                                                                     | ийного сиг                                       | нала                             |               |                                  |               |
| 20    | r                     | Х | Х | Цифровой выход 6                                                  | 12%                                                                                             |                                                  |                                  |               |                                  |               |
| 21    | r                     | Х | Х | Цифровой выход 7                                                  | 25%                                                                                             |                                                  |                                  |               |                                  |               |
| 22    | r                     | Х | Х | Цифровой выход 8                                                  | 40%                                                                                             |                                                  |                                  |               | 1                                |               |
| 23    | r                     | X | X | Цифровой выход 9                                                  | Вентилятор                                                                                      | 1                                                | Вентилято                        | p 1           | -                                |               |
| 24    | r                     | X | Х | Цифровой выход 10                                                 | Вентилятор                                                                                      | 2                                                | Вентилято                        | p 2           | -                                |               |
| 25    | r                     | Х | Х | Цифровой выход 11                                                 | Вентилятор                                                                                      | 3                                                | Вентилято                        | р3            | -                                |               |
| 26    | r                     | X |   | Цифровой выход 12                                                 | Нагревател                                                                                      | ь испа-                                          | Нагревате                        | ль испа-      | -                                |               |
| 07    |                       | V | V |                                                                   | рителя                                                                                          |                                                  | рителя                           |               |                                  |               |
| 21    | 1                     |   |   |                                                                   | 1-00 0-0-0-0-0-0-0-0-0-0-0-0-0-0-0-0-0-0                                                        |                                                  |                                  |               |                                  |               |
| 20    | ۲<br>۲                |   |   | Система защиты контура активирована                               | 1-да, U=Het                                                                                     | )-11011                                          |                                  |               |                                  |               |
| 29    |                       |   |   |                                                                   | 1-не ноль, С                                                                                    |                                                  |                                  |               |                                  |               |
| 31    | r                     | X | X | Таймер запуска активирован<br>Таймер противодействия рециркуляции | 1=не ноль, (                                                                                    | )=ноль<br>)=ноль                                 |                                  |               |                                  |               |
| 32    | r                     | Х |   | Таймер повышения нагрузки активиро-<br>ван                        | 1=не ноль, (                                                                                    | )=ноль                                           |                                  |               |                                  |               |
| 33    | r                     | Х |   | Таймер снижения нагрузки активирован                              | 1=не ноль. (                                                                                    | )=ноль                                           |                                  |               |                                  |               |
| 34    | w                     | X |   | Команда включения/выключения                                      | Запись знач                                                                                     | нения «1» ме                                     | еняет стату                      | с устройс     | тва. Посл                        | е этого       |
| 36    | r                     | Х | х | Задержка высокого давления активиро-<br>вана                      | 0=не активн                                                                                     | на, 1=активн                                     | орасывает<br>1а                  | параметр      |                                  |               |
| 37    | r                     |   |   | Цифровой вход 12                                                  | - Включение/выклю-<br>чение ограничения ключение огра-<br>производитель-<br>ности водительности |                                                  |                                  |               |                                  |               |
| 38    | r                     | X |   | 25% установлено                                                   | 0=нет, 1=да                                                                                     |                                                  |                                  |               |                                  |               |
| 39    | r                     | Х |   | Вольтамперметр установлен                                         | 0=нет, 1=да                                                                                     |                                                  |                                  |               |                                  |               |

## Целочисленные переменные

В таблице ниже представлены целочисленные переменные:

| Адрес | Чтение (r)/ | А   | В      | Описание                                                  | Комментарий                               |                                    |                                     |  |  |
|-------|-------------|-----|--------|-----------------------------------------------------------|-------------------------------------------|------------------------------------|-------------------------------------|--|--|
|       | запись(w)   |     |        |                                                           | EUWA*80-                                  | EUWA*160-200KX*                    | EUW*120-200KX*                      |  |  |
|       |             |     |        |                                                           | 120*KA(X)*                                |                                    |                                     |  |  |
| 1     | r           | Х   |        | Включение записи BMS                                      | Пользовательская на                       | стройка                            |                                     |  |  |
| 2     | r           | Х   | Х      | Часы работы компрессора (старшая часть)                   | ( <b>00</b> 000)                          | · ·                                |                                     |  |  |
| 3     | r           | х   | Х      | Часы работы компрессора (младшая часть)                   | (00 <b>000</b> )                          |                                    |                                     |  |  |
| 4     | r           | Y   | Y      |                                                           |                                           |                                    | /20                                 |  |  |
|       | 1           | ×   | N<br>V |                                                           |                                           | ия, 2-средпяя, о-высог             |                                     |  |  |
| 5     | r           | ^   | ~      | Статус компрессора (если включен) для чтения по           | 0= включен, т2 звезд                      | la                                 |                                     |  |  |
|       |             |     |        | Macke                                                     | 1= включен, 12% тре                       | угольник                           |                                     |  |  |
|       |             |     |        |                                                           | 2= включен, 25% тре                       | угольник                           |                                     |  |  |
|       |             |     |        |                                                           | 3= включен, 40% тре                       | VГОЛЬНИК                           |                                     |  |  |
|       |             |     |        |                                                           | 4- provou 70% tpo                         |                                    |                                     |  |  |
|       |             |     |        |                                                           | 4- включен, 70% гре                       | угольник                           |                                     |  |  |
|       |             |     |        |                                                           | 5= включен, 100% тр                       | еугольник                          |                                     |  |  |
| 6     | r           | Х   | Х      | Статус компрессора (если отключен) для чтения по маске    | 0= отключен, запуск<br>возможен           | 0= отключен, запуск<br>возможен    | 0= отключен, за-<br>пуск возможен   |  |  |
|       |             |     |        |                                                           | 1= отключен, Тай-<br>меры заняты          | 1= отключен, Тайме-<br>ры заняты   | 1= отключен, Тай-<br>меры заняты    |  |  |
|       |             |     |        |                                                           | 2= отключен, от-                          | 2= отключен, 0%                    | 2= отключен, 0%                     |  |  |
|       |             |     |        |                                                           | 3= отключен, защи-                        | 3= отключен, защита                | 3= отключен, защи-                  |  |  |
|       |             |     |        |                                                           | та активирована<br>4= отключен, режим     | активирована<br>4= отключен, режим | та активирована<br>4= отключен, ре- |  |  |
|       |             |     |        |                                                           | байпаса                                   | байпаса                            | жим байпаса                         |  |  |
| 7     | r           | Х   |        | Тип устройства                                            | 0=EUWA*80J*                               | 5=EUWA*160K*                       | 0=EUW*120K*                         |  |  |
|       |             |     |        |                                                           | 1=FUWA*100.1*                             | 6=FUWA*180K*                       | 1=FUW*140K*                         |  |  |
|       |             |     |        |                                                           |                                           |                                    |                                     |  |  |
|       |             |     |        |                                                           | 2=EUVVA" 120J"                            | /=EUVVA"200K"                      | 2=EUW 160K                          |  |  |
|       |             |     |        |                                                           | 3=EUWA*80K*                               |                                    | 3=EUW*180K*                         |  |  |
|       |             |     |        |                                                           | 4=EUWA*100K*                              |                                    | 4=EUW*200K*                         |  |  |
|       |             |     |        |                                                           | 5=FUWA*120K*                              |                                    |                                     |  |  |
| 8     | r           | Y   |        | Тип хлалаганта                                            | 1-P22 0-P1342                             |                                    |                                     |  |  |
| 9     | r           | X   |        | Номер произволителя 1                                     | 1 auutoo                                  |                                    |                                     |  |  |
| 10    | r           | ×   |        | Номер производителя 1                                     |                                           |                                    |                                     |  |  |
| 10    | r I         | X   |        | Номер производителя 2                                     | 2-я цифра                                 |                                    |                                     |  |  |
| 11    | r           | X   |        | Номер производителя 3                                     | З-я цифра                                 |                                    |                                     |  |  |
| 12    | r           | Х   |        | Номер производителя 4                                     | 4-я цифра                                 |                                    |                                     |  |  |
| 13    | r           | Х   |        | Номер производителя 5                                     | 5-я цифра                                 |                                    |                                     |  |  |
| 14    | r           | Х   |        | Номер производителя 6                                     | 6-я цифра                                 |                                    |                                     |  |  |
| 15    | r           | Х   |        | Номер производителя 7                                     | 7-я цифра                                 |                                    |                                     |  |  |
| 16    | r           | Х   |        | Фактический шаг регулировки термостата                    | 0, 1, 2, 3, 4, 5, 6, 7, 8                 |                                    |                                     |  |  |
| 17    | r           | Х   |        | Максимальное количество шагов регулировки тер-<br>мостата | 7,8                                       |                                    |                                     |  |  |
| 18    | r/w         | Х   | Х      | Ручная настройка компрессора                              | Пользовательская ус                       | тановка в ручном режи              | име:                                |  |  |
|       |             |     |        |                                                           | Если 25% установлен                       | 40:                                |                                     |  |  |
|       |             |     |        |                                                           | 0-0% 1-25% 2-40%                          | 2-70% 4-100%                       |                                     |  |  |
|       |             |     |        |                                                           | 0-0%, 1-23%,2-40%                         | , 3-70%,4-100%                     |                                     |  |  |
|       |             |     |        |                                                           | Если 25% не установ                       | лено:                              |                                     |  |  |
|       |             |     |        |                                                           | 0=0%,1=40%, 2=70%                         | ,3=100%                            |                                     |  |  |
| 19    | r/w         | Х   | Х      | Ручная настройка скорости вентиляторов                    | Пользовательская ус                       | тановка в ручном режи              | име                                 |  |  |
|       |             |     |        |                                                           | 0=отключен. 1=низка                       | ая, 2=средняя. 3=высон             | кая                                 |  |  |
| 20    | r/w         | Х   |        | Время повышения нагрузки при управлении выходом           | Пользовательская на                       | стройка (термостат)                |                                     |  |  |
| 21    | r/w         | X   |        | Время снижения нагрузки при управлении выходом            | Пользовательская на                       |                                    |                                     |  |  |
| 22    | r/w         | y X |        |                                                           |                                           |                                    |                                     |  |  |
| 22    | 1/VV        | × × |        | Врома оцихоциа царруахи при управлении входом             |                                           |                                    |                                     |  |  |
| 23    | I/W         | ~   |        | оремя снижения нагрузки при управлении входом             |                                           | астроика (термостат)               |                                     |  |  |
| 24    | r/w         | X   |        | гежим расоты                                              | U=вход, 1=выход, 2=                       | ручнои                             |                                     |  |  |
| 27    | r           | Х   |        | БЛОК С ВОДЯНЫМ/ВОЗДУШНЫМ ОХЛАЖДЕНИЕМ                      | U=блок с воздушным<br>1=блок с водяным ох | охлаждением<br>лаждением           |                                     |  |  |
| 28    | r           | Х   |        | Только охлаждение/тепловой насос                          | 0=только охлаждени                        | e                                  |                                     |  |  |
| L     |             |     |        |                                                           | 1=тепловой насос                          |                                    |                                     |  |  |
| 29    | r           | Х   |        | Уникальный параметр EPROM                                 | 0=EUWA/Y15-30HB(Z                         | )*                                 |                                     |  |  |
|       |             |     |        |                                                           | 1=EUWA*40-60KAX*                          |                                    |                                     |  |  |
|       |             |     |        |                                                           | 2=FI IW/A*80-120KAV*                      |                                    |                                     |  |  |
|       |             |     |        |                                                           |                                           |                                    |                                     |  |  |
|       |             |     |        |                                                           | 3=EUW*40-100KX*                           |                                    |                                     |  |  |
|       |             |     |        |                                                           | 4=EUW*120-200KX*                          |                                    |                                     |  |  |
|       |             |     |        |                                                           | 5=EUWA*160-200KX*                         |                                    |                                     |  |  |
| 30    | r           | х   |        | Версия ЕРВОМ (старшая часть)                              | 1=V1 ( <b>V1</b> 012)                     |                                    |                                     |  |  |
| 21    | r           | v   |        |                                                           |                                           |                                    |                                     |  |  |
| 1 31  | l t l       |     |        | рерсия споли (младшая часть)                              |                                           |                                    |                                     |  |  |

| Аналоговые |
|------------|
| переменные |

В таблице ниже представлены аналоговые переменные:

| Адрес | Чте-                  | А  | В | Описание                                         | Комментарий                                                                                                    |                             |                                                 |                                                                             |                                                                    |                                                                         |
|-------|-----------------------|----|---|--------------------------------------------------|----------------------------------------------------------------------------------------------------|-----------------------------|-------------------------------------------------|-----------------------------------------------------------------------------|--------------------------------------------------------------------|-------------------------------------------------------------------------|
|       | ние (r)/<br>запись(w) |    |   |                                                  | EUWA*80-120*KA(X)* EUWA*160-200KX* EUW*120-200KX                                                                                                    |                             |                                                 |                                                                             |                                                                    | 20-200KX*                                                               |
| 1     | r                     | Х  |   | Аналоговый вход 2                                | Температура на входе испарителя                                                                                                    |                             |                                                 |                                                                             |                                                                    |                                                                         |
| 2     | r                     | Х  | x | Аналоговый вход 3                                | Плата А:         Плата В: -         Температура в кон-<br>туре на выходе ис-<br>парителя         Температура в кон-<br>туре на выходе ис-<br>парителя         Температура в кон-<br>туре на выходе ис-<br>парителя |                             |                                                 | тура в кон-<br>ыходе ис-<br>а                                               |                                                                    |                                                                         |
| 3     | r                     | х  | х | Аналоговый вход 1                                | Плата А:<br>Наружная<br>темпера-<br>тура                                                                                                    | Плата В: -                  | Плата А:<br>Наруж-<br>ная тем-<br>перату-<br>ра | Плата В:<br>Сред-<br>няя тем-<br>пература<br>на выхо-<br>де испа-<br>рителя | Плата<br>А: Тем-<br>пера-<br>тура на<br>входе<br>конден-<br>сатора | Плата В:<br>Средняя<br>темпера-<br>тура на<br>выходе<br>испари-<br>теля |
| 4     | r                     | Х  | Х | Аналоговый вход 7                                | Низкое дая                                                                                                    | вление                      |                                                 |                                                                             |                                                                    |                                                                         |
| 5     | r                     | Х  | Х | Аналоговый вход 8                                | Высокое д                                                                                                    | авление                     |                                                 |                                                                             |                                                                    |                                                                         |
| 6     | r                     | Х  | Х | Конвертированный аналоговый вход 7               | Сигнал высокого давления, преобразованный в температуру                                                                                                    |                             |                                                 |                                                                             |                                                                    |                                                                         |
| 7     | r                     | Х  | Х | Конвертированный аналоговый вход 8               | Сигнал низ                                                                                                    | зкого давлен                | ния, преобр                                     | сазованный                                                                  | й в темпер                                                         | атуру                                                                   |
| 8     | r                     | XX |   | Аналоговый вход 6                                | Напряжение (только при установленном вольтамперметре, в противном случае – значение 99)                                                                                                    |                             |                                                 |                                                                             |                                                                    |                                                                         |
| 9     | r                     | Х  | Х | Аналоговый вход 5                                | Ток (только<br>случае – зн                                                                                                    | о при устано<br>начение 99) | вленном в                                       | ольтампери                                                                  | иетре, в пр                                                        | отивном                                                                 |
| 10    | r                     | Х  |   | Фактическая установка                            | Пользоват                                                                                                    | ельская нас                 | тройка (уст                                     | гановка 1 и.                                                                | ли 2 входа                                                         | (выхода)                                                                |
| 11    | r                     | Х  |   | Минимальная температура воды на выходе           | Заводская                                                                                                    | установка                   |                                                 |                                                                             |                                                                    |                                                                         |
| 12    | r/w                   | Х  |   | Заданная настройка входа 1 (охлаждение)          | Пользоват                                                                                                    | ельская нас                 | тройка                                          |                                                                             |                                                                    |                                                                         |
| 13    | r/w                   | Х  |   | Заданная настройка входа 2 (охлаждение)          | Пользоват                                                                                                    | ельская нас                 | тройка                                          |                                                                             |                                                                    |                                                                         |
| 14    | r/w                   | Х  |   | Заданная настройка выхода 1 (охлаждение)         | Пользоват                                                                                                    | ельская нас                 | тройка                                          |                                                                             |                                                                    |                                                                         |
| 15    | r/w                   | Х  |   | Заданная настройка выхода 2 (охлаждение)         | Пользоват                                                                                                    | ельская нас                 | тройка                                          |                                                                             |                                                                    |                                                                         |
| 16    | r/w                   | Х  |   | Шаг при управлении входом                        | Пользоват                                                                                                    | ельская нас                 | тройка                                          |                                                                             |                                                                    |                                                                         |
| 17    | r/w                   | Х  |   | Разница между шагами при управлении вхо-<br>дом  | Пользоват                                                                                                    | ельская нас                 | тройка                                          |                                                                             |                                                                    |                                                                         |
| 18    | r/w                   | Х  |   | Шаг при управлении выходом                       | Пользоват                                                                                                    | ельская нас                 | тройка                                          |                                                                             |                                                                    |                                                                         |
| 19    | r/w                   | Х  |   | Разница между шагами при управлении вы-<br>ходом | Пользоват                                                                                                    | Пользовательская настройка  |                                                 |                                                                             |                                                                    |                                                                         |
| 20    | r/w                   | Х  |   | Заданная настройка входа 1 (нагрев)              | -                                                                                                    | -                           |                                                 | Пс<br>ст                                                                    | ользовате.<br>ройка                                                | пьская на-                                                              |
| 21    | r/w                   | Х  |   | Заданная настройка входа 2 (нагрев)              | -                                                                                                    | -                           |                                                 | Пс                                                                          | ользовате.<br>ройка                                                | пьская на-                                                              |

## 3.8 База данных адресной карты ЕКАС200А

### Введение

Связь между BMS или управляющей системой и адресной картой осуществляется при помощи фиксированного набора переменных, называемых также адресными номерами. В данном разделе приведена информация о цифровых, целочисленных и аналоговых переменных адресной карты чиллера, чтение или запись которых может осуществляться BMS или управляющей системой.

## Цифровые переменные

В таблице ниже представлены цифровые переменные:

| Адрес | Чте-      | Описание                                  |                 | Комментарий                                                  |                |                                             |                             |
|-------|-----------|-------------------------------------------|-----------------|--------------------------------------------------------------|----------------|---------------------------------------------|-----------------------------|
|       | ние (r)/  |                                           | *               | ER                                                           | EUWA           | EOW                                         | EUWL                        |
|       | запись(w) |                                           | **              | ERAP                                                         | EWAP*          | EWWD                                        | EWLD                        |
| 1     | r         | Статус устройства: мониторинг             |                 | 1=включен, 0=вь                                              | ыключен        |                                             |                             |
| 2     | w         | Статус устройства: управление             |                 | Запись значения                                              | я «1» меняет ( | статус устройств                            | за (после этого дей-        |
|       |           |                                           |                 | ствия контроллер сбрасывает параметр).                       |                |                                             |                             |
| 3     | r         | Включение функции удаленного включения/вь | іклю-           | 1=да, 0=нет («да», если активирован цифровой вход «удаленное |                |                                             |                             |
|       |           | Чения                                     |                 | включение/выключение»)                                       |                |                                             |                             |
| 4     | r         | Общий аварийный сигнал                    |                 | 1=есть сигнал, 0=нет сигнала                                 |                |                                             |                             |
| 5     | r         | Общии аварииныи сигнал устроиства         |                 | 1=есть сигнал, 0=нет сигнала                                 |                |                                             |                             |
| 6     | r         | Общии аварииныи сигнал контура 1          |                 | I=есть сигнал, U=нет сигнала                                 |                |                                             |                             |
| /     | r         | Общий аварийный сигнал контура 2          |                 | 1=есть сигнал, 0=нет сигнала                                 |                |                                             |                             |
| 8     | r         |                                           |                 |                                                              |                |                                             |                             |
| 9     | r         | Общии аварииныи сигнал сети               |                 | 1=есть сигнал, 0                                             | )=нет сигнала  | 1                                           |                             |
| 10    | r         | Общии предупреждающии сигнал              |                 | 1=есть сигнал, 0                                             | )=нет сигнала  | 1                                           |                             |
| 11    | r         | DI1 (0=открыто, 1=закрыто)                |                 | Реле высокого д                                              | авления С1     |                                             |                             |
| 12    | r         |                                           |                 | Защита от перем                                              | мены фаз С1    |                                             |                             |
| 13    | r         | DI3                                       |                 | Реле перегрузки                                              | и по току С1   | <u> </u>                                    |                             |
| 14    | r         |                                           |                 | Термозащита ли                                               | инии нагнетан  | ния С1                                      |                             |
| 15    | r         | DI5                                       |                 | Термозащита компрессора С1                                   |                |                                             |                             |
| 16    | r         |                                           | Аварийная остан | новка                                                        |                |                                             |                             |
| 17    | r         | DI7                                       | *               | Реле потока                                                  |                |                                             |                             |
|       |           |                                           | **              | Реле потока                                                  |                | Реле потока С                               | 1                           |
| 18    | r         |                                           |                 | Настраиваемый                                                | вход 1         |                                             |                             |
| 19    | r         | DI9                                       |                 | Настраиваемый                                                | вход 2         |                                             |                             |
| 20    | r         | DI10                                      |                 | Настраиваемый                                                | вход З         | 1                                           |                             |
| 21    | r         |                                           |                 | Активная загруз                                              | ка 25% (1)     | Настраиваемь                                | и вход 4                    |
|       |           | 240                                       | ~^              | Настраиваемыи вход 4                                         |                |                                             |                             |
| 22    | r         | DI12                                      |                 | Активная нагруз                                              | вка 40%        | Реле высокого                               | давления C2 <sup>(2)</sup>  |
|       |           | 240                                       |                 |                                                              | 700/           | Реле высокого                               | давления С2(2)              |
| 23    | r         |                                           |                 | Активная нагруз                                              | ska 70%        | Защита от пер                               | емены фаз С2 <sup>(2)</sup> |
|       |           |                                           | ~^<br>^ ^       |                                                              | 1000/          | Защита от пер                               | емены фаз С2(2)             |
| 24    | r         | DI14                                      | **<br>          | Активная нагруз                                              | ка 100%        | Реле перегруз                               |                             |
| 05    |           | DKE                                       | ^^              |                                                              |                | Реле перегруз                               | ки по току С2(2)            |
| 25    | r         | DI15                                      |                 |                                                              |                | Защита от пер<br>гнетания С2 <sup>(2)</sup> | егрева линии на-            |
| 26    | r         | DI16                                      |                 |                                                              |                | Защита от пер<br>гнетания С2 <sup>(2)</sup> | егрева линии на-            |
| 27    | r         | DI17                                      |                 |                                                              |                |                                             |                             |
| 28    | r         | DI18                                      |                 |                                                              |                |                                             |                             |
| 29    | r         | DO1                                       |                 | Включение комп                                               | прессора С1 г  | то схеме «звезда                            | 3»                          |
| 30    | r         | DO2                                       |                 | Включение комп                                               | peccopa C1 r   | по схеме «треуго                            | ЛЬНИК»                      |
| 31    | r         | DO3                                       |                 | Компрессор С1                                                | включен        |                                             |                             |
| 32    | r         | DO4                                       |                 | 12% C1                                                       |                |                                             |                             |
| 33    | r         | DO5                                       | *               | 40% C1                                                       |                |                                             |                             |
|       |           |                                           | **              |                                                              |                |                                             |                             |
| 34    | r         | DO6                                       | *               | 70% C1                                                       |                |                                             |                             |
|       |           |                                           | **              |                                                              |                |                                             |                             |
| 35    | r         | DO7                                       |                 | Общее состояние аварийных сигналов                           |                |                                             |                             |

(1): только если шаг производительности контура 25%

(2): только для устройств с двумя контурами

| Алрес | Чтение (r)/ | Описание                               |              |                  |                 | Комментари      | ий                                         |
|-------|-------------|----------------------------------------|--------------|------------------|-----------------|-----------------|--------------------------------------------|
|       | запись(w)   |                                        | *            | FR               | FUWA            | FOW             | FUWI                                       |
|       |             |                                        | **           | FRAP             | FWAP*           | FWWD            | FWLD                                       |
| 36    | r           | DO8                                    |              | Контакт потока   | Hacoc           | Linib           | LITED                                      |
|       |             | 200                                    |              | воздуха/воды     |                 |                 |                                            |
| 37    | r           | DO9                                    | *            | Скорость вен-    |                 | 25% C1(1)       | Скорость вентилятора 1 С1                  |
|       |             |                                        | **           | тилятора 1 С1    |                 |                 |                                            |
| 38    | r           | DO10                                   | *            | Скорость вен-    | 1               | 25% C2(1)(2)    | Скорость вентилятора 2 С1                  |
|       |             |                                        | **           | тилятора 2 С1    |                 |                 |                                            |
| 39    | r           | DO11                                   | *            | Скорость вен-    |                 | 70% C2(1)       | Скорость вентилятора 3 С1                  |
|       |             |                                        | **           | тилятора 3 С1    |                 |                 |                                            |
| 40    | r           | DO12                                   |              | Лента нагревате  | ля испа-        | Настраиваемы    | ый выход 1                                 |
|       |             |                                        |              | рителя           |                 | -               |                                            |
| 41    | r           | DO13                                   |              | Настраиваемый в  | зыход 2         |                 |                                            |
| 42    |             | DO14                                   |              |                  | Включен         | ие компрессор   | а С2 по схеме «звезда» <sup>(2)</sup>      |
| 43    | r           | DO15                                   |              |                  | Включен         | ие компрессор   | а C2 по схеме «треугольник» <sup>(2)</sup> |
| 44    | r           | DO16                                   |              |                  | Компрес         | сор С2 включен  | 1 <sup>(2)</sup>                           |
| 45    | r           | DO17                                   |              |                  | 12% C2(2)       |                 |                                            |
| 46    | r           | DO18                                   | *            |                  | 40% C2(2)       |                 |                                            |
|       |             |                                        | **           |                  |                 |                 |                                            |
| 47    |             | AO1(4)                                 | *            |                  | (5)             |                 | 25% C1 <sup>(1)</sup>                      |
|       | r           |                                        | **           | Загрузка управля | ющего мо        | тора С1         |                                            |
| 48    |             | AO2(4)                                 | *            |                  | (5)             |                 | 70% C2 <sup>(2)</sup>                      |
| _     | r           | - ( )                                  | **           | Разгрузка управл | яющего м        | ютора С1        |                                            |
| 49    |             | AO3(4)                                 | *            |                  | (5)             |                 | 25% C2 <sup>(1)</sup>                      |
| -10   |             |                                        | **           |                  | (0)<br>Загруака |                 |                                            |
|       | r           |                                        | +            |                  |                 | управляющего    |                                            |
| 50    | r           | AO4(4)                                 | ~<br>++      |                  | (5)             |                 | Скорость вентилятора Г С2(2)               |
|       |             | -                                      |              |                  | Разгрузк        | а управляющег   | одвигателя С2                              |
| 51    | r           | AO5(4)                                 | *            |                  | (5)             |                 | Скорость вентилятора 2 С2 <sup>(2)</sup>   |
|       |             |                                        | **           |                  |                 |                 |                                            |
| 52    | r           | AO6                                    | *            |                  |                 |                 | Скорость вентилятора 3 С2 <sup>(2)</sup>   |
|       |             |                                        | **           |                  |                 |                 |                                            |
| 53    | r           | 25% емкости реле С1                    | *            | 0=нет, 1=да      |                 |                 |                                            |
|       |             |                                        | **           |                  |                 |                 |                                            |
| 54    | r           | 25% емкости реле C2 <sup>(2)</sup>     | *            |                  |                 |                 |                                            |
|       |             |                                        | **           |                  |                 |                 |                                            |
| 55    | r           | EEV1                                   |              | 0=нет, 1=да      |                 |                 |                                            |
| 56    | r           | EEV2                                   |              | 0=нет, 1=да      |                 |                 |                                            |
| 57    | r           | Защита от спада высокого давления С1 а | кти <b>-</b> | 0=нет, 1=да      |                 |                 |                                            |
| 50    |             | вирована                               |              | 0                |                 |                 |                                            |
| 50    | ſ           | Сантивирована <sup>(2)</sup>           |              | о–нет, т–да      |                 |                 |                                            |
| 59    | r           | Байдас низкого давления С1 активи-     | (8)          | 0=нет 1=ла       |                 |                 |                                            |
| 55    | '           | рован                                  |              | о-неі, і-да      |                 |                 |                                            |
| 60    | r           | Байпас низкого давления С2 активиро-   |              | 0=нет. 1=да      |                 |                 |                                            |
|       |             | BaH <sup>(2)</sup>                     |              | o noi, i da      |                 |                 |                                            |
| 61    | r           | Максимальная скорость вентилятора С1   |              | 0=нет, 1=да      |                 |                 |                                            |
|       |             | активирована <sup>(7)</sup>            |              | ,                |                 |                 |                                            |
| 62    | r           | Максимальная скорость вентилятора С2   |              | 0=нет, 1=да      |                 |                 |                                            |
|       |             | активирована <sup>(2)(7)</sup>         |              |                  |                 |                 |                                            |
| 63    | r           | Предотвращение обмерзания С1 акти-     |              | 0=нет, 1=да      |                 |                 |                                            |
|       |             | вировано                               |              |                  |                 |                 |                                            |
| 64    | r           | Предотвращение обмерзания С2 акти-     |              | 0=нет, 1=да      |                 |                 |                                            |
|       |             | вировано <sup>(2)</sup>                |              |                  |                 |                 |                                            |
| 65    | r           | Статус режима работы с низким уров-    |              | 0=нет, 1=да      |                 |                 |                                            |
|       |             | нем шума                               | **           |                  | (5)             |                 | 0.000                                      |
| 66    | r           |                                        | **           |                  | (3)             |                 | Скорость вентилятора 1 С2                  |
| 67    | r           |                                        | **           |                  |                 |                 | Скорость вентилятора 2 С2                  |
| 68    | r           | ATTP:DU3                               | **           |                  |                 |                 | скорость вентилятора З С2                  |
| 69    | r           |                                        | **           |                  |                 | <br>Dana :: - : |                                            |
| /0    | r           |                                        | **           |                  |                 | Реле расхода    | U2 <sup>(2)</sup>                          |
| /1    | r           |                                        | **           |                  |                 |                 |                                            |
| 72    | r           |                                        | **           |                  |                 |                 |                                            |
| 13    | r           | ATTP:DI4                               |              |                  |                 |                 |                                            |

(1): Только если шаг производительности контура 25%

(2): Только для устройств с двумя контурами

<sup>(3)</sup>: См. «Детальное описание цифровых переменных устройств EUWA» на стр. 3-32 или

«Детальное описание цифровых переменных устройств EWAP» на стр. 3-32.

(4): Аналоговый выход используется как цифровой.

# <sup>(5)</sup>: См. «Детальное описание цифровых переменных устройств EUWA» на стр. 3-32.

- <sup>(6)</sup>: EEV = электронный расширительный клапан (Electronic Expansion Valve).
- (7): Только для контуров с инверторными вентиляторами.
- (8): Только для ПО версии 3.0М6 или более поздней.

## **Детальное описание** В таблице ниже представлены цифровые переменные для устройств EUWA: **цифровых переменных устройств EUWA**

| Адрес | Чте-<br>ние (r)/ | Описание           | Вентиляторы = не инверторные             | Вентиляторы                              | = инверторные                      |
|-------|------------------|--------------------|------------------------------------------|------------------------------------------|------------------------------------|
|       | 3dTINC6(W)       |                    |                                          | Устройства с одним контуром              | Устройства с двумя<br>контурами    |
| 37    | r                | DO9                | Скорость вентилятора 1 С1                | Включение/выключе-<br>ние вентилятора С1 | 25% C1                             |
| 38    | r                | DO10               | Скорость вентилятора 2 С1                |                                          | 25% C2                             |
| 39    | r                | DO11               | Скорость вентилятора 3 С1                |                                          | 70% C2                             |
|       |                  |                    |                                          |                                          |                                    |
| 47    | r                | AO1 <sup>(1)</sup> | 25% C1 <sup>(2)</sup>                    | 25% C1 <sup>(2)</sup>                    | Включение/выкл венти-<br>лятора С1 |
| 48    | r                | AO2 <sup>(1)</sup> | 70% C2 <sup>(2)</sup>                    |                                          |                                    |
| 49    | r                | AO3 <sup>(1)</sup> | 25% C2 <sup>(2)(3)</sup>                 |                                          |                                    |
| 50    | r                | AO4 <sup>(1)</sup> | Скорость вентилятора 1 С2 <sup>(3)</sup> |                                          | Включение/выкл венти-<br>лятора C2 |
| 51    | r                | AO5 <sup>(1)</sup> | Скорость вентилятора 2 С2(3)             |                                          |                                    |
| 52    | r                | AO6 <sup>(1)</sup> | Скорость вентилятора 3 С2 <sup>(3)</sup> |                                          |                                    |

(1): Аналоговый выход используется как цифровой.

(2): Только если шаг производительности контура 25%

(3): Только для устройств с двумя контурами

## **Детальное описание** Детальное описание цифровых переменных устройств EWAP **цифровых переменных** В таблице ниже представлены цифровые переменные для устройств EWAP:

|       | 1         |          | 1                            |                                     |
|-------|-----------|----------|------------------------------|-------------------------------------|
| Адрес | Чте-      | Описание | Вентиляторы = не инверторные | Вентиляторы = инверторные           |
|       | ние (r)/  |          |                              |                                     |
|       | запись(w) |          |                              |                                     |
| 37    | r         | DO9      | Скорость вентилятора 1 С1    | Включение/выключение вентилятора С1 |
| 38    | r         | DO10     | Скорость вентилятора 2 С1    |                                     |
| 39    | r         | DO11     | Скорость вентилятора 3 С1    |                                     |
|       |           |          |                              |                                     |
| 66    | r         | A11P:DO1 | Скорость вентилятора 1 С2    | Включение/выключение вентилятора С2 |
| 67    | r         | A11P:DO2 | Скорость вентилятора 2 С2    |                                     |
| 68    | r         | A11P:DO3 | Скорость вентилятора 3 С2    |                                     |

## Целочисленные переменные

В таблице ниже представлены целочисленные переменные:

| Адрес | Чте-      | Описание                                                | Ед. изм.    |                     |                                                                                                    | Коммента                                                                       | рий                                                                                                    |                               |
|-------|-----------|---------------------------------------------------------|-------------|---------------------|----------------------------------------------------------------------------------------------------|--------------------------------------------------------------------------------|----------------------------------------------------------------------------------------------------|-------------------------------|
|       | ние (r)/  |                                                         |             | *                   | ER                                                                                                    | EUWA                                                                           | EOW                                                                                                    | EUWL                          |
|       | запись(w) |                                                         |             | **                  | ERAP                                                                                                    | EWAP*                                                                          | EWWD                                                                                                    | EWLD                          |
| 1     |           | BMS разрешена                                           |             |                     | 0=нет, 1=да                                                                                                    |                                                                                |                                                                                                    |                               |
| 2     |           | Код неисправности системы без<br>ства                   | опасности у | строй-              | 0=система отключена, 1=«FO», 2= «AE», (см. обзор)                                                                                                    |                                                                                |                                                                                                    |                               |
| 3     |           | Код неисправности системы без                           | опасности С | :1                  | 0=система отключена, 1=«U1», 2= «ЕЗ», (см. обзор)                                                                                                    |                                                                                |                                                                                                    |                               |
| 4     |           | Код неисправности системы безопасности С2               |             |                     | 0=система отключена                                                                                                    | , 1=«U1», 2= «E                                                                | 3», (см. обзор)                                                                                                    |                               |
| 5     |           |                                                         |             |                     | 0=система отключена                                                                                                    | , 1=«U1», 2= «E                                                                | 3», (см. обзор)                                                                                                    |                               |
| 6     |           | Код неисправности системы без                           | ети         | 0=система отключена | , 1=«U4», 2= «C                                                                                                    | А», (см. обзор)                                                                |                                                                                                    |                               |
| 7     |           | Код неисправности системы предупреждения                |             |                     | 0=система отключена                                                                                                    | , 1=«AE», 2= «A                                                                | 9», (см. обзор)                                                                                                    | 1                             |
| 8     |           | Установка режима охлаждения/н                           | нагрева     |                     |                                                                                                    | 0= «С<br>1= «Н<br>2= «С<br>(толь<br>ствии<br>управ<br>нием                     | OOLING (EVAP)»<br>EATING (COND)»<br>OUBLE THERM»<br>ко при отсут-<br>1 удаленного<br>зления охлажде-<br>/нагревом) |                               |
| 9     |           | Режим работы                                            |             | *                   | 0= «MANUAL<br>CONTROL» 3=<br>«EXTERNAL<br>THERM.»<br>0= «MANUAL<br>CONTROL»                                                                                                    | 0= «MANUAL (<br>1= «INL WATEI<br>2= «OUTL WAT<br>0= «MANUAL (<br>1= «INL WATEI | CONTROL <sup>»</sup><br>R STEP»<br>FER STEP»<br>CONTROL <sup>»</sup>                                               |                               |
|       |           |                                                         |             |                     | 4= «THERMOSTAT»                                                                                                    | 2= «OUTL WAT                                                                   | ER»                                                                                                    |                               |
| 10    |           | Активный режим                                          |             | *                   | 0= «MANUAL MODE», 1<br>«OUTSETP1 E:», 4= «OU<br>C:», 7= «SP1E: C:», 8= «                                                                                                    | = «INLSETP1 E<br>JTSETP2 E:», 5<br>«SP2E: C:», 9= «                            | :», 2= «INLSETP2 E:<br>= «INLSETP1 C:», 6=<br>THERMOSTAT»                                                          | », 3=<br>= «INLSETP2          |
|       |           |                                                         |             |                     | 3= «OUTSETP1 E:», 4=<br>«INLSETP2 C:», 7= «SP<br>«SETPOINT2:»                                                                                                    | «OUTSETP2 E:»<br>1E: C:»,8= «SP2                                               | 2: 5= «INLSETP1 C:»<br>2: 5: C:», 10= «SETPC                                                                       | ,,<br>6=<br>0INT1:», 11=      |
| 11    |           | Фактический режим термостата                            |             | *                   |                                                                                                    |                                                                                |                                                                                                    |                               |
|       |           | Производительность С1                                   | %           | **                  |                                                                                                    |                                                                                |                                                                                                    |                               |
| 12    |           | Фактический режим термостата                            |             | *                   |                                                                                                    |                                                                                |                                                                                                    |                               |
|       |           | Производительность С2                                   | %           | **                  |                                                                                                    |                                                                                |                                                                                                    |                               |
| 13    |           | Статус контура 1                                        |             | *                   | 0= «OFF-CAN STARTUP                                                                                                    | P», 1= «OFF-TIN                                                                | IER BUSY», 2= «ON-                                                                                                 | -12% STAR»,                   |
| 14    |           | Статус контура 2                                        |             |                     | 3= «ON-12% DELTA», 4= «ON-25% DELTA», 5= «ON-40% DELT.<br>«ON-70% DELTA», 7= «ON-100% DELTA», 8= «ON-25% (LIMIT)<br>«ON-40% (LIMIT)», 10= «ON-70% (LIMIT)», 11= «ON-100% (LIM<br>12= «OFF-0% (LIMIT)», 13= «OFF-FREEZE UP DIS», 14= «OFF-<br>ACTIVE», 15= «ON-12% SHEAT REC», 16= «ON-12% DHEAT RE<br>«ON-25% HEAT REC», 18= «ON-40% HEAT REC», 19= «ON-70%<br>REC», 20= «ON-100% HEAT REC» |                                                                                | IMIT)», 9=<br>% (LIMIT)»,<br>OFF-SAFETY<br>AT REC», 17=<br>N-70% HEAT                                              |                               |
|       |           |                                                         |             | **                  | 0= «OFF-CAN STARTUF<br>3= «ON-% DELTA», 8= «<br>«OFF-FREEZE UP DIS»,<br>SHEAT REC», 16= «ON-                                                                                                    | P», 1= «OFF-TIN<br>ON-% (LIMIT)»<br>14= «OFF-SAF<br>% DHEAT REC»               | IER BUSY», 2= «ON-<br>, 12= «OFF-% (LIMI<br>ETY ACTIVE», 15= «I                                                    | -% STAR»,<br>T)», 13=<br>ON-% |
| 15    |           | Часы работы компрессора 1 (Ста<br>часть)                | аршая ч     | ı x 1000            | Часы работы = Старша                                                                                                    | ая часть х 1000                                                                | + Младшая часть                                                                                                    |                               |
| 16    |           | Часы работы компрессора 1 (Мл<br>часть)                 | адшая ч     | 1                   |                                                                                                    |                                                                                |                                                                                                    |                               |
| 17    |           | Часы работы компрессора 2 (Ста<br>часть) <sup>(1)</sup> | аршая       | i x 1000            |                                                                                                    |                                                                                |                                                                                                    |                               |
| 18    |           | Часы работы компрессора 2 (Мл<br>часть) <sup>(1)</sup>  | адшая ч     | 1                   |                                                                                                    |                                                                                |                                                                                                    |                               |

(1): Только для устройств с двумя контурами

| Адрес | Чте-      | Описание                                       | Ед.                |                                  |                                         | Коммента            | арий                          |               |
|-------|-----------|------------------------------------------------|--------------------|----------------------------------|-----------------------------------------|---------------------|-------------------------------|---------------|
|       | ние (r)/  |                                                | изм.               | *                                | ER                                      | EUWA                | EOW                           | EUWL          |
|       | запись(w) |                                                |                    | **                               | ERAP                                    | EWAP*               | EWWD                          | EWLD          |
| 19    | r         | Фактическая скорость вентилятора               | a 1                |                                  | Для не инверторнь                       | іх вентиляторов     |                               |               |
| 20    | r         | Фактическая скорость вентилятора               | a 2(1)             |                                  | 0= «OFF», 1= «LOW», 2= «MED», 3= «HIGH» |                     |                               |               |
|       |           |                                                |                    |                                  | Для инверторных в                       | ентиляторов         |                               |               |
|       |           |                                                |                    |                                  | значение=вентиля                        | тор вкл./выкл.+ин   | вертор вентиля                | гора          |
|       |           |                                                |                    |                                  | пример: 0%=( вент<br>тора=0 Гц)         | илятор вкл./выкл.   | .=выкл.)+( инвер              | тор вентиля-  |
|       |           |                                                |                    |                                  | пример: 100%=( ве<br>тора=50 Гц)        | ентилятор вкл./вы   | кл.=вкл.)+( инве              | ртор вентиля- |
| 21    | r/w       | Ручная настройка компрессора 1                 |                    | *                                | Если 25%=да                             |                     |                               |               |
|       |           |                                                |                    |                                  | 0= «0%», 1= «25%»,                      | 2= «40%», 3= «70    | %», 4= «100%»                 |               |
|       |           |                                                |                    |                                  | Если 25%=нет 0= «                       | 0%», 1= «40%», 2=   | = «70%», 3= «100              | %»            |
|       |           |                                                | %                  | **                               | 0 или 30~100                            |                     |                               |               |
| 22    | r/w       | Ручная настройка компрессо-                    |                    | *                                | Если 25%=да                             |                     |                               |               |
|       |           | pa 2 <sup>(1)</sup>                            |                    |                                  | 0= «0%», 1= «25%»,                      | 2= «40%», 3= «70    | %», 4= «100%»                 |               |
|       |           |                                                |                    |                                  | Если 25%=нет 0= «                       | 0%», 1= «40%», 2=   | = «70%», 3= «100 <sup>0</sup> | %»            |
|       |           |                                                | %                  | **                               | 0 или 30~100                            |                     |                               |               |
| 23    | r/w       | Ручная настройка вентиляторов С1               |                    |                                  | Для неинверторны                        | х вентиляторов      |                               |               |
| 24    | r/w       | Ручная настройка вентиляторов С2               | 2                  |                                  | 0= «OFF», 1= «LOW»                      | », 2= «MED», 3= «H  | IGH»                          |               |
|       |           |                                                |                    |                                  | Для инверторных в                       | ентиляторов         |                               |               |
|       |           |                                                |                    |                                  | значение=вентиля                        | тор вкл./выкл.+ин   | вертор вентиля                | гора          |
|       |           |                                                |                    |                                  | пример: 0%=( вент<br>тора=0 Гц)         | илятор вкл./выкл.   | .=выкл.)+( инвер              | тор вентиля-  |
|       |           |                                                |                    | пример: 100%=( ве<br>тора=50 Гц) | ентилятор вкл./вы                       | кл.=вкл.)+( инве    | ртор вентиля-                 |               |
| 25    | r/w       | Время повышения нагрузки кон-                  | С                  | *                                |                                         |                     |                               |               |
|       |           | троля входа                                    | c x 12             | **                               |                                         |                     |                               |               |
| 26    | r/w       | Время снижения нагрузки кон-                   | с                  | *                                |                                         |                     |                               |               |
|       |           | троля входа                                    | c x 12             | **                               |                                         |                     |                               |               |
| 27    | r/w       | Время повышения нагрузки кон-                  | с                  | *                                |                                         |                     |                               |               |
|       |           | троля выхода                                   | c x 12             | **                               |                                         |                     |                               |               |
| 28    | r/w       | Время снижения нагрузки кон-                   | с                  | *                                |                                         |                     |                               |               |
|       |           | троля выхода                                   | c x 12             | **                               |                                         |                     |                               |               |
| 29    | r/w       | DICN: Кол-во подчиненных устройс               | CTB <sup>(2)</sup> |                                  | 0=Главное, 1=Подч<br>ненное3 (S3)       | иненное1 (S1), 2=   | Подчиненное2 (                | S2), 3=Подчи- |
| 30    | r         | DICN: Главное или подчиненное <sup>(2)</sup>   |                    |                                  | 0= «NORMAL», 1= «                       | STANDBY», 2= «DI    | SCONN. ON/OFF                 | »             |
| 31    | r/w       | DICN: Режим <sup>(2)</sup>                     |                    |                                  | 0= «NORMAL», 1= «                       | STANDBY», 2= «DI    | SCONN.», 3= «SA               | \FETY»        |
| 32    | r         | DICN: Статус главного устройства <sup>(2</sup> | 2)                 |                                  | 0= «NORMAL», 1= «                       | STANDBY», 2= «DI    | SCONN.», 3= «SA               | \FETY»        |
| 33    | r         | DICN: CTATYC S1 <sup>(2)</sup>                 |                    |                                  | 0= «NORMAL», 1= «                       | STANDBY», 2= «DI    | SCONN.», 3= «SA               | AFETY»        |
| 34    | r         | DICN: CTATYC S2 <sup>(2)</sup>                 |                    |                                  | 0= «NORMAL», 1= «                       | STANDBY», 2= «DI    | SCONN.», 3= «SA               | (FETY»        |
| 35    | r         | DICN: CTATYC S2 <sup>(3)</sup>                 |                    |                                  | 0= «NORMAL», 1= «                       | STANDBY», 2= «DI    | SCONN.», 3= «SA               | (FETY»        |
| 36    | r         | Статус ЕЕV1 <sup>(3)</sup>                     |                    |                                  | 0= «NO WARNINGS<br>«EEPROM ERR.»        | », 1= «VALVE OPEN   | I», 2= «BATTERY (             | CHARGED», 3=  |
| 37    | r         | Статус ЕЕV2 <sup>(3)</sup>                     |                    |                                  | 0= «NO WARNINGS<br>«EEPROM ERR.»        | », 1= «VALVE OPEN   | I», 2= «BATTERY (             | CHARGED», 3=  |
| 38    | r         | Статус батареи ЕЕV1 <sup>(3)</sup>             |                    | *                                | 0= «DISCONNECTE<br>«DOWN», 4= «OK»      | D», 1= «HIGH INT.F  | RES», 2= «NOT RE              | ECHARGE», 3=  |
| 39    | r         | Статус батареи EEV2 <sup>(3)</sup>             |                    | *                                | 0= «DISCONNECTE<br>«DOWN», 4= «OK»      | D», 1= «HIGH INT.F  | RES», 2= «NOT RE              | ECHARGE», 3=  |
| 40    | r         | Тип устройства 1                               |                    |                                  | 0= «AW», 1= «WW»                        |                     |                               |               |
| 41    | r         | Тип устройства 2                               |                    |                                  | 0= «CO», 1= «HO», 2                     | 2= «HR», 3= «RH», 4 | 4= «HP», 5= «RC»              | , 6= «CA»     |

(1): Только для устройств с двумя контурами

<sup>(2)</sup>: DICN = Интегрированная сеть чиллеров Daikin (Daikin Integrated Chiller Network)

<sup>(3)</sup>: EEV = электронный расширительный клапан (Electronic Expansion Valve).

| Адрес     | Чте-      | Описание                                  | Ед. изм. |          |                                             | Коммента                               | арий                                |                |
|-----------|-----------|-------------------------------------------|----------|----------|---------------------------------------------|----------------------------------------|-------------------------------------|----------------|
|           | ние (r)/  |                                           |          | *        | ER                                          | EUWA                                   | EOW                                 | EUWL           |
|           | запись(w) |                                           |          | **       | ERAP                                        | EWAP*                                  | EWWD                                | EWLD           |
| 42        | r         | Тип устройства 3                          |          | *        | 0= «40», 1= «50», 2=<br>«160», 8= «180», 9= | = «60», 3= «80», 4=<br>«200»           | «100», 5= «120»                     | , 6= «140», 7= |
|           |           |                                           |          | **       | ERAP: 0= «110», 1=                          | «140», 2= «170»                        |                                     |                |
|           |           |                                           |          |          | EWAP: 0= «110», 1=<br>7= «400», 8= «460»,   | = «140», 2= «160», 3<br>9= «540»       | 3= «200», 4= «280                   | )», 5= «340»,  |
|           |           |                                           |          |          | EWAD: 0= «120», 1=                          | = «150», 2= «170», 3                   | 3= «240», 4= «30                    | 0», 5= «340»   |
|           |           |                                           |          |          | EWWD: 0= «120», 2=<br>7= «500», 8= «520»,   | = «180», 3= «240»,<br>9= «540»         | 4= «280», 5= «36                    | 0», 6= «440»,  |
|           |           |                                           |          |          | EWLD: 0= «120», 2=<br>7= «480», 8= «500»,   | = «170», 3= «240», 4<br>9= «540»       | 4= «260», 5= «340                   | D», 6= «400»,  |
| 43        | r         | Количество контуров                       |          |          |                                             |                                        |                                     |                |
| 44        | r         | Количество испарителей                    |          |          |                                             |                                        |                                     |                |
| 45        | r         | Хладагент                                 |          |          | 0= «R134a», 1= «R4                          | .07C»                                  |                                     |                |
| 46        | r         | Минимальная температура<br>воды на выходе | (4)      | *        | 0= «8°C», 1= «5°C»,                         | 2= «4°C», 4= «0°C»                     | , 5= «-5°C», 6= «-                  | 10°C»          |
| 47        | r/w       | Ограничение 1 настройки С1                |          | *        | Если 25%=да                                 |                                        |                                     |                |
|           |           |                                           |          |          | 0= «0%», 1= «25%»,                          | , 2= «40%», 3= «70                     | %», 4= «100%»                       |                |
|           |           |                                           |          |          | Если 25%=нет 0= «                           | 0%», 1= «40%», 2=                      | = «70%», 3= «100                    | %»             |
|           |           |                                           | %        | **       | 0 или 30~100                                |                                        |                                     |                |
| 48        | r/w       | Ограничение 1 настройки С2 <sup>(1)</sup> |          | *        | Если 25%=да                                 |                                        |                                     |                |
|           |           |                                           |          |          | 0= «0%», 1= «25%»,                          | , 2= «40%», 3= «70                     | %», 4= «100%»                       |                |
|           |           |                                           |          |          | Если 25%=нет 0= «                           | 0%», 1= «40%», 2=                      | = «70%», 3= «100                    | %»             |
|           |           |                                           | %        | **       | 0 или 30~100                                |                                        |                                     |                |
| 49        | r/w       | Ограничение 2 настройки С1                |          | *        | Если 25%=да                                 |                                        |                                     |                |
|           |           |                                           |          |          | 0= «0%», 1= «25%»,                          | , 2= «40%», 3= «70                     | %», 4= «100%»                       |                |
|           |           |                                           |          |          | Если 25%=нет 0= «                           | 0%», 1= «40%», 2=                      | = «70%», 3= «100                    | %»             |
|           |           |                                           | %        | **       | 0 или 30~100                                |                                        |                                     |                |
| 50        | r/w       | Ограничение 2 настройки С2(1)             |          | <u>^</u> | Если 25%=да                                 | 0 4004 0 70                            |                                     |                |
|           |           |                                           |          |          | 0= «0%», 1= «25%»,                          | , 2= «40%», 3= «70                     | %», 4= «100%»                       |                |
|           |           |                                           | 0/       | **       | Если 25%=нет 0= «                           | 0%», 1= «40%», 2=                      | = «70%», 3= «100                    | %»             |
| <u>51</u> | r h       |                                           | %        | *        | 0 или 30~100                                |                                        |                                     |                |
| 51        | 1/1/      | ограничение з настроики ст                |          |          | если 2070-да                                | 2- 40% 2- 470                          | 94 <b>1 100</b> 94                  |                |
|           |           |                                           |          |          | U- «0%», 1- «25%»,                          | , 2- «40 %», 3- «70<br>0%» 1- «40%» 2- | 70», 4– «10070»<br>- «70%», 3– «100 | 04 w           |
|           |           |                                           | 06       | **       | 0 или 30~100                                | 0 /0", 1= «40 /0", 2-                  | - «7070», 3– «100                   | /0//           |
| 52        | r/w       | Ограничение 3 настройки С2(1)             | 70       | *        | Если 25%=да                                 |                                        |                                     |                |
| 02        | .,        |                                           |          |          | 0= «0%», 1= «25%»,                          | 2= «40%», 3= «70                       | %», 4= «100%»                       |                |
|           |           |                                           |          |          | Если 25%=нет 0= «                           | 0%», 1= «40%», 2=                      | = «70%», 3= «100                    | %»             |
|           |           |                                           | %        | **       | 0 или 30~100                                | 0,0,1 10,0,1                           | ,.                                  | ,.             |
| 53        | r/w       | Ограничение 4 настройки С1                |          | *        | Если 25%=да                                 |                                        |                                     |                |
|           |           |                                           |          |          | 0= «0%», 1= «25%»,                          | , 2= «40%», 3= «70                     | %», 4= «100%»                       |                |
|           |           |                                           |          |          | Если 25%=нет 0= «                           | 0%», 1= «40%», 2=                      | = «70%», 3= «100                    | %»             |
|           |           |                                           | %        | **       | 0 или 30~100                                | . ,                                    |                                     |                |
| 54        | r/w       | Ограничение 4 настройки С2(1)             |          | *        | Если 25%=да                                 |                                        |                                     |                |
|           |           |                                           |          |          | 0= «0%», 1= «25%»,                          | , 2= «40%», 3= «70                     | %», 4= «100%»                       |                |
|           |           |                                           |          |          | Если 25%=нет 0= «                           | 0%», 1= «40%», 2=                      | = «70%», 3= «100                    | %»             |
|           |           |                                           | %        | **       | 0 или 30~100                                |                                        |                                     |                |

(1): Только для устройств с двумя контурами

(4): Только для ПО версии 3.0М6 или более ранней.

| Адрес | Чте-      | Описание                                                              | Ед. изм. |    |                                                               | Коммента            | рий             |                |  |
|-------|-----------|-----------------------------------------------------------------------|----------|----|---------------------------------------------------------------|---------------------|-----------------|----------------|--|
|       | ние (r)/  |                                                                       |          | *  | ER                                                            | EUWA                | EOW             | EUWL           |  |
|       | запись(w) |                                                                       |          | ** | ERAP                                                          | EWAP*               | EWWD            | EWLD           |  |
| 55    | r/w       | Режим ограничений                                                     | (5)      |    | 0= «REMOTE DIG INP.», 1= «SCHEDULE TIMER», 2= «LIN<br>ACTIVE» |                     | IM1», 3= «NOT   |                |  |
| 56    | r/w       | Режим работы с низким уров-<br>нем шума                               |          |    | 0= «CH.DI», 1= «SC                                            | H.T», 2= «YES», 3=  | «NO»            |                |  |
| 57    | r/w       | Количество запусков компрес-<br>сора 1 (Старшая часть)                |          |    | Количество запуск<br>шая часть                                | ов компрессора =    | Старшая часть   | х 1000 + Млад- |  |
| 58    | r/w       | Количество запусков компрес-<br>сора 1 (Младшая часть)                |          |    |                                                               |                     |                 |                |  |
| 59    | r/w       | Количество запусков компрес-<br>сора 2 (Старшая часть) <sup>(1)</sup> |          |    |                                                               |                     |                 |                |  |
| 60    | r/w       | Количество запусков компрес-<br>сора 2 (Младшая часть) <sup>(1)</sup> |          |    |                                                               |                     |                 |                |  |
| 101   | r         | Код ПО                                                                |          |    | 1= «FLDKNMCH0A»                                               | , 2= «FLDKNMCHL     | A»              |                |  |
| 102   | r         | Версия ПО (Старшая часть)                                             |          |    | Версия ПО = V SoftVersionHigh.SoftVersionLow                  |                     |                 |                |  |
| 103   | r         | Версия ПО (Младшая часть)                                             |          |    | Версия ПО = V SoftVersionHigh.SoftVersionLow                  |                     |                 |                |  |
| 104   | r         | Версия загрузчика (Старшая час                                        | сть)     |    | Версия загрузчика                                             | a = V BootVersionHi | gh.BootVersionI | _OW            |  |
| 105   | r         | Версия загрузчика (Младшая ча                                         | сть)     |    | Версия загрузчика                                             | a = V BootVersionHi | gh.BootVersionL | _OW            |  |
| 106   | r         | Версия BIOS (Старшая часть)                                           |          |    | Версия BIOS = V Bi                                            | osVersionHigh.Bios  | VersionLow      |                |  |
| 107   | r         | Версия BIOS (Младшая часть)                                           |          |    | Версия BIOS = V Bi                                            | osVersionHigh.Bios  | VersionLow      |                |  |
| 108   | r         | Версия ПО EEV1 <sup>(3)</sup>                                         |          |    |                                                               |                     |                 |                |  |
| 109   | r         | Версия аппаратной части EEV1                                          | 3)       |    |                                                               |                     |                 |                |  |
| 110   | r         | Версия ПО ЕЕV2 <sup>(3)</sup>                                         |          |    |                                                               |                     |                 |                |  |
| 111   | r         | Версия аппаратной части EEV2 <sup>(3</sup>                            | 3)       |    |                                                               |                     |                 |                |  |

(1): Только для устройств с двумя контурами.

<sup>(3)</sup>: EEV = электронный расширительный клапан (Electronic Expansion Valve).

(5): Только для ПО версии 3.0М6 или более поздней.

## Аналоговые переменные

В таблице ниже представлены аналоговые переменные:

| Адрес | Чте-      | Описание                                                  | Ед. изм.   |    |                   | Коммен                                                  | гарий                                |                          |
|-------|-----------|-----------------------------------------------------------|------------|----|-------------------|---------------------------------------------------------|--------------------------------------|--------------------------|
|       | ние (r)/  |                                                           |            | *  | ER                | EUWA                                                    | EOW                                  | EUWL                     |
|       | запись(w) |                                                           |            | ** | ERAP              | EWAP*                                                   | EWWD                                 | EWLD                     |
| 1     | r         | Аналоговый вход 1                                         | бар х 1/10 |    | Высокое давлен    | ие С1                                                   |                                      |                          |
| 2     | r         | Аналоговый вход 2 (или AI EEV(1))                         | бар х 1/10 |    | Низкое давление   | e C1                                                    |                                      |                          |
| 3     | r         | Аналоговый вход 3                                         | °C x 1/10  | *  |                   | Для версии ПО 3                                         | .0М6 и более ран                     | ней                      |
|       |           |                                                           | или мВ     |    |                   | Водяной датчик                                          | DCIN на выходе и                     | спарителя                |
|       |           |                                                           | или В х    |    |                   | (опция для основ                                        | вного устройства)                    |                          |
|       |           |                                                           | и произи   |    |                   | Для версии ПО 3                                         | .0М6 и более поз                     | дней                     |
|       |           |                                                           |            |    |                   | Изменяемый ана                                          | логовый вход 1                       |                          |
|       |           |                                                           |            |    |                   | Возможные уста<br>гового входа 1:                       | новки для изменя                     | емого анало-             |
|       |           |                                                           |            |    |                   | <ul> <li>Водяной датчин<br/>(опция для основ</li> </ul> | CON на выходе и<br>вного устройства) | испарителя               |
|       |           |                                                           |            |    |                   | - Сигнал установ                                        | ки (мВ/В/мА)                         |                          |
|       |           |                                                           |            |    |                   | - Вола на вхоле и                                       |                                      | иператора <sup>(3)</sup> |
|       |           |                                                           |            | ** | Изменяемый АГ     | - Вода на входе к<br>1                                  | сонденсатора рек                     | лератора                 |
|       |           |                                                           |            |    | Boamowuhio vera   |                                                         |                                      |                          |
|       |           |                                                           |            |    |                   |                                                         | IEMOLO AL 1.                         |                          |
|       |           |                                                           |            |    | - Сигнал установ  | зки (мр/р/ма)                                           | (3)                                  |                          |
|       |           |                                                           |            |    | - вода на входе і | конденсатора рек                                        | уператора                            |                          |
|       |           |                                                           |            |    |                   |                                                         |                                      |                          |
|       |           |                                                           |            |    |                   |                                                         |                                      |                          |
|       |           |                                                           |            |    |                   | D                                                       |                                      |                          |
|       |           |                                                           |            |    |                   | иия для основно                                         | DOIN выхода испа<br>го устройства)   | рителя (оп-              |
| 4     | r         | Аналоговый вхол 4                                         | °C x 1/10  |    |                   | Воляной датчик                                          | на вхолеиспарите                     | ля                       |
| 5     | r         | Аналоговый вход 5                                         | °C x 1/10  | *  |                   | Средняя темпера                                         | атура на выходе и                    | спарителя                |
|       |           |                                                           | °C x 1/10  | ** | Датчик термо-     | Средняя темпера                                         | атура на выходе и                    | спарителя                |
|       |           |                                                           |            |    | стата             |                                                         |                                      |                          |
| 6     | r         | Аналоговый вход 6                                         | °C x 1/10  |    | Наружная тем-     | Наружная тем-                                           | Водяной датчик                       | Наружная                 |
|       |           |                                                           |            |    | пература          | пература                                                | на входе кон-                        | темпера-                 |
| 7     | r         | Аналоговый вход 7                                         | бар х 1/10 | *  |                   |                                                         | денсатора                            | тура                     |
|       |           |                                                           | Ом х 10    | ** | Обратная связь    | олноконтурные у                                         | стройства: Обрат                     | ная связь по             |
|       |           |                                                           | бар x 1/10 |    | по производи-     | производительн                                          | ости С1                              |                          |
|       |           |                                                           |            |    | тельности С1      | двухконтурные у                                         | стройства: Высок                     | ое давле-                |
|       |           |                                                           |            |    |                   | ние С2 <sup>(4)</sup>                                   | •                                    |                          |
| 8     | r         | Аналоговый вход 8 (или AI EEV <sup>(1)</sup> )            | бар х 1/10 |    |                   | Низкое давление                                         | e C2 <sup>(4)</sup>                  |                          |
| 9     | r         | Аналоговый вход 9                                         | °C x 1/10  |    |                   | Водяной датчик                                          | на выходе испари                     | теля С1                  |
| 10    | r         | Аналоговый вход 10                                        |            |    |                   | Водяной датчик                                          | на выходе испари                     | теля С2(4)               |
| 11    | r         | АП, преобразованный в С                                   | -          |    |                   |                                                         |                                      |                          |
| 12    | ſ         | АС, преооразованный в С (или AI<br>EEV <sup>(1)</sup> )   |            |    |                   |                                                         |                                      |                          |
| 13    | r         | АІ7, преобразованный в °С                                 | 1          |    | <u> </u>          |                                                         |                                      |                          |
| 14    | r         | АІ8, преобразованный в °С (или АІ<br>EEV <sup>(1)</sup> ) |            |    |                   |                                                         |                                      |                          |
| 15    | r         | Действующая настройка на входе ис-<br>парителя            |            |    |                   |                                                         |                                      |                          |
| 16    | r         | Действующая настройка на выходе ис-                       |            | *  |                   |                                                         |                                      |                          |
|       |           | парителя                                                  |            |    |                   |                                                         |                                      |                          |
|       |           |                                                           |            | ** | Действующая       | Действующая на                                          | стройка на выход                     | е испарителя             |
|       |           |                                                           |            |    | настройка         |                                                         |                                      |                          |
| 1/    | r         | деиствующая настройка на входе кон-                       |            |    |                   |                                                         |                                      |                          |
| 18    | r/w       | Настройка входа 1 испарителя                              |            |    |                   |                                                         |                                      |                          |
| 19    | r/w       | Настройка входа 2 испарителя                              |            |    |                   |                                                         |                                      |                          |

<sup>(1)</sup>: EEV = электронный расширительный клапан (Electronic Expansion Valve).

<sup>(2)</sup>: DICN = Интегрированная сеть чиллеров Daikin (Daikin Integrated Chiller Network)

- (3): Только для устройств с функцией рекуперации тепла
- (4): Только для устройств с двумя контурами.

| Адрес | Чте-      | Описание                                                                 | Ед. изм.     |    |             | Коммента                                       | арий                                         |               |
|-------|-----------|--------------------------------------------------------------------------|--------------|----|-------------|------------------------------------------------|----------------------------------------------|---------------|
|       | ние (r)/  |                                                                          |              | *  | ER          | EUWA                                           | EOW                                          | EUWL          |
|       | запись(w) |                                                                          |              | ** | ERAP        | EWAP*                                          | EWWD                                         | EWLD          |
| 20    | r/w       | Настройка выхода 1 испарителя                                            |              | *  |             |                                                |                                              |               |
|       |           |                                                                          |              |    |             |                                                |                                              |               |
|       |           |                                                                          |              | ** | Настройка 1 | Настройка выход                                | да 1 испарителя                              | 7             |
| 21    | r/w       | Настройка выхода 2 испарителя                                            |              | *  |             | · ·                                            |                                              |               |
|       |           |                                                                          |              |    |             |                                                |                                              |               |
|       |           |                                                                          |              | ** | Настройка 2 | Настройка выход                                | да 2 испарителя                              | 4             |
| 22    | r/w       | Настрока входа 1 конденсатора                                            |              |    |             |                                                |                                              |               |
| 23    | r/w       | Настройка входа 2 конденсатора                                           |              |    |             |                                                |                                              |               |
| 24    | r/w       | Шаг управления входом                                                    |              |    |             |                                                |                                              |               |
| 25    | r/w       | Длина шага управления выходом                                            |              |    |             |                                                |                                              |               |
| 26    | r/w       | Разница между шагами управле-<br>ния выходом                             |              |    |             |                                                |                                              |               |
| 27    | r         | Аналоговый выход 1                                                       | B x 1/10     |    |             |                                                |                                              |               |
| 28    | r         | Аналоговый выход 2                                                       | B x 1/10     | *  |             | Инвертор вен-<br>тилятора С1 <sup>(5)</sup>    |                                              |               |
|       |           |                                                                          |              | ** |             |                                                |                                              |               |
| 29    | r         | Аналоговый выход 3                                                       | B x 1/10     | *  |             | Инвертор вен-<br>тилятора С2 <sup>(5)(4)</sup> |                                              |               |
|       |           |                                                                          |              | ** |             |                                                |                                              |               |
| 30    | r         | Аналоговый выход 4                                                       | B x 1/10     |    |             |                                                |                                              |               |
| 31    | r         | Аналоговый выход 5                                                       | B x 1/10     | *  |             |                                                |                                              |               |
|       |           |                                                                          |              | ** |             | Инвертор вен-<br>тилятора С1 <sup>(5)</sup>    |                                              |               |
| 32    | r         | Аналоговый выход 6                                                       | B x 1/10     | *  |             |                                                |                                              |               |
|       |           |                                                                          |              | ** |             | Инвертор вен-<br>тилятора С2 <sup>(5)(4)</sup> |                                              |               |
| 33    | r         | Минимальная температура воды<br>на выходе                                | °C x 1/10    |    |             | I                                              |                                              |               |
| 34    | r         | Заданное значение на входе кон-<br>денсатора рекуператора <sup>(3)</sup> |              |    |             |                                                |                                              |               |
| 35    | r/w       | Разница значений на входе кон-<br>денсатора рекуператора <sup>(3)</sup>  |              |    |             |                                                |                                              |               |
| 36    | r         | A11P:AI1                                                                 | Ом х<br>1/10 | ** |             | для двухконтурн<br>по производител             | ых устройств: о<br>ъности С1 <sup>(4)</sup>  | братная связь |
| 37    | r         | A11P:AI2                                                                 |              | ** |             | для двухконтурн<br>по производител             | ых устройств: о<br>1ьности С2 <sup>(4)</sup> | братная связь |
| 38    | r         | A11P:AI3                                                                 |              | ** |             |                                                |                                              |               |
| 39    | r         | A11P:AI4                                                                 |              | ** |             |                                                |                                              |               |

(3): Только для устройств с функцией рекуперации тепла

<sup>(4)</sup>: Только для устройств с двумя контурами.
 <sup>(5)</sup>: Только для контуров с инверторными вентиляторами

## Целочисленные значения кодов неисправностей

В таблице ниже приведены целочисленные значения кодов неисправностей:

| Целочисленный адрес                       | Значение | Co                                   | общение меню            |
|-------------------------------------------|----------|--------------------------------------|-------------------------|
| 2: Код неисправности системы безопасности | 1        | «0F0:EMERGENCY STOP»                 |                         |
| устройства                                | 2        | «0AE:FLOW HAS STOPPED»               |                         |
|                                           | 3        | «0A4:FREEZE UP»                      |                         |
|                                           | 4        | «0C9:INL E SENSOR ERR»               |                         |
|                                           | 5        | «0CA:OUT E SENSOR ERR»               |                         |
|                                           | 6        | «0H9:AMB T SENSOR ERR»               |                         |
|                                           | 7        | «0HC:INL C SENSOR ERR»               |                         |
|                                           | 8        | «0HC:HR INL C SENSOR ERR»            |                         |
|                                           | 9(1)     | «0U4:PCB EXP COMM.ERR»               |                         |
|                                           | 10(1)    | «0CJ:THERM SENSOR ERR»               |                         |
| 3: Код неисправности системы безопасно-   |          | Контур безопасности 1                | Контур безопасности 2   |
| сти С1                                    | 1        | «1U1:REV PHASE PROT»                 | «2U1:REV PHASE PROT»    |
| 4: Код неисправности системы безопасно-   | 2        | «1E3:HIGH PRESSURE SW»               | «2E3:HIGH PRESSURE SW»  |
| сти С2                                    | 3        | «1E5:COMPR THERM PROT»               | «2E5:COMPR THERM PROT»  |
|                                           | 4        | «1E6:OVERCURRENT»                    | «2E6:OVERCURRENT»       |
|                                           | 5        | «1F3:DISCH THERM PROT»               | «2F3:DISCH THERM PROT»  |
|                                           | 6        | «1E4:LOW PRESSURE»                   | «2E4:LOW PRESSURE»      |
|                                           | 7        | «1A4:FREEZE UP»                      | «2A4:FREEZE UP»         |
|                                           | 8        | «1JA:HP TRANSM ERR»                  | «2JA:HP TRANSM ERR»     |
|                                           | 9        | «1JC:LP TRANSM ERR»                  | «2JC:LP TRANSM ERR»     |
|                                           | 10       | «1CA:OUT E SENSOR ERR»               | «21CA:OUT E SENSOR ERR» |
|                                           | 11       | «(1A9:EEV *** ERR)»(2)               | «(2A9:EEV *** ERR)»(2)  |
|                                           |          | «1A9:EEV DRIVER ERROR»               | «2A9:EEV DRIVER ERROR»  |
|                                           |          | «1A9:EEV NOT CLOSED»                 | «2A9:EEV NOT CLOSED»    |
|                                           |          | «1A9:EEV SUPERHEAT ER»               | «2A9:EEV SUPERHEAT ER»  |
|                                           |          | «1A9:EEV HIGH PRESSURE»              | «2A9:EEV HIGH PRESSURE» |
|                                           |          | «1A9:EEV EEPROM ERR»                 | «2A9:EEV EEPROM ERR»    |
|                                           |          | «1A9:EEV ST.MOTOR ERR»               | «2A9:EEV ST.MOTOR ERR»  |
|                                           |          | «1A9:EEV PROBE ERB»                  | «2A9:EEV PROBE EBB»     |
|                                           | 12       | «193: CONTR. MOTOR ERR»              | «293: CONTR. MOTOR ERR» |
|                                           | 13(1)    | «194: CONTR. MOTOR REV»              | «294: CONTR. MOTOR REV» |
|                                           | 14(1)    | «1AE:FLOW HAS STOPPED»               | «2AE:FLOW HAS STOPPED»  |
|                                           | 15(1)    | «153: FAN INV ERR.»                  | «253: FAN INV ERR.»     |
| 6: Код неисправности системы безопасно-   | 1        | «0U4:PCB COMM. PROBLEM»              |                         |
| сти сети                                  | 2        | «0CA:OUT E SENSOR EBB»               |                         |
|                                           | 3        | «0C9:INL E SENSOR ERR»               |                         |
| 7: Код неисправности системы предупре-    | 1        | «0AE:FLOW HAS STOPPED»               |                         |
| ждения                                    | 2        | «1A9:EEV BATTERY EBB» <sup>(2)</sup> |                         |
|                                           | 3        | «2A9:EEV BATTERY ERR» <sup>(2)</sup> |                         |
|                                           | 4        | «153:FAN INV ERR»                    |                         |
|                                           | 5        | «253:FAN INV ERR»                    |                         |

<sup>(1)</sup>: Только для ERAP, EWAP, EWWD, EWLD

<sup>(2)</sup>: EEV = электронный расширительный клапан (Electronic Expansion Valve).

## Таблица переменных для устройств EUW32-72HZ («FLDKNMCH0A» 3.9 V1.1M6)

# Цифровые

В таблице ниже представлены цифровые переменные:

| переменные |
|------------|
|------------|

| Адрес | Чте-                  | Описание                                               | Комментарий                                                                                         |                                 |  |  |
|-------|-----------------------|--------------------------------------------------------|----------------------------------------------------------------------------------------------------|---------------------------------|--|--|
|       | ние (r)/<br>запись(w) |                                                        | 2 модуля: 32-48НР                                                                                   | 3 модуля: 52-72HP               |  |  |
| 1     | r                     | Статус устройства: мониторинг                          | 1=включен, 0=выключен                                                                               |                                 |  |  |
| 2     | w                     | Статус устройства: управление                          | Запись значения «1» меняет статус устройства (после этого действия контроллер сбрасывает параметр). |                                 |  |  |
| 3     | r                     | Включение функции удаленного включения/вы-<br>ключения | 1=да, 0=нет («да», если активирован цифровой вход «удаленное<br>включение/выключение»)              |                                 |  |  |
| 4     | r                     | Общий аварийный сигнал                                 | 1=есть сигнал, 0=нет сигнала                                                                        | 1=есть сигнал, 0=нет сигнала    |  |  |
| 5     | r                     | Общий аварийный сигнал устройства                      | 1=есть сигнал, 0=нет сигнала                                                                        |                                 |  |  |
| 6     | r                     | Общий аварийный сигнал Модуля 1                        | 1=есть сигнал, 0=нет сигнала                                                                        |                                 |  |  |
| 7     | r                     | Общий аварийный сигнал Модуля 2                        | 1=есть сигнал, 0=нет сигнала                                                                        | 1=есть сигнал, 0=нет сигнала    |  |  |
| 8     | r                     | Общий аварийный сигнал Модуля 3                        | 1=есть сигнал, 0=нет сигнала                                                                        |                                 |  |  |
| 9     | r                     |                                                        |                                                                                                    |                                 |  |  |
| 10    | r                     | Общий предупреждающий сигнал                           | 1=есть сигнал, 0=нет сигнала                                                                        |                                 |  |  |
| 11    | r                     | DI1 (0=открыто, 1=закрыто)                             | Система безопасности модуля 1                                                                       |                                 |  |  |
| 12    | r                     | DI2                                                    | Система безопасности модуля 2                                                                       |                                 |  |  |
| 13    | r                     | DI3                                                    |                                                                                                    | Система безопасности модуля 3   |  |  |
| 14    | r                     | DI4                                                    | Защита от перемены фаз                                                                              |                                 |  |  |
| 15    | r                     | DI5                                                    | Реле потока                                                                                         |                                 |  |  |
| 16    | r                     | DI6                                                    | Изменяемый вход 1                                                                                   |                                 |  |  |
| 17    | r                     | DI7                                                    | Изменяемый вход 2                                                                                   |                                 |  |  |
| 18    | r                     | DI8                                                    | Изменяемый вход 3                                                                                   |                                 |  |  |
| 19    | r                     | DO1                                                    | Статус компрессора 11                                                                               |                                 |  |  |
| 20    | r                     | DO2                                                    | Статус компрессора 12                                                                               |                                 |  |  |
| 21    | r                     | DO3                                                    | Статус компрессора 21                                                                               |                                 |  |  |
| 22    | r                     | DO4                                                    | Статус компрессора 22                                                                               |                                 |  |  |
| 23    | r                     | D05                                                    | Реле 1 байпаса низкого дав-<br>ления                                                                | Статус компрессора 31           |  |  |
| 24    | r                     | DO6                                                    | Реле 2 байпаса низкого дав-<br>ления                                                                | Статус компрессора 32           |  |  |
| 25    | r                     | D07                                                    | Общий статус насоса                                                                                 |                                 |  |  |
| 26    | r                     | DO8                                                    | Общее состояние аварийного сигнала                                                                  |                                 |  |  |
| 27    | r                     | АО1 (используется как цифровой выход)                  |                                                                                                    | Реле 1 байпаса низкого давления |  |  |
| 28    | r                     | АО2 (используется как цифровой выход)                  |                                                                                                    | Реле 2 байпаса низкого давления |  |  |
| 29    | r                     | АОЗ (используется как цифровой выход)                  |                                                                                                    | Реле 3 байпаса низкого давления |  |  |
| 30    | r                     | АО4 (используется как цифровой выход)                  | Изменяемый цифровой выход                                                                           | ,1                              |  |  |

## Целочисленные переменные

В таблице ниже представлены целочисленные переменные:

| Адрес | Чтение (r)/ | Описание                                      | Ед. изм. | Комментарий                                                                                            |  |
|-------|-------------|-----------------------------------------------|----------|----------------------------------------------------------------------------------------------------|--|
|       | запись(w)   |                                               |          | 2 модуля: 32-48HP 3 модуля: 52-72HP                                                                    |  |
| 1     |             |                                               |          |                                                                                                    |  |
| 2     | r           | Код неисправности системы безопасности        |          | 0=система отключена, 1=«HC», 2= «C9», (см.<br>обзор)                                                   |  |
| 3     | r           | Код неисправности системы безопасности модул: | я 1      | 0=система отключена, 1=«CA», 2= «E0», (см.<br>обзор)                                                   |  |
| 4     | r           | Код неисправности системы безопасности модул: | я 2      |                                                                                                    |  |
| 5     | r           | Код неисправности системы безопасности модул  | я З      |                                                                                                    |  |
| 6     |             |                                               |          |                                                                                                    |  |
| 7     |             |                                               |          |                                                                                                    |  |
| 8     | r/w         | Установка режима охлаждения/нагрева           |          | 0= «COOLING (EVAP)»                                                                                    |  |
|       |             |                                               |          | 1= «HEATING (COND)» (только при отключенной<br>функции удаленного управления охлаждением/<br>нагревом) |  |
| 9     | r/w         | Режим работы                                  |          | 0=»MANUAL MODE»                                                                                        |  |
|       |             |                                               |          | 1=»INL WATER STEP»                                                                                     |  |
| 10    | r           | Активный режим                                |          | 0=»MANUAL MODE «                                                                                       |  |
|       |             |                                               |          | 1=»INLSETP1 E:»                                                                                        |  |
|       |             |                                               |          | 2=»INLSETP2 E:»                                                                                        |  |
|       |             |                                               |          | 3=»INLSETP1 C:»                                                                                        |  |
|       |             |                                               |          | 4=»INLSETP2 C:»                                                                                        |  |
| 11    | r           | Фактический режим термостата                  |          |                                                                                                    |  |
| 12    | r           | Максимальное количество состояний термостата  |          |                                                                                                    |  |
| 13    | r           | Статус компрессора 11                         |          | 0= «ON»                                                                                                |  |
| 14    | r           | Статус компрессора 12                         |          | 1= «OFF - CAN STATRTUP»                                                                                |  |
| 15    | r           | Статус компрессора 21                         |          | 2= «OFF - TIMERS BUSY»                                                                                 |  |
| 16    | r           | Статус компрессора 22                         |          | 3= «OFF - LIMIT»                                                                                       |  |
| 17    | r           | Статус компрессора 31                         |          | 4= «OFF - FREEZE UP DIS»                                                                               |  |
| 18    | r           | Статус компрессора 32                         |          | 5= «OFF - SAFETY ACT»                                                                                  |  |
| 19    | r           | Часы работы компрессора 11 (Старшая часть)    | ч х 1000 | Часы работы = Старшая часть х 1000 + Млад-                                                             |  |
| 20    | r           | Часы работы компрессора 11 (Младшая часть)    | ч        | шая часть                                                                                              |  |
| 21    | r           | Часы работы компрессора 12 (Старшая часть)    | ч х 1000 |                                                                                                    |  |
| 22    | r           | Часы работы компрессора 12 (Младшая часть)    | ч        |                                                                                                    |  |
| 23    | r           | Часы работы компрессора 21 (Старшая часть)    | ч х 1000 |                                                                                                    |  |
| 24    | r           | Часы работы компрессора 21 (Младшая часть)    | ч        |                                                                                                    |  |
| 25    | r           | Часы работы компрессора 22 (Старшая часть)    | ч х 1000 |                                                                                                    |  |
| 26    | r           | Часы работы компрессора 22 (Младшая часть)    | ч        |                                                                                                    |  |
| 27    | r           | Часы работы компрессора 31 (Старшая часть)    | ч х 1000 |                                                                                                    |  |
| 28    | r           | Часы работы компрессора 31 (Младшая часть)    | ч        |                                                                                                    |  |
| 29    | r           | Часы работы компрессора 32 (Старшая часть)    | ч х 1000 |                                                                                                    |  |
| 30    | r           | Часы работы компрессора 32 (Младшая часть)    | ч        |                                                                                                    |  |

| Адрес | Чте-                  | Описание                                    | Ед. изм.          | Комментарий                                                                |                   |
|-------|-----------------------|---------------------------------------------|-------------------|----------------------------------------------------------------------------|-------------------|
|       | ние (r)/<br>запись(w) |                                             |                   | 2 модуля: 32-48НР                                                          | 3 модуля: 52-72HP |
| 31    | r/w                   | Ручная настройка компрессора 11             | 0= «OFF», 1= «ON» |                                                                            |                   |
| 32    | r/w                   | Ручная настройка компрессора 12             |                   |                                                                            |                   |
| 33    | r/w                   | Ручная настройка компрессора 21             |                   |                                                                            |                   |
| 34    | r/w                   | Ручная настройка компрессора 22             |                   |                                                                            |                   |
| 35    | r/w                   | Ручная настройка компрессора 31             |                   |                                                                            |                   |
| 36    | r/w                   | Ручная настройка компрессора 32             |                   |                                                                            |                   |
| 37    | r/w                   | Максимальное количество шагов               |                   | 0= «2», 1= «4»                                                             | 1= «4», 2= «6»    |
| 38    | r/w                   | Время повышения нагрузки при контроле входа | С                 |                                                                            |                   |
| 39    | r/w                   | Время повышения нагрузки при контроле входа | С                 |                                                                            |                   |
| 40    | r                     | Тип устройства 1                            |                   | 0= «WW»                                                                    |                   |
| 41    | r                     | Тип устройства 2                            |                   | 0= «HP»                                                                    |                   |
| 42 r  |                       | Тип устройства 3                            |                   | 0= «32», 1= «36»,                                                          | 0= «52», 1= «56», |
|       |                       |                                             |                   | 2= «40», 3= «44»,                                                          | 2= «60», 3= «64», |
|       |                       |                                             |                   | 4= «48»                                                                    | 4= «68», 5= «72»  |
| 43    | r                     | Хладагент                                   |                   | 0= «R134a», 1= «R407C»                                                     |                   |
| 44    | r                     | МОW (Минимальная температура воды)          |                   | 0= «8°C», 1= «5°C», 2= «4°C», 3= «2°C», 4= «0°C», 5=<br>«-5°C», 6= «-10°C» |                   |
| 101   | r                     | од ПО                                       |                   | 1= «FLDKNMCH0A»                                                            |                   |
|       |                       |                                             | 2= «FLDKNMCHLA»   |                                                                            |                   |
| 102   | r                     | Версия ПО (Старшая часть)                   |                   | Версия ПО = V SoftVersionHigh.SoftVersionLow                               |                   |
| 103   | r                     | Версия ПО (Младшая часть)                   |                   |                                                                            |                   |
| 104   | r                     | Версия загрузчика (Старшая часть)           |                   | Версия загрузчика = V BootVersionHigh.<br>BootVersionLow                   |                   |
| 105   | r                     | Версия загрузчика (Младшая часть)           |                   |                                                                            |                   |
| 106   | r                     | Версия BIOS (Старшая часть)                 |                   | Версия BIOS = V BiosVersionHigh.BiosVersionLow                             |                   |
| 107   | r                     | Версия BIOS (Младшая часть)                 |                   |                                                                            |                   |

### Аналоговые переменные

Адрес Чте-Описание Ед. изм. Комментарий ние (r)/ 2 модуля: 32-48НР 3 модуля: 52-72НР запись(w) °C x 1/10 Аналоговый вход 1 Водяной датчик на входе испарителя 1 r 2 Аналоговый вход 2 r Водяной датчик на выходе испарителя модуля 1 3 r Аналоговый вход 3 Водяной датчик на входе конденсатора 4 r Аналоговый вход 4 Водяной датчик на выходе испарителя модуля 2 5 r Аналоговый вход 5 Водяной датчик на выходе испарителя модуля 3 6 Действующее значение настройки входа испарителя r 7 Действующее значение настройки входа конденсаr тора 8 Настройка входа 1 испарителя r/w 9 r/w Настройка входа 2 испарителя 10 r/w Настройка входа 1 конденсатора 11 r/w Настройка входа 2 конденсатора 12 r/w Длина шага управления входом 13 r/w Разница шагов на входе

В таблице ниже представлены аналоговые переменные:

## Целочисленные значения кодов неисправностей

В таблице ниже приведены целочисленные значения кодов неисправностей:

|                                                         | Значение | Сообщение меню           |                          |                          |
|---------------------------------------------------------|----------|--------------------------|--------------------------|--------------------------|
| 2: Код неисправности системы безопасности               | 1        | 0HC: INL C SENSOR ERR    |                          |                          |
| устройства                                              | 2        | 0C9: INL E SENSOR ERR    |                          |                          |
|                                                         | 3        | 0U1: REVERSE PHASE PR    |                          |                          |
|                                                         | 4        | 0AE: FLOW HAS STOPPED    |                          |                          |
| Целочисленный адрес:                                    |          | Система безопасности мо- | Система безопасности     | Система безопасности мо- |
| 3: Система безопасности                                 |          | дуля 1                   | модуля 2                 | дуля З                   |
| 4: Неисправность системы безопасности                   | 1        | 1CA: OUT E SENSOR ERR    | 2CA: OUT E SENSOR<br>ERR | 3CA: OUT E SENSOR ERR    |
| 5: Код неисправности системы безопасно-<br>сти молуля 3 | 2        | 1E0: GENERAL SAFETY      | 2E0: GENERAL SAFETY      | 3E0: GENERAL SAFETY      |
| оти модули о                                            | 3        | 1A4: FREEZE-UP PROT.     | 2A4: FREEZE-UP PROT.     | 3A4: FREEZE-UP PROT.     |
|                                                         |          |                          |                          |                          |
# Часть 4 Поиск неисправностей

Введение

В этой части содержится информация, полезная для поиска причин неисправности системы.

Обзор

Эта часть содержит следующую главу:

| Глава                    | См       |
|--------------------------|----------|
| 1 – Поиск неисправностей | стр. 4-3 |

## 1 Поиск неисправностей

### 1.1 В этой главе

#### Введение

Эта глава поможет вам диагностировать возможные неисправности и справиться с некоторыми проблемами. Перед проверкой шлюза Daikin убедитесь в работоспособности чиллера.

Функция BMS шлюза обеспечивает связь между чиллерами Daikin и собственно BMS. Возможные сбои в работе функции BMS, скорее всего, будут обусловлены проблемами связи.

Обзор

Эта глава содержит следующие разделы:

| Раздел                     | См       |
|----------------------------|----------|
| 1.2 – Сообщения об ошибках | стр. 4-4 |
| 1.3 – Поиск неисправностей | стр. 4-6 |

### 1.2 Сообщения об ошибках

#### Введение

Светодиодные индикаторы, которые помогут вам определить проблему, расположены на передней панели блока Gateway, а также на плате (платах) чиллера.

Передняя панель блока Gateway На рисунке ниже показана передняя панель блока с расположенными на ней светодиодными индикаторами.

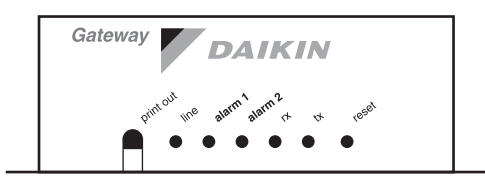

 Нормальное состояние
 В таблице ниже приведено описание нормального состояния индикаторов:

 индикаторов блока
 При нормальной раб

 Gateway
 Цвет
 При нормальной раб

| Индикатор | Цвет    | При нормальнои рабо-<br>те блока |
|-----------|---------|----------------------------------|
| line      | желтый  | горит                            |
| alarm 1   | -       | не горит                         |
| alarm 2   | -       | не горит                         |
| rx        | зеленый | мигает                           |
| tx        | зеленый | мигает                           |

Состояние индикаторов блока Gateway при неисправностях В таблице ниже приведено описание состояния индикаторов в случае возникновения неисправностей:

| Индикатор | Цвет    | Состояние | Описание неисправности                                                                                              |
|-----------|---------|-----------|----------------------------------------------------------------------------------------------------|
| line      | -       | не горит  | Отсутствует питание блока                                                                                           |
| alarm 1   | красный | горит     | В буферную память был записан оши-<br>бочный параметр настройки.                                                    |
| alarm 2   | красный | горит     | Ошибка связи между шлюзом и адрес-<br>ной картой, возможно, по причине несо-<br>вместимости с начальной настройкой. |

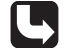

См. раздел «Поиск неисправностей» на стр. 4-6.

индикаторов платы чиллера

Нормальное состояние В таблице ниже приведено описание нормального состояния индикаторов:

| Индикатор          | Цвет      | При нормальной<br>работе чиллера |
|--------------------|-----------|----------------------------------|
| главной платы      | оранжевый | горит                            |
|                    | красный   | не горит                         |
| адресной платы (1) | оранжевый | мигает                           |
|                    | зеленый   | горит                            |

(1) Только для устройств с двумя контурами или интегрированной сети чиллеров Daikin (DICN).

#### Индикаторы неисправности чиллера

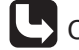

С Обратитесь к соответствующему техническому руководству чиллера Daikin.

### 1.3 Поиск неисправностей

#### Введение

В этом разделе описано, как действовать, если индикаторы на передней панели блока Gateway сигнализируют о наличии проблемы.

5

Подробная информация об индикации неисправностей на плате чиллера приведена в соответствующем техническом руководстве чиллера Daikin.

| Индикатор на            |
|-------------------------|
| передней панели         |
| блока Gateway «line» не |
| горит                   |

В таблице ниже приведены возможные причины и места проверок:

| Возможные причины             | Проверить                           |
|-------------------------------|-------------------------------------|
| Нет питания                   | источник питания.                   |
| Перегорел предохранитель      | предохранитель в шлюзе.             |
| неподходящий источник питания | подключения шлюза к трансформатору. |

На передней панели блока Gateway горит индикатор «alarm 1» В таблице ниже приведены возможные причины и места проверок:

| Возможные причины                             | Действие                 | См                                                                           |
|-----------------------------------------------|--------------------------|------------------------------------------------------------------------------|
| Процедура настройки ПО<br>шлюза была прервана | Заново на-<br>стройте ПО | «Настройка программного обе-<br>спечения шлюза (для MS-DOS)» на<br>стр. 2-22 |
| ПО шлюза не настроено                         | Настройте ПО             | «Настройка программного обе-<br>спечения шлюза (для MS-DOS)» на<br>стр. 2-22 |

#### На передней панели блока Gateway горит индикатор «alarm 2»

В таблице ниже приведены возможные причины и места проверок:

| Возможные причины                          | Проверить                                                                                                    | См                                                                                                    |
|--------------------------------------------|----------------------------------------------------------------------------------------------------|----------------------------------------------------------------------------------------------------|
| Неправильная конфигу-<br>рация шлюза       | <ul> <li>конфигурацию ПО<br/>шлюза.</li> <li>была ли нажата кноп-<br/>ка сброса после на-<br/>стройки ПО.</li> </ul>                                                         | «Настройка программ-<br>ного обеспечения шлю-<br>за (для MS-DOS)» на стр.<br>2-22                                                                                                    |
| Один или несколько чил-<br>леров выключены | <ul> <li>питание платы чиллера.</li> <li>связь с системой<br/>BMS, указанную в<br/>меню пользовательских настроек чиллера.</li> <li>состояние EPROM<br/>чиллеров.</li> </ul> | Для контроллеров РСО:<br>«Меню пользова-<br>тельских настроек<br>большого контролле-<br>ра РСО» на стр. 2-35<br>«Версия ПО» на стр.<br>1-6.<br>Для контроллеров РСО <sup>2</sup> :<br>«Меню сервисных<br>настроек большого<br>контроллера РСО <sup>2</sup> »<br>на стр. 2-40 |

| Возможные причины                                                                                                    | Проверить                                                                           | См                                                                                                    |
|----------------------------------------------------------------------------------------------------|-------------------------------------------------------------------------------------|----------------------------------------------------------------------------------------------------|
| Для PCIO или PCO <sup>2</sup> :<br>неправильные на-<br>стройки « <sup>(1)</sup> User<br>Settings Menu»                 | конфигурацию контрол-<br>лера                                                       | Для контроллеров РСО:<br>«Меню пользова-<br>тельских настроек<br>большого контролле-<br>ра РСО» на стр. 2-35     |
| <ul> <li>неправильная на-<br/>стройка сервисного<br/>меню</li> </ul>                                                   |                                                                                     | Для контроллеров РСО2:<br>«Меню сервисных<br>настроек большого<br>контроллера РСО <sup>2</sup> »<br>на стр. 2-40 |
| Перепутаны провода в<br>последовательной линии                                                                         | расположение прово-<br>дов в каждом устройстве<br>и 9-контактном разъеме<br>«папа». | «Установка и подключе-<br>ние системы» на стр. 2-3                                                               |
| Неправильное подключе-<br>ние или плохой контакт<br>9-штырькового разъе-<br>ма соединения блока<br>Gateway с чиллерами | 9-контактный штырько-<br>вый разъем                                                 | «Установка и подключе-<br>ние системы» на стр. 2-3                                                               |

## Приложение А Иллюстрации

#### Введение

Для быстрого поиска содержащихся в данном руководстве рисунков в приложении А приведен их полный список.

В таблице ниже приведено описание всех рисунков и даны ссылки на соответ-

Обзор

| ствующие страницы:                                                    |           |  |  |
|-----------------------------------------------------------------------|-----------|--|--|
| Описание                                                              | Стр.      |  |  |
| Пример централизованной системы управления зданием (BMS)              | стр. vi   |  |  |
| Пример коммуникационной сети                                          | стр. 1-4  |  |  |
| Общий вид блока Gateway и его размеры                                 | стр. 1-9  |  |  |
| Размеры адресной карты ЕКАС10А                                        | стр. 1-11 |  |  |
| Размеры адресных карт ЕКАСЗ0А/60А/120А                                | стр. 1-13 |  |  |
| Размеры адресной карты ЕКАС200А                                       | стр. 1-14 |  |  |
| Возможный вариант последовательного подключения к блоку<br>Gateway    | стр. 2-4  |  |  |
| Установка адресной карты ЕКАС10А                                      | стр. 2-6  |  |  |
| Подключение адресной карты ЕКАС10А к контроллеру                      | стр. 2-7  |  |  |
| Подключение адресной карты ЕКАС10А к источнику питания                | стр. 2-8  |  |  |
| Подключение адресной карты ЕКАС10В к источнику питания                | стр. 2-8  |  |  |
| Установка адресной карты ЕКАСЗ0А/60А/120А                             | стр. 2-10 |  |  |
| Подключение адресной карты ЕКАС30А/60А к внешней шине                 | стр. 2-11 |  |  |
| Подключение адресной карты ЕКАС120А Платы В к внешней шине            | стр. 2-11 |  |  |
| Установка адресной карты ЕКАС200А (шаг3)                              | стр. 2-12 |  |  |
| Установка адресной карты ЕКАС200А (шаг4)                              | стр. 2-12 |  |  |
| Установка адресной карты ЕКАС200А (шаг5)                              | стр. 2-12 |  |  |
| Установка адресной карты ЕКАС200А (шаг6)                              | стр. 2-12 |  |  |
| Подключение адресной карты ЕКАС200А к контактам клеммной ко-<br>лодки | стр. 2-13 |  |  |
| Подключение блока Gateway к конфигурационному ПК                      | стр. 2-15 |  |  |
| Подключение через интерфейс RS-232                                    | стр. 2-16 |  |  |
| Подключение через интерфейс RS-485                                    | стр. 2-17 |  |  |
| Расположение перемычек                                                | стр. 2-19 |  |  |

| Описание                            | Стр.      |
|-------------------------------------|-----------|
| Смена напряжения питания            | стр. 2-20 |
| Кнопка перезагрузки блока Gateway   | стр. 2-22 |
| Структура базы данных блока Gateway | стр. 3-13 |
| Схема создания списка адресов       | стр. 3-14 |
| Передняя панель блока Gateway       | стр. 4-4  |
|                                     |           |

## Алфавитный указатель

### Α ASHRAE

| ( | ссылки на описание протокола BACnet | 1- | 5 |
|---|-------------------------------------|----|---|
|   |                                     |    | 0 |

## **B** BACnet

| Che |                           |     |
|-----|---------------------------|-----|
| Г   | параметры связи           | 1-4 |
| (   | ссылки на описание ASHRAE | 1-5 |

#### BMS

| осуществление связи со шлюзом                      | 1-19 |
|----------------------------------------------------|------|
| параметры настроек для большого контроллера РСО    | 1-34 |
| параметры настроек для большого контроллера РСО2   | 1-34 |
| параметры настроек для малого контроллера          | 1-30 |
| подключение к шлюзу                                | 1-16 |
| пример централизованной системы управления зданием | 1-vi |

| E                                           |
|---------------------------------------------|
| EKAC10A                                     |
| комплект                                    |
| переменные базы данных1-16                  |
| подключение к источнику питания1-8          |
| EKAC10A/10B                                 |
| подключение к контроллеру1-7                |
| размеры1-11                                 |
| установка                                   |
| EKAC10B                                     |
| комплект 1-11                               |
| переменные базы данных1-18                  |
| подключение к источнику питания 1-8         |
| EKAC120A                                    |
| комплект 1-13                               |
| переменные базы данных 1-26                 |
| подключение к внешней клеммной колодке      |
| размеры                                     |
| установка 1-10                              |
| EKAC200A                                    |
| комплект                                    |
| переменные базы данных1-30                  |
| подключение к клеммам1-13                   |
| размеры1-14                                 |
| установка 1-12                              |
| EKAC30A                                     |
| комплект 1-13                               |
| переменные базы данных 1-20                 |
| подключение к внешней клеммной колодке 1-11 |
| размеры1-13                                 |
| установка 1-10                              |
| EKAC60A                                     |
| комплект 1-13                               |
| переменные базы данных 1-23                 |
| подключение к внешней клеммной колодке 1-11 |
| размеры1-13                                 |

| установка | 1-1   | 10  | ) |
|-----------|-------|-----|---|
| установка | 1 - 1 | I U | , |

## Μ

| Modbus-Jbus             |     |
|-------------------------|-----|
| параметры связи         | 1-4 |
| представление данных    | 1-8 |
| Соответствие            | 1-4 |
| MS-DOS                  |     |
| конфигурация ПО шлюза1- | -22 |

## **R**

| RS-23 | 32                                      |      |
|-------|-----------------------------------------|------|
|       | включение последовательного порта шлюза | 1-19 |
|       | связь шлюза с системой BMS              | 1-16 |
| RS-4  | 85                                      |      |
|       | включение последовательного порта шлюза | 1-19 |
|       | связь шлюза с BMS                       | 1-17 |

## A

| аварийные сигналы                                      |        |
|--------------------------------------------------------|--------|
| Светодиодный индикатор «alarm 1» шлюза                 | 1-6    |
| Светодиодный индикатор «alarm 2» шлюза                 | 1-6    |
| адресные карты                                         |        |
| комплект ЕКАС10А                                       | 1-11   |
| комплект ЕКАС10В                                       | 1-11   |
| комплект ЕКАС200А                                      | 1-14   |
| комплекты ЕКАСЗ0А/60А/120А                             | 1-13   |
| модельный ряд продуктов                                | 1-6    |
| передача данных шлюзу                                  | 1-12   |
| переменные базы данных ЕКАС10А                         | 1-16   |
| переменные базы данных ЕКАС10В                         | 1-18   |
| переменные базы данных ЕКАС30А                         | 1-20   |
| переменные базы данных ЕКАС60А                         | 1-23   |
| переменные базы данных ЕКАС120А                        | 1-26   |
| переменные базы данных ЕКАС200А                        | 1-30   |
| подключение ЕКАС10А к источнику питания                | 1-8    |
| подключение ЕКАС10А/10В к контроллеру                  | 1-7    |
| подключение ЕКАС10В к источнику питания                | 1-8    |
| подключение ЕКАС30А/60А/120А к внешней клеммной колодк | e 1-11 |
| пример последовательного подключения                   | 1-4    |
| размеры ЕКАС10А/10В                                    | 1-11   |
| размеры ЕКАС30А/60А/120А                               | 1-13   |
| размеры ЕКАС200А                                       | 1-14   |
| установка адресной карты ЕКАС10А/10В                   | 1-6    |
| установка ЕКАСЗОА/60А/120А                             | 1-10   |
| установка адресной карты ЕКАС200А                      | 1-12   |
| аналоговые переменные                                  |        |
| описание протокола Modbus-Jbus                         | 1-8    |
| переменные ЕКАС10А                                     | 1-17   |
| переменные ЕКАС10В                                     | 1-19   |
| переменные ЕКАС30А                                     | 1-22   |
| переменные ЕКАС60А                                     | 1-25   |
| переменные ЕКАС120А                                    | 1-29   |
| переменные ЕКАС200А                                    | 1-37   |
| создание базы данных                                   | 1-12   |
| сосдание сасы данных                                   | ·····  |

### **Б** баз

| азы д | анных               |      |
|-------|---------------------|------|
| Г     | теременные ЕКАС10А  | 1-16 |
| Г     | теременные ЕКАС10В  | 1-18 |
| Г     | теременные ЕКАС30А  | 1-20 |
| Г     | переменные ЕКАС60А  | 1-23 |
| Г     | переменные ЕКАС120А | 1-26 |
| Г     | теременные ЕКАС200А | 1-30 |
| C     | создание            | 1-12 |
|       |                     |      |

## Г

| авный-подчиненный1-8 |
|----------------------|
|----------------------|

### Κ

| конфигурация           |      |
|------------------------|------|
| аппаратная часть шлюза | 1-19 |
| ПО шлюза               | 1-22 |

## **О**

| исани | 10                                           |       |
|-------|----------------------------------------------|-------|
| Ek    | <action 10b<="" td=""><td>1-11</td></action> | 1-11  |
| Ek    | <action< a=""></action<>                     | 1-13  |
| Ek    | <a>C200A</a>                                 | 1-14  |
| пр    | ример связи                                  | . 1-4 |

## П

| подключение к шлюзу1-15                                            |
|--------------------------------------------------------------------|
| требования к конфигурации шлюза 1-22                               |
| параметры                                                          |
| абсолютные и пользовательские настройки для малого контроллера1-32 |
| настройки BMS для большого контроллера РСО 1-34                    |
| настройки BMS для большого контроллера PCO2 1-39                   |
| настройки BMS для малого контроллера                               |
| пользовательские установки для большого контроллера РСО 1-35       |
| связь по протоколу BACnet1-4                                       |
| связь по протоколу Modbus-Jbus1-4                                  |
| сервисные установки для большого контроллера РСО2 1-40             |
| перемычки                                                          |
| включение функции связи между адресными картами, шлюзом и систе-   |
| мой BMS1-19                                                        |
| расположение на плате шлюза1-19                                    |
| подключение                                                        |
| ЕКАС10А/10В к контроллеру1-7                                       |
| ЕКАС10А/10В к источнику питания1-8                                 |
| ЕКАС30А/60А/120А к внешней шине 1-11                               |
| ЕКАС200А к внешней клеммной колодке 1-13                           |
| адресной карты к последовательной линии                            |
| шлюза к конфигурационному ПК1-15                                   |
| шлюза к системе BMS 1-16                                           |
| поиск неисправностей                                               |
| светодиодные индикаторы платы чиллера 1-5                          |
| светодиодные индикаторы шлюза1-4                                   |
| последовательное соединение                                        |
| конечные устройства1-4                                             |
| пример подключений1-4                                              |

| пример схемы соединений             |  |
|-------------------------------------|--|
| предостережения                     |  |
| установка шлюза                     |  |
| программное обеспечение             |  |
| версии EPROM                        |  |
| конфигурация шлюза                  |  |
| протокол                            |  |
| общая информация                    |  |
| представление данных Modbus-Jbus    |  |
| различия между BACnet и Modbus-Jbus |  |
| ссылки на ASHRAE                    |  |
|                                     |  |

### Ρ

| размеры          |        |
|------------------|--------|
| EKAC10A/10B      | . 1-11 |
| EKAC30A/60A/120A | . 1-13 |
| EKAC200A         | 1-14   |

## С

| светодиод | ные индикаторы            |    |
|-----------|---------------------------|----|
| плать     | ы чиллера 1               | -5 |
| шлю       | за1                       | -4 |
| СВЯЗЬ     |                           |    |
| прим      | ер коммуникационной сети1 | -4 |

## Ц

| целочисленные переменные                 |      |
|------------------------------------------|------|
| переменные ЕКАС10А                       | 1-12 |
| переменные ЕКАС10В                       | 1-17 |
| переменные ЕКАС30А                       |      |
| переменные ЕКАС60А                       | 1-24 |
| переменные ЕКАС120А                      | 1-28 |
| переменные ЕКАС200А                      | 1-33 |
| создание базы данных                     | 1-12 |
| цифровые переменные                      |      |
| описание протокола Modbus-Jbus           |      |
| переменные ЕКАС10А                       | 1-16 |
| переменные ЕКАС10В                       | 1-18 |
| переменные ЕКАС30А                       | 1-21 |
| переменные ЕКАС60А                       | 1-23 |
| переменные ЕКАС120А                      | 1-27 |
| переменные ЕКАС200А (для устройств EUWA) | 1-32 |
| переменные ЕКАС200А (для устройств EWAP) | 1-32 |
| переменные ЕКАС200А                      | 1-30 |
| создание базы данных                     |      |
|                                          |      |

## ш

| включение функции связи       | 1-19 |
|-------------------------------|------|
| источник питания              | 1-20 |
| кнопки                        | 1-9  |
| комплект                      | 1-9  |
| конфигурация аппаратной части | 1-19 |
| конфигурация ПО               | 1-22 |
| модельный ряд продуктов       | 1-7  |
| описание параметров BACnet    | 1-24 |
|                               |      |

|                                     | 1 00      |
|-------------------------------------|-----------|
| описание параметров Modbus          |           |
| передача данных системе BMS         |           |
| поддерживаемые команды              |           |
| подключение к конфигурационному ПК  |           |
| подключение к системе BMS           |           |
| подключения                         |           |
| предостережения                     |           |
| пример последовательного соединения |           |
| светодиодные индикаторы             | 1-10, 1-4 |
| создание базы данных                |           |
| гехнические данные                  |           |
| установка конфигурационного ПК      |           |
|                                     |           |